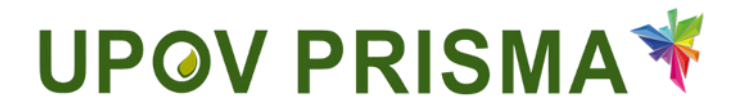

育种者用户指南

UPOV PRISMA 2.2版

# 日 录

| 1 | 关     | 关于本指南                 |    |  |  |  |  |
|---|-------|-----------------------|----|--|--|--|--|
| 2 | 缩     | 略语                    | 3  |  |  |  |  |
| 3 | 概     | 览                     | 3  |  |  |  |  |
| 4 | WI    | P0 帐户                 | 6  |  |  |  |  |
|   | 4.1   | 创建帐户                  | 6  |  |  |  |  |
|   | 4. 2  | 忘记用户名                 | 9  |  |  |  |  |
|   | 4. 3  | 找回忘记的密码               | 9  |  |  |  |  |
| 5 | UP    | POV PRISMA 访问权限的分配和管理 |    |  |  |  |  |
|   | 5. 1  | 增加新用户                 | 11 |  |  |  |  |
|   | 5. 2  | 更新用户角色                | 12 |  |  |  |  |
|   | 5.3   | 暂停用户活动                | 13 |  |  |  |  |
|   | 5.4   | 分配"共同填写人"角色           | 13 |  |  |  |  |
|   | 5.5   | 分配"申请文件签字人"角色         | 14 |  |  |  |  |
|   | 5.6   | 分配"代理人"角色             | 15 |  |  |  |  |
| 6 | UP    | POV PRISMA 特点和功能概述    | 18 |  |  |  |  |
|   | 6. 1  | 用户配置                  | 18 |  |  |  |  |
|   | 6. 2  | 主页                    | 23 |  |  |  |  |
|   | 6. 3  | 开始新申请                 | 28 |  |  |  |  |
|   | 6. 4  | 填写表格                  | 37 |  |  |  |  |
|   | 6. 5  | 导出                    | 56 |  |  |  |  |
|   | 6. 6  | 保存                    | 57 |  |  |  |  |
|   | 6. 7  | 取消                    | 58 |  |  |  |  |
|   | 6. 8  | 提交                    | 58 |  |  |  |  |
|   | 6. 9  | 复制申请文件                | 66 |  |  |  |  |
|   | 6. 10 | ) 预览                  | 69 |  |  |  |  |
|   | 6. 11 | 编辑                    | 70 |  |  |  |  |
|   | 6. 12 | 2 签字                  | 71 |  |  |  |  |
|   | 6. 13 | 3 缴费                  | 72 |  |  |  |  |
|   | 6. 14 | 4 删除                  | 75 |  |  |  |  |

# 1 关于本指南

本指南供 UPOV PRISMA 用户使用,共包括三部分: 第1部分—WIPO 帐户:说明如何创建和管理在线用户帐户; 第2部分—UPOV PRISMA -访问权限分配和管理; 第3部分—UPOV PRISMA -特性和功能概览。

# 2 缩略语

| IRN  | 国际编号                |
|------|---------------------|
| CPVO | 欧洲联盟共同体植物品种局 (CPOV) |
| PBR  | 植物育种者权利             |
| PVP  | 植物品种保护              |

本指南中提及的"PBR 主管机关"(有权授予育种者权利的机构)应理解为也包括"植物品种保护办公室"。

# 3 概览

UPOV PRISMA 用于将申请文件从育种者传输至指定的 UPOV 成员 PBR 主管机关。

成员主管机关及所涵盖的作物和物种列表可以在线查阅: http://www.upov.int/upovprisma/en/index.html。

可以在标题栏选择语言。

| U             |                   | RISMA 🌴          |            |                                          |        |       | L XBUR               | Hend , Madhour 🥹 | 中文 👻<br>English<br>Français        | <b>₩</b> G |
|---------------|-------------------|------------------|------------|------------------------------------------|--------|-------|----------------------|------------------|------------------------------------|------------|
| +;            | 计始新申请 🏟 复制申请文     |                  | 集编辑用户配置文件  | 申请人参考信息                                  |        |       |                      |                  | Español<br>Deutsch<br>中文           |            |
| 待<br><b>平</b> | 地理 日母入 日満交 共      | •                |            |                                          | ()     | ()    |                      |                  | 日本語<br>Tiếng Việt<br>Từ kọe<br>한국어 |            |
|               | 网际编号              | 中请               | 修改日期       | 作物种类                                     | 品种新定名称 | 育种器编号 | 提交書白编号               | 审批机关             | русский язык                       | 开始         |
|               | XU_3020190000042  | 植物育种者权利<br>(PBR) | 27/05/2019 | Lactuca sativa L.                        | aaaa   |       | test lettuce morocco | 摩酒哥              |                                    |            |
|               | XU_30201900000351 | 植物育种者权利<br>(PBR) | 27/05/2019 | Allium cepa L. var. aggregatum G.<br>Don |        |       | TEST oignon maroc    | 廖浩哥              |                                    |            |

可使用以下浏览器访问 WIPO 帐户和 UPOV PRISMA:

- 火狐浏览器
- IE 浏览器
- 谷歌浏览器

用户使用 UPOV PRISMA 需要先:

- 1. 创建一个 WIPO 帐户 (第4章)
- 2. 申请分配角色(第5章)

UPOV PRISMA 在线申请为育种者提供4种角色:

育种者管理员:可以发起新的申请,使用该在线申请工具对PBR申请文件进行查看、编辑、删除、签字、提交和复制。育种者管理员的角色由UPOV PRISMA分配。育种者管理员可创建并分配填写人、授权签字人和共同育种者管理员的角色。

- 共同育种者管理员:可以发起新的申请,使用该在线申请工具对 PBR 申请文件进行查 看、编辑、删除、签字、提交和复制。共同育种者管理员可创建并分配填写人和授权 签字人的角色。
- 填写人:可以发起新的申请,使用该在线申请工具对PBR申请文件进行编辑、删除、查 看和复制。
- 授权签字人:可以使用该在线申请工具对 PBR 申请进行查看、签字和提交,还可以支付 申请费。

|              | 开始<br>申请 | 编辑 | 复制 | 删除 | 查看 | 签字 | 提交 | 分配角色                     |
|--------------|----------|----|----|----|----|----|----|--------------------------|
| 育种者<br>管理员   | Х        | Х  | Х  | Х  | Х  | Х  | Х  | 填写人、授权签字人和<br>共同育种者管理员角色 |
| 共同育种<br>者管理员 | Х        | Х  | Х  | Х  | Х  | Х  | Х  | 填写人和授权签字人                |
| 填写人          | Х        | Х  | Х  | Х  | Х  |    |    |                          |
| 授权<br>签字人    |          |    |    |    | Х  | Х  | Х  |                          |

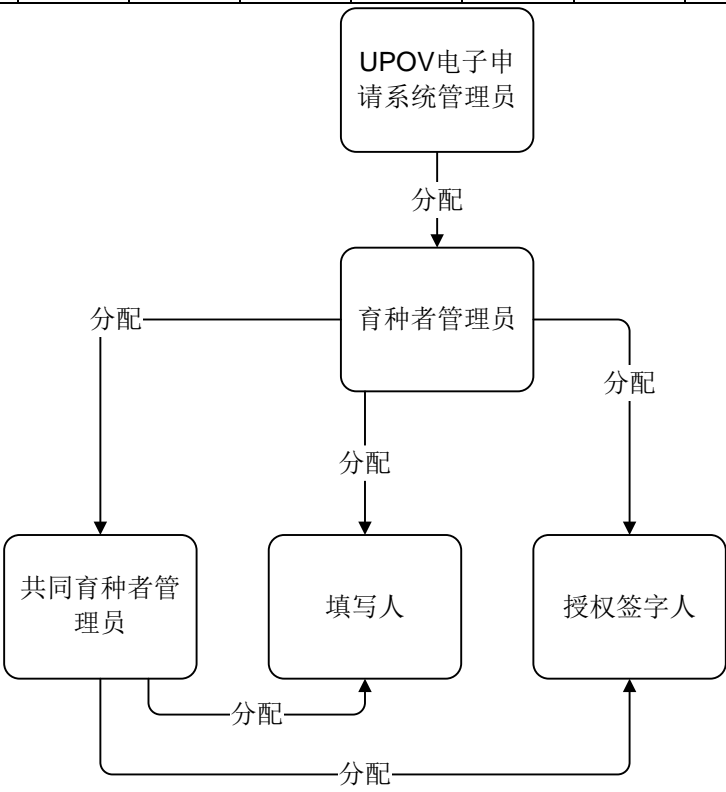

在申请文件层面,可分配三个角色:

- 共同填写人:已获得其他填写人/育种者管理员/共同育种者管理员对其申请文件进行 编辑的授权。共同填写人角色由申请文件的所有者即填写人/育种者管理员/共同育种 者管理员依据申请文件状态进行分配。所有者是发起申请者。
- 申请文件签字人:已获得其他填写人(所有者)对申请文件进行签字确认的授权。填 写人可根据授权签字人名单(该名单已获得育种者管理员或共同育种者管理员授权) 分配该角色。
- 申请文件代理人:如果代理人已获得申请文件所有者授权编辑和/或签署其申请文件。
   在某些情况下,所有者可根据授权代理人名单分配该角色

# 用户指南

|             | 发起<br>申请 | 编辑 | 复制 | 删除 | 查看 | 签字 | 提交 | 分配方                                  |
|-------------|----------|----|----|----|----|----|----|--------------------------------------|
| 共同<br>填写人   |          | Х  |    |    | Х  |    |    | 申请文件所有者: 育种<br>者管理员、共同育种者<br>管理员或填写人 |
| 申请文件<br>签字人 |          |    |    |    | Х  | Х  | Х  | 申请文件所有者: 育种<br>者管理员、共同育种者<br>管理员或填写人 |
| 代理人         |          | Χ* |    |    | Χ* | Х* | Χ* | 育种者管理员、共同育<br>种者管理员或填写人              |

# \*仅在获得授权的情况下

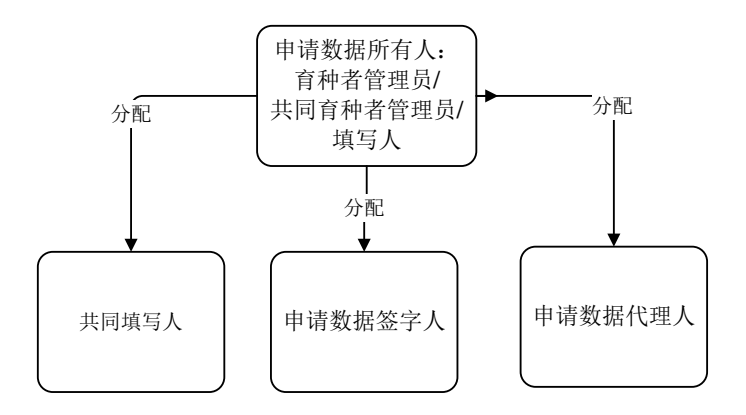

3. 填写用户资料(第6.1节)

4. 访问首页(第6.2节)

根据角色不同(见上表),用户可以从首页链接到以下各页面:

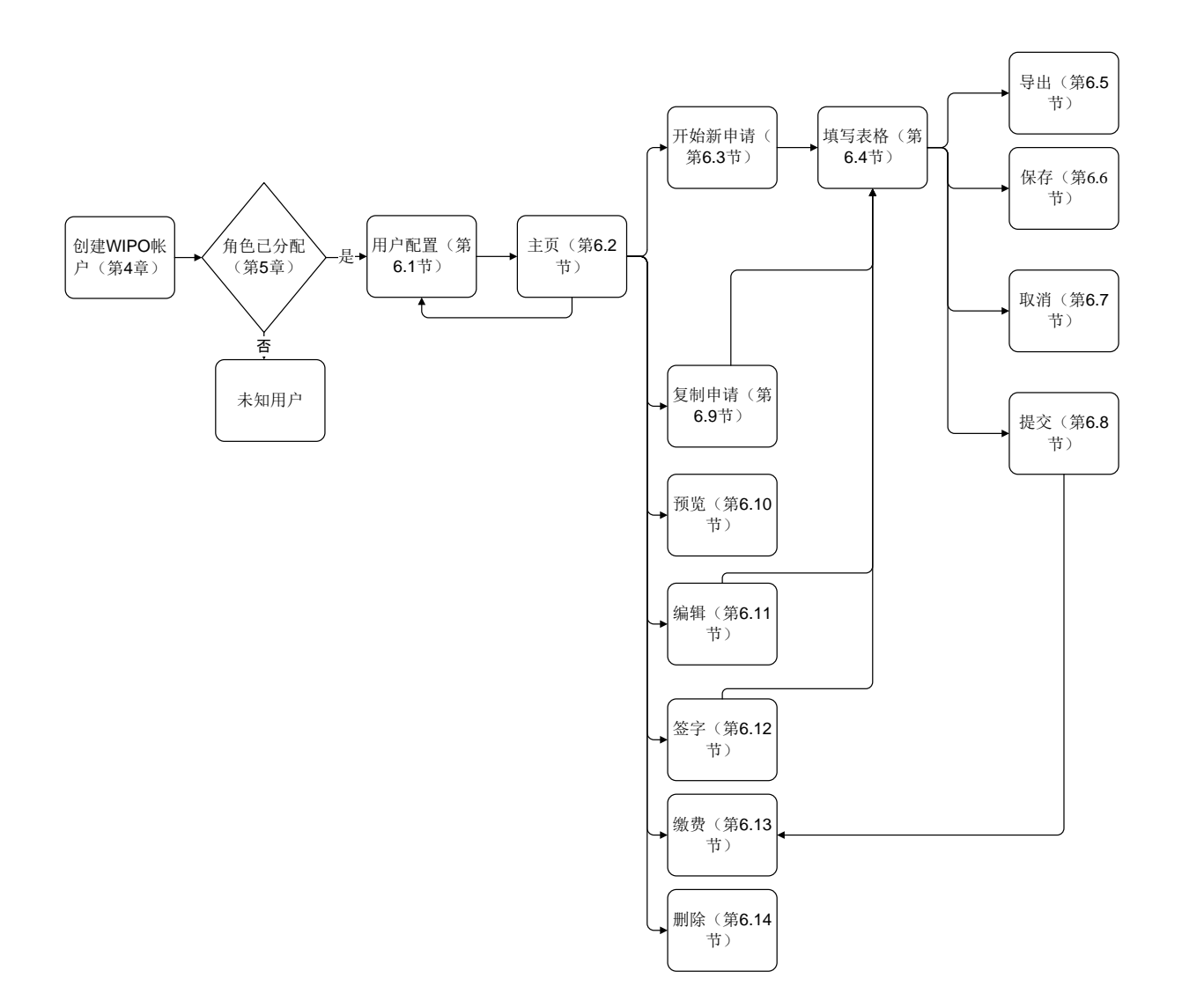

# 4 WIPO 帐户

世界知识产权组织(产权组织)为 UPOV 提供资金和行政事务支持(见文件 <u>UPOV/INF/8</u>)。 通过 WIPO 帐户门户网站,用户可以创建和管理访问 UPOV PRISMA 所需的 WIPO 用户帐户。

| 注: | 请注意- | ·个电子邮 | 3件地址只能注册 | 一个用户帐户。 |
|----|------|-------|----------|---------|
|----|------|-------|----------|---------|

## 4.1 创建帐户

```
创建一个用户帐户需要:
```

1. 打开浏览器,输入网址: <u>https://www3.wipo.int/upovprisma</u>

| WIPO<br>ACCOUNTS |     |                |                                 |
|------------------|-----|----------------|---------------------------------|
|                  | 登录  |                | 为什么要创建 WIPO 帐户?                 |
| ። 创建 WIPO 帐户     | 田白々 | 1              | 只要使用单一的用户名和密码,您就能访问以下任问服务的个     |
| : 管理帐户           | 地广会 | <u>家记用户名了?</u> | 人役时:                            |
| : 重重法码           | 密码  |                | <ul> <li>UPOV 远程学习课程</li> </ul> |
| :: 取回用户名         |     | <u> </u>       | ● <u>UPOV Pluto 数据率</u>         |
|                  |     | <b>泰</b> 登     |                                 |

2. 点击"创建 WIPO 帐户"。随即显示"创建 WIPO 帐户"页面。

**注:**带有"\*"的均为必填项。为填写 UPOV PRISMA,同时为便于(公司、公共研究所等机构内的)同行协作,必须提供所在公司/组织的信息。

| 用户指南                                  |                                    |                                                           |  |
|---------------------------------------|------------------------------------|-----------------------------------------------------------|--|
|                                       |                                    |                                                           |  |
| · · · · · · · · · · · · · · · · · · · | 创建 WIPO 帐户                         |                                                           |  |
| 注册<br>: 创建 WIPO 帐户                    | 用户信息<br>WPO账户是个人的,而不是通用的。在创建帐户时,   | 演提供您自己的个人详细信息和个人电子邮件地址。                                   |  |
| :: 请求发送确认电子邮件<br>:: 重重空码              | 認必須贈入豆」字符。<br>用户名。<br>を、           |                                                           |  |
| : 忘记用户名                               | 白<br>姓・<br>公司(細訳)・                 |                                                           |  |
|                                       | 电话号码                               |                                                           |  |
|                                       | 城市•                                | Ç                                                         |  |
|                                       | 国家。                                |                                                           |  |
|                                       | 电子邮件地址<br>请在下方填入个人电子邮件地址,同一个电子邮件地址 |                                                           |  |
|                                       | 电子邮件地址。<br>确认电子邮件地址。               |                                                           |  |
|                                       | 密码                                 |                                                           |  |
|                                       | 徳筠・                                | □ 显示密码<br>■ 気効が強烈が原理以下条件:<br>密码必须相当型り1个数字字符<br>密码不可少于61字符 |  |
|                                       | 满心密码·                              |                                                           |  |
|                                       | 验证•                                | <b>诸</b> 能入下方显示的字符。                                       |  |
|                                       |                                    | hauseu                                                    |  |
|                                       | 自建版户                               |                                                           |  |

3. 输入一个用户名。用户名至少包含四个字符。

**注**:如果您输入的用户名已被其他用户占用,会显示"用户名已被占用"字样。请重新输入一个 没有被占用的用户名。

注: 虽然地址一栏不是必填项目,但我们建议您填写,这样在 UPOV PRISMA 中就不必再次填写 地址。

4. 如果您希望接收 UPOV PRISMA 的通知,请在"电子邮件地址"一栏输入电子邮件地址,并在"确认电子邮件地址"一栏再次输入。

注: 请确保电子邮件地址填写正确。为了确认您创建的帐户,我们会通过 <u>noreply@wipo.int</u>发送 一封含有网页链接的邮件,您需要点击链接进行确认。如果您没有收到邮件,请查看垃圾邮件夹。

5. 在"密码"一栏创建密码,并在"确认密码"一栏再次输入。

注: 密码必须至少有 8 个字符, 必须含有至少一个数字字符。选用密码时, 需注意登录页面上的密码一栏区分大小写。

- 6. 在下方"验证码"一栏输入文字框中的验证码。
- 7. 填写完所有必填项后,点击"创建帐户"。
- 8. 随即显示"确认用户帐户"页面。

**UPOV PRISMA** 

| 创建 WIPO 帐户                                                                          |
|-------------------------------------------------------------------------------------|
| 您的WIPO帐户已创建,需要进行验证。已将确认链接发送到您提供的电子邮件地址。<br>如果您在收件稿中未收到波电子邮件,请检查边级邮件过滤器,或者单击以处请求重新发送 |
|                                                                                     |
|                                                                                     |
|                                                                                     |
|                                                                                     |
|                                                                                     |

9. 为了确认您创建的帐户,我们会通过"<u>noreply@wipo.int</u>"发送一封含有网页链接的电子邮件。这封电子邮件会发送至您在创建帐户时提供的电子邮件地址,所以请确保提供的电子邮件地址的有效性。您点击链接地址后,帐户即可得到确认。

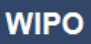

# UPOV

尊敬的DENGCHAO,您好:

若要确认您的 WIPO 用户帐户,请访问以下的链接:

https://www3.wipo.int/wipoaccounts/zh/upov/public /validate.xhtml?key=reHTi0rH3mFP78av633S2715xFkJ6bLnbE8pUXEv8%2BwQEjmwcn8fg31PQ1eiapA7\_

谢谢

WIPO Accounts

## 10. 点击电子邮件中的链接对创建的用户帐户进行确认。

| WIPO ACCOUNTS |                    |
|---------------|--------------------|
| : 登录          | 确认 WIPO 帐户         |
| 注册            | 已成功确认您创建了 WIPO 帐户! |
| ። 创建 WIPO 帐户  |                    |
| : 请求发送确认电子邮件  |                    |
| ः 重置密码        |                    |
| : 忘记用户名       |                    |

11. 您的帐户现在已被激活。

12. 输入用户名和密码。如果显示以下界面,说明您已通过验证,但尚未获得访问 UPOV PRISMA 的授权。

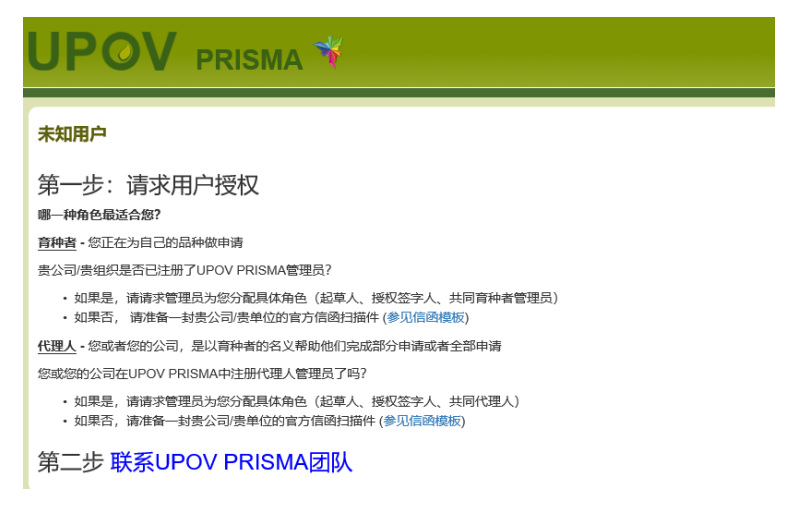

- 13. 为获得 UPOV PRISMA 的访问授权,您需要将您的用户名发送给:
  - 您公司/组织的育种者管理员/共同育种者管理员。
  - UPOV PRISMA 管理员:为请求以育种者管理员角色访问,请填写联络表。您需要附上所在公司/组织有关人员签字的文件。

| 未知用户                                                                                                | 联系UPOV PRISMA团队<br><sup>用户名</sup> TEST_PRISMA |
|----------------------------------------------------------------------------------------------------|-----------------------------------------------|
| 第一步:请求用户授权                                                                                          | 角色 育种者管理员 💌                                   |
| 哪一种角色最适合您?                                                                                          | 验证授权 📄 预览                                     |
| 育种者 - 您正在为自己的品种做申请                                                                                  |                                               |
| 贵公司/贵组织是否已注册了UPOV PRISMA管理员?                                                                        |                                               |
| <ul> <li>如果是,请请求管理员为您分配具体角色(起草人、授权签字人、共同育种者管理员)</li> <li>如果否,请准备一封贵公司贵单位的言方信函扫描件(参见信函模板)</li> </ul> | RESUPOV PRISMAZIJA                            |
| 代理人 - 您或者您的公司, 是以育种者的名义帮助他们完成部分申请或者全部申请                                                             |                                               |
| 您或您的公司在UPOV PRISMA中注册代理人管理员了吗?                                                                      |                                               |
| <ul> <li>如果是,请请求管理员为您分配具体角色(起草人、授权签字人、共同代理人)</li> <li>如果否,请准备一封责公司责单位的官方信函扫描件(参见信函模板)</li> </ul>    |                                               |
| 第二步 联系UPOV PRISMA团队                                                                                 |                                               |

14. 在收到 UPOV PRISMA 的确认信息后,重新登录 UPOV PRISMA 系统。首页随即显示。

# 4.2 忘记用户名

如果您忘记了您的用户名:

1. 点击"忘记用户名了?"链接

| WIPO<br>ACCOUNTS | 登录 为什么要创建 WIPO 帐户?          |
|------------------|-----------------------------|
| ። 创建 WIPO 帐户     | 只要使用单一的用户名和密码,您就能动问以下任何服务的个 |
| ·· 管理帐户          |                             |
| □ 重置密码           |                             |
| :: 取回用户名         | © UPOV Pluto 数据库            |
|                  | <b>受</b> 灵                  |

#### 2. 您将转到"忘记用户名"页面

| WIPO ACCOUNTS       |                                                                                                    |                                        |
|---------------------|----------------------------------------------------------------------------------------------------|----------------------------------------|
| ። ≧录<br>注册          | 忘记用户名 网络 1000 日本 1000 日本 1000 1000 | 边施入紧哮着在铁户个人没料中的电子邮件地址。紧凑通过电子邮件收到短时用户名。 |
| :: 创建 WIPO 帐户       | 电子邮件地址*                                                                                                    |                                        |
| :: 请求发送确认电子邮件       | 验证 ^                                                                                                    | 清绝入下方显示的学符。                            |
| :: 重重弦码<br>:: 忘记用户名 |                                                                                                    | Wakes                                  |
|                     | 发送用户包                                                                                                    |                                        |

3. 在相应输入栏输入您的电子邮件地址,请确保输入的电子邮件地址正确。

4. 在"验证码"字符下方的输入栏中输入验证码。

5. 点击"发送用户名"。您会收到一封含有您的用户名的电子邮件。

# 4.3 找回忘记的密码

如果您忘记了密码,可以点击"忘记密码了?"来找回

| WIPO         |                        |                                    |
|--------------|------------------------|------------------------------------|
| ACCOUNTS     | 改 3                    | もは、 西创き WIDO 影合 2                  |
|              | <b>豆</b> 求             | 为什么安创建 WIPO 哌户?                    |
| : 创建 WIPO 帐户 |                        | 只要使用单一的用户名和密码,您就能访问以下任何服务的个人。      |
| 8 智慧联合       | 70~5<br><u>8记用户名7?</u> | ヘ気料:<br>UPOV 忠子由連本域                |
|              | 2015<br>1917           | <ul> <li>UPOV 远程学习遗程</li> </ul>    |
| : 取回用户名      | 102207.2               | <ul> <li>UPOV Pluto 教護長</li> </ul> |

1. 在相应输入框中输入您的用户名、电子邮件地址和验证码。

| WIPO ACCOUNTS                                |                                                 |
|----------------------------------------------|-------------------------------------------------|
| ₩ 登录<br>14m                                  | 重置密码<br>如果您忘记了您的诸码,请在下方输入用户名,您将通过电子邮件收到重置密码的说明。 |
| 21.00<br>:: 创建 WIPO 帐户                       | 用户名。                                            |
| <ul> <li>请求发送确认电子邮件</li> <li>重置密码</li> </ul> | 验证。                                             |
| □ 忘记用户名                                      | declar                                          |
|                                              | <u>副新</u><br>強证码:<br>重置密码                       |

2. 点击"重置密码"。

| WIPO ACCOUNTS   |                          |
|-----------------|--------------------------|
| :: 登录           | 重置密码                     |
| 注册              | ✓ 请按照您通过电子邮件收到的说明重置您的密码。 |
| : 创建 WIPO 帐户    |                          |
| :: 请求发送确认电子邮件   |                          |
| :: <u>重置</u> 密码 |                          |
| : 忘记用户名         |                          |

3. 系统会自动通过 noreply@wipo.int 发送一封电子邮件至您在帐户资料中指定的电子邮件地址,您可以通过其中的网页链接来重置密码。

# WIPO

# UPOV

尊敬的DengChao,您好:

若要重置您的 WIPO 用户帐户密码,请访问以下的链接:

 $\label{eq:https://www3.wipo.int/wipoaccounts/zh/upov/public/confirmUserPassword.xhtml?key=w4Qc3%2FKL2FjjUncXOOTqZ8XD%2BmwBvAPX .$ 

# 谢谢

WIPO Accounts

4. 点击电子邮件中的链接进入重置密码页面。

#### 用户指南

| WIPO ACCOUNTS    |                                                                                                    |                                  |
|------------------|----------------------------------------------------------------------------------------------------|----------------------------------|
| : 我的帐户           | 重置密码                                                                                                    |                                  |
| ∷ 我的 eHandshake  | 请输入新的密码。                                                                                                    |                                  |
| : 更改密码           | 用户名*                                                                                                    | BITDENG                          |
| 身份验证方式           |                                                                                                    | □ 显示密码                           |
| ····身份验证方式       | 密码 *                                                                                                    | 心填栏                              |
| : 请求获得 WIPO 数字证书 |                                                                                                    | 有效的密码必须满足以下条件:<br>密码必须包含至少1个数字字符 |
|                  | i de la companya de la companya de la company | 密码不可少于8个字符                       |
|                  | 确认密码*                                                                                                    |                                  |
|                  | 取消重置密码                                                                                                    |                                  |

- 5. 输入并确认新密码,然后点击"重置密码"。
- 6. 页面将显示已成功重置密码的确认信息。

| WIPO ACCOUNTS   |              |
|-----------------|--------------|
| ። 我的 <b>帐户</b>  | 重置密码         |
| : 我的 eHandshake | ✔ 已成功重置物的密码! |
| <b>:</b> 更改密码   |              |
| 身份验证方式          |              |
| : 身份验证方式        |              |
|                 |              |
|                 |              |

# 5 UPOV PRISMA 访问权限的分配和管理

如果您是育种者管理员或者共同育种者管理员,您可以分配角色。如果需要分配角色,点击"用 户管理"按钮。

如果您是育种者管理员和共同育种者管理员,可以在页面中看到现有的被授权用户列表。只有同一公司/组织的人员才能看到该列表。

## 5.1 增加新用户

1. 如果要向系统增加新用户,点击"增加用户"按钮

| 用户     ▼     ▼     ▼     ▼       ▼     ▼     ▼     ▼     ▼       用户名     名     姓     角色     开始 | + 增加用户   |        |          |          |    |
|------------------------------------------------------------------------------------------------|----------|--------|----------|----------|----|
| Y         Y         Y         Y           用户名         名         姓         角色         开始        | 用户       |        |          |          |    |
| 用户名 名 姓 角色 开始                                                                                  | <b>T</b> | ▼      | <b>Y</b> | <b>T</b> |    |
|                                                                                                | 用户名      | 名      | 姓        | 角色       | 开始 |
| BESSE   Ariane   BESSE   共同育种者管理员                                                              |          | Ariane | BESSE    | 共同育种者管理员 |    |
| MADHOUR Hend Madhour 育种者管理员                                                                    | BESSE    |        |          |          |    |

2. 输入用户名,点击 图标

| ╋ 増加用户 |        | 增加用户    |        |          |    |
|--------|--------|---------|--------|----------|----|
| 用户     |        | 查找用户名oe | rtel Q |          |    |
| T      | Ţ      | Y       |        | Y        | -  |
| 用户名    |        |         |        |          | 开始 |
| BESSE  | Ariane | BESSE   |        | 共同育种者管理员 |    |

3. 显示用户详细信息。选择您要分配的角色:共同育种者管理员(仅由育种者管理员分配)、 起草者或授权签字人。

| ➡ 增加用户     |           | 增加用户             |    |
|------------|-----------|------------------|----|
| 用户         |           | 直我用户名 oertel Q   |    |
|            |           | 用户名 oertel       |    |
| 7          | <b>T</b>  | 名 oertel         | -  |
|            |           | 姓 oertellastName |    |
| 用户名        |           | 公司 mycompany     | 开始 |
|            |           | 电子邮件 f@ke.com    |    |
| BESSE      | Ariane    | 审批机关 CN          |    |
| DEGOL      | / indire  | 角色               |    |
| MADHOUR    | Hend      | 起草者              |    |
| EAFTESTER  | EAF       | 授权签字人            |    |
| DDISCILLAC | Briggillo |                  |    |

# 5.2 更新用户角色

要更新用户角色,点击"用户角色更新"链接。

| ╋ 増加用户  |       |          |     |        |
|---------|-------|----------|-----|--------|
| 用户      |       |          |     |        |
| ▼       | ▼ ben | <b>T</b> | Ţ   | •      |
| 用户名     | 名     | 姓        | 角色  | 开始     |
| RIVOIRE | Ben   | Rivoire  | 起草者 | 用户角色更新 |

页面会显示用户详细信息。您可以选择要分配的角色。根据您的角色不同,可选的角色列表也会 不同(见上表)。

| + 增加用户   |              | 用户角色更      | 新               |   |        |
|----------|--------------|------------|-----------------|---|--------|
| 用户       |              | 用户名名       | RIVOIRE<br>Ben  |   |        |
| <u>₹</u> | <b>▼</b> ben | 姓公司        | Rivoire<br>UPOV | - |        |
| 用户名      |              | 审批机关<br>角色 | CH<br>記草者 マ     |   |        |
| RIVOIRE  | Ben          |            | 授权签字人<br>Tit=th |   | 用户角色更新 |

# 5.3 暂停用户活动

如果不再希望某用户访问系统,管理员可以暂停该用户活动。

1. 点击"用户角色更新"链接

2. 在可用角色列表中选择"停用"

| + 增加用户   |          | 用户角色更新                |        |    |        |
|----------|----------|-----------------------|--------|----|--------|
| 用户       |          | 用户名 BESSE<br>名 Ariane |        |    |        |
| <b>T</b> | <b>T</b> | 姓 BESSE<br>公司 UPOV    |        |    |        |
| 用户名      |          | 审批机关 CH<br>角色 停用      | •      |    | 开始     |
| BESSE    | Ariane   | ✔ 保存 🗙 取消             |        | 理员 | 用户角色更新 |
| MADHOUR  | Hend     | Madhour               | 育种者管理员 |    |        |

# 5.4 分配"共同填写人"角色

 要分配"共同填写人"角色,需要先回到控制面板页面,然后点击"共同填写人管理" 链接。

注: "共同填写人"角色是按照申请文件状态分配的。只分配给待审核的申请文件。

| 待处理 已导入 已提交       | Combined         |            |                                          |                       |                         |                         |                           |    |
|-------------------|------------------|------------|------------------------------------------|-----------------------|-------------------------|-------------------------|---------------------------|----|
| <b>Y</b>          |                  |            | -                                        |                       |                         |                         |                           | •  |
| Diese C           | 申请               | 修改日期       | 作物种类                                     | 品种国家名称                | 育种者编号                   | 提交者自编号                  | 审批机关                      | 开始 |
| XU_30201900000130 | 植物育种者权利<br>(PBR) | 27/05/2019 | Rubus idaeus L.                          | TEXT SERBIA Raspberry | TEST Version 2.2 Serbia | TEST Version 2.2 Serbia | <u> 77点(编辑)参注</u> (景制     |    |
| XU_30201900000351 | 植物育种客权利<br>(PBR) | 27/05/2019 | Allium cepa L. var. aggregatum G.<br>Don |                       |                         | TEST oignon maroc       | 共同填写人管理<br>描定签字人<br>描定代理人 |    |
| XU_30201900000349 | 植物育种實权利<br>(PBR) | 27/05/2019 | Zea mays L.                              |                       |                         | TEST MAIZE AR KO        | 阿根廷                       |    |

2. 从系统已授权为起草者/共同育种者管理员/育种者管理员角色的人员列表中选择一个现有的用户。

| + 开始新申请 ■ 复制申请文件 (                   | 共同填写人管理                                   |               |
|--------------------------------------|-------------------------------------------|---------------|
| 您的申请                                 | 共同填写人                                     | <b>•</b>      |
| 国际编号 创建日期 修改日期 步                     | 当前申请人代表                                   | 状态 申请人懲费情况 开始 |
| XU_302017<br>06/06/2017 06/06/2017 N | A 莴苣/生荣 生荣1号 CN Lac Swiss CN Lac Swiss 瑞士 |               |

3. 点击"增加共同填写人"按钮

| <ul> <li>➡ 开始新申请</li> <li>■ 复制申请文件</li> </ul>    | 共同填写人管理                                   |                                                  |
|--------------------------------------------------|-------------------------------------------|--------------------------------------------------|
| 您的申请<br>▼                                        | 共同填写人<br>增加共同填写人                          |                                                  |
| 国际编号 创建日期 修改日期 影                                 |                                           | 状态 申请人缴费情况 开始                                    |
| XU_302017<br>06/06/2017 06/06/2017 N<br>00016544 | A 葉苣/生菜 生菜1号 CN Lac Swiss CN Lac Swiss 瑞士 | 预览   编辑   删除           待处理 不适用           共同填写人管理 |

4. 这时共同填写人列表完成更新,点击"保存"

| + 开始新申请                                          | 共同填写人管理                                  |                     |                   |
|--------------------------------------------------|------------------------------------------|---------------------|-------------------|
| 您的申请<br>▼                                        | 共同填写人                                    |                     |                   |
| 国际编号 创建日期 修改日期 主                                 | ∃脑甲硝人代表<br>▼保存<br>× 取消                   | 状态 申请人缴费情况 开        | Â                 |
| XU_302017<br>06/06/2017 06/06/2017 N<br>00016544 | A 莴苣性菜 生菜1号 CN Lac Swiss CN Lac Swiss 瑞士 | 预设<br>待处理 不适用<br>共同 | む 編編 删除<br>同填写人管理 |

# 5.5 分配"申请文件签字人"角色

1. 要分配"申请文件签字人"角色,需要先回到控制面板页面,然后单击"分配签字人"链接。

注: "申请文件签字人"角色是按照申请文件状态分配的。只能分配给待处理的申请文件。

| 待处理 已导入 已提交       | Combined         |            |                                          |                       |                         |                         |                           |    |
|-------------------|------------------|------------|------------------------------------------|-----------------------|-------------------------|-------------------------|---------------------------|----|
| <b>y</b>          |                  | )          |                                          |                       |                         |                         |                           | •  |
| (1)641°S          | 中语               | 修改日期       | 作物种类                                     | 副神智定名称                | 育种者编号                   | 提交者自编号                  | 审批机关                      | 开始 |
| XU_30201900000130 | 植物育种者权利<br>(PBR) | 27/05/2019 | Rubus idaeus L.                          | TEXT SERBIA Raspberry | TEST Version 2.2 Serbia | TEST Version 2.2 Serbia | 预进计编辑计数排计规制               | _  |
| XU_30201900000351 | 植物育种者权利<br>(PBR) | 27/05/2019 | Allium cepa L. var. aggregatum G.<br>Don |                       |                         | TEST oignon maroc       | 共同協軍人管理<br>指定签字人<br>指定代理人 |    |
| XU_30201900000349 | 植物育种實权利<br>(PBR) | 27/05/2019 | Zea mays L.                              |                       |                         | TEST MAIZE AR KO        | 阿根廷                       |    |

## 2. 从系统已授权为"签字人"角色的人员列表中选择一个现有的人。

| + 开始新申请 ■ 复制申请文件                              | 签字人管理                                           |                                                                |
|-----------------------------------------------|-------------------------------------------------|----------------------------------------------------------------|
| 您的申请<br>〒                                     | 「「」」 「「」」 「」 「」 「」 「」 「」 「」 「」 「」 「」 「」         |                                                                |
| 国际编号 创建日期 修改日期 :                              | 当时境权签字人<br>BREEDER_SIGNATORY<br>✔保存 ¥取消         | 状态 申请人继责情况 开始                                                  |
| XU_302017 28/06/2017 28/06/2017 N<br>00000654 | 苹果(果     摩尔多瓦共       IA     123       用)     和国 | 预选   编辑   删除           侍处理 不适用         共同填写人管理           指定签字人 |

# 3. 点击"增加签字人"按钮

| ➡ 开始新申请 ● 复制申请文件                                          | 签字人管理                                           |                                                           |
|-----------------------------------------------------------|-------------------------------------------------|-----------------------------------------------------------|
| 您的申请<br>▼                                                 | 签字人<br>增加签字人<br>当前援权签字人 BREEDER SIGNATO + 增加签字人 | •                                                         |
| 国际编号 创建日期 修改日期                                            | ✔ 保存                                            | 状态 申请人缴费情况 开始                                             |
| XU_302017<br>28/06/2017 28/06/2017 28/06/2017<br>00000654 | 苹果(果     摩尔多瓦共       NA     用)       123     和国 | 预店 編編 删除           待处理不适用         共同填写人管理           指定签字人 |

## 用户指南

| 4. ž                  | 对签制        | 字人列表       | 長完成更新,                 | 点击"保存"                     |     |             |          |         |                              |
|-----------------------|------------|------------|------------------------|----------------------------|-----|-------------|----------|---------|------------------------------|
| + 开始新申请               | 「复制        | 申请文件       | 签字人管理                  |                            |     |             |          |         |                              |
| 您的申请<br>▼             |            |            |                        | 签字人<br>★ BREEDER_SIGNATORY |     |             | •        | -       |                              |
| 国际编号                  |            |            | 増加签字人<br><sup>当前</sup> | 頭板签字人 ▼                    |     |             | 状态       | 申请人缴费情况 | 开始                           |
| XU_302017<br>00000654 | 28/06/2017 | 28/06/2017 | 苹果(果<br>NA 用)          |                            | 123 | 摩尔多瓦共<br>和国 | )<br>待处理 | 不适用     | 预览 编辑 删除<br>共同填写人管理<br>指定签字人 |

# 5.6 分配"代理人"角色

1. 要分配"代理人"角色,需要先回到控制面板页面,然后单击"分配代理人"链接。

注: "代理人"角色是按照申请文件状态分配的。只能分配给待处理的申请文件。

|                   |                  | •          |                                          |                       |                         |                         |                           | •  |
|-------------------|------------------|------------|------------------------------------------|-----------------------|-------------------------|-------------------------|---------------------------|----|
| 国际编号              | 申请               | 修改日期       | 作物种类                                     | 品种创定名称                | 育种者编号                   | 提交者自编号                  | 审批机关                      | 开始 |
| XU_30201900000130 | 植物育种者权利<br>(PBR) | 27/05/2019 | Rubus idaeus L.                          | TEXT SERBIA Raspberry | TEST Version 2.2 Serbia | TEST Version 2.2 Serbia | 预选丨编辑丨删除丨复制               |    |
| XU_30201900000351 | 植物育种客权利<br>(PBR) | 27/05/2019 | Allium cepa L. var. aggregatum G.<br>Don |                       |                         | TEST oignon maroc       | 共同编写人管理<br>描完等字人<br>描完代理人 |    |
| XU_30201900000349 | 植物育种實权利<br>(PBR) | 27/05/2019 | Zea mays L.                              |                       |                         | TEST MAIZE AR KO        | 阿根廷                       |    |

2. 从系统已授权为"代理人"角色的人员列表中选择一个现有的人。如果您的代理人未出现 在列表中,请输入他或她的电子邮件地址。

# 指定代理人管理

| 靖代理 | ٨ | 代理人             |               |                               |
|-----|---|-----------------|---------------|-------------------------------|
|     |   | 名字              | 公司            | 电子邮件                          |
|     |   | BREEDER TESTER2 | UPOV          | BREEDER.TESTER2@gma           |
|     |   | Caroline ROVERE | WIPO          | BREEDER<br>TESTING2@GMAIL.COM |
|     |   | 输入代理人的电子邮件地址    |               |                               |
|     |   |                 | ↓ 发送邀请 🗰 🗙 取消 |                               |

3. 单击"发送邀请",阅读免责声明,然后单击"确认"。

| 指定代理人管      | Confirm Dialog                                                                                                |          |
|-------------|----------------------------------------------------------------------------------------------------|----------|
| 邀请代理人<br>名字 | 知情及免责声明: 您将通过UPOV PRISMA向所<br>选的代理人提供对保密信息的访问权限。强烈建议<br>您在分配此角色之前与代理人取得联系。UPOV拒<br>绝承担涉及UPOV PRISMA用户与代理人之间关系 |          |
| □ 输入代       | 的住何责任。<br>確認 取消                                                                                               | MAIL.COM |
|             | ▲ 友送邀请 英 取消                                                                                                   | J        |

#### 将向代理人发送一封邮件,并抄送给您。 4.

Dear Madam, Sir,

Subject: UPOV PRISMA : Agent Assignment

Please be informed that the following UPOV PRISMA user:

- Customer ID: MADHOUR
- Name: Hend Madhour
   Name: Hend Madhour
   Address: Chemin des colombettes, 34 1211 Geneve Geneve SWITZERLAND
   E-mail: <u>hend.madhour@upov.int</u>

wishes to assign you the role of Agent for the following application data:

• IRN: XU\_30201900000123 (Melon-pear,Pepino, CHILE)

IMPORTANT: This is an invitation from a UPOV PRISMA user to accept access rights to confidential information through UPOV PRISMA. You are strongly advised to decline this invitation if you do not know the user. UPOV declines any responsibility concerning relationships between UPOV PRISMA users and agents.

In order to ACCEPT or DECLINE the assignment, please log into UPOV PRISMA using your WIPO User Account.

If you do not yet have access to UPOV PRISMA, please create your UPOV PRISMA account here

UPOV PRISMA TEAM

#### 在"代理人"选项卡下,邀请显示为"待处理"。 5.

#### 指定代理人管理

|       | 進人 | 代理人             |      |                                                |  |
|-------|----|-----------------|------|------------------------------------------------|--|
| 待处理邀请 |    |                 |      |                                                |  |
|       |    | 名字              | 公司   | 电子邮件                                           |  |
|       | ×  | Caroline ROVERE | WIPO | BREEDER<br>TESTING2@GMAIL.COM                  |  |
|       | Ξ  | BREEDER TESTER2 | UPOV | BREEDER.TESTER2@gma                            |  |
|       |    |                 |      |                                                |  |
| 已接    | 受调 | 邀请              |      |                                                |  |
| 已接    | 受涉 | 邀请<br>代理人       |      | <u> 墳写                                    </u> |  |

代理人接受或拒绝邀请后,您将收到一封邮件。 6.

Dear Madam, Sir,

Please be informed that the following agent:

- Customer ID: BREEDER.TESTER2
- Name: BREEDER TESTER2
- Address: CHEMIN DES COLOMBETTES 1200 GENEVA CH
- E-mail: <u>BREEDER.TESTER2@gmail.com</u>

Has accepted your invitation to act as agent for the following application data:

• IRN: XU\_30201900000123 (Melon-pear,Pepino, CHILE)

Best Regards, UPOV PRISMA TEAM

- 7. 如果代理人接受了邀请,在"代理人"选项卡下,将会显示已接受邀请。
- 8. 选择要委托的权利(填写、签字、缴费和提交),然后单击"保存"按钮。

| 请代理人         | 代理人             |      |    |                               |
|--------------|-----------------|------|----|-------------------------------|
| <b>寺处</b> 理) | 邀请              |      |    |                               |
|              | 名字              | 公司   |    | 电子邮件                          |
| X            | Caroline ROVERE | WIPO |    | BREEDER<br>TESTING2@GMAIL.COM |
| X            |                 |      |    | urska.cerv@upov.int           |
| 接受           | 邀请              |      |    |                               |
|              | 代理人             |      | 埴写 | 签字,支付和提<br>交                  |
| ×            | BREEDER TESTER2 |      |    | V                             |
|              |                 |      |    |                               |

9. 将会弹出一个提醒信息框请您确认是否确定要为申请文件指定该代理人。单击"确认"予 以确定。

| 指定代                               | 理人管                        | Confirm Dial                                                                                         | log                                                                       |                                                                | ×                          |          |
|-----------------------------------|----------------------------|----------------------------------------------------------------------------------------------------|---------------------------------------------------------------------------|----------------------------------------------------------------|----------------------------|----------|
| 邀请代理人<br>待处理)<br>展<br>展<br>展<br>展 | 、代理<br>邀请<br>名字<br>Carolin | (?) 況<br>第<br>第<br>第<br>第<br>第<br>第<br>第<br>第<br>第<br>第<br>第<br>第<br>第<br>第<br>第<br>第<br>第<br>第<br>第 | UI情及免责声明: 您料<br>起的代理人提供对保密<br>您在分配此角色之前与<br>色承担涉及UPOV PRI<br>多任何责任。<br>確認 | 各通过UPOV PRISM<br>验信息的访问权限。弱<br>5代理人取得联系。U<br>ISMA用户与代理人之<br>取消 | A向所<br>穀建议<br>POV拒<br>2间关系 | MAIL.COM |
| 已接受                               | 邀请                         |                                                                                                    |                                                                           |                                                                |                            |          |
|                                   | 代理人                        |                                                                                                    |                                                                           |                                                                |                            | , 支付和提   |
| ×                                 | BREED                      | ER TESTER                                                                                            | 2                                                                         | <b>A</b>                                                       | d.                         |          |
|                                   |                            |                                                                                                    | ✔ 保存                                                                      | ¥ 取消                                                           |                            |          |

# 6 UPOV PRISMA 特点和功能概述

现在,您的 WIPO 帐户已经创建完成(见第4章),并且,您的管理员已经为您分配了相应角色(见第5章)。现在就可以访问 UPOV PRISMA了。

# 6.1 用户配置

1. 初次登陆 UPOV PRISMA 时,您应该完善用户资料。系统已经在您创建 WIPO 帐户时储存了一些信息(见第4章)。

#### 用户配置

| 名字*                                   | Hend Madhour                                                       |
|---------------------------------------|--------------------------------------------------------------------|
| 地址*                                   | Chemin des colombettes, 34                                         |
| 第二行                                   | 第二行                                                                |
| 邮政编码 *                                | 1211                                                               |
| 市*                                    | Geneve                                                             |
| 省                                     | Geneve                                                             |
| 国家*                                   | SWITZERLAND                                                        |
| 电话                                    | 0223388352                                                         |
| 手机                                    | 手机                                                                 |
| 传真                                    | (41-22) 733 0336                                                   |
| 电子邮件 *                                | hend.madhour@upov.int                                              |
| 您是: *                                 | ●自然人                                                               |
|                                       | ◎法人                                                                |
|                                       |                                                                    |
|                                       |                                                                    |
| • • • • • • • • • • • • • • • • • • • | 1米仔     ヘ 取用     ダ 内心的WIPU账户与CPVU(欧温恒初品种向)账户链接起来     9 优先权/新颖性通知管理 |

2. 填写所需信息, 然后单击"保存"。

# 用户指南

| 用户配置   |                            |  |
|--------|----------------------------|--|
| 名字*    | Hend Madhour               |  |
| 地址*    | Chemin des colombettes, 34 |  |
| 第二行    | 第二行                        |  |
| 邮政编码*  | 1211                       |  |
| 市*     | Geneve                     |  |
| 省      | Geneve                     |  |
| 国家*    | SWITZERLAND                |  |
| 电话     | 0223388352                 |  |
| 手机     | 手机                         |  |
| 传真     | (41-22) 733 0336           |  |
| 电子邮件 * | hend.madhour@upov.int      |  |
| 你是: *  | ◉自然人                       |  |
|        | ◎法人                        |  |
|        |                            |  |

✓保存 ★ 取消 ✓ 将您的WIPO账户与CPVO(欧盟植物品种局)账户链接起来 ⑦ 优先权/新颖性通知管理

3. 根据您的角色不同,显示相应主页(见第6.2章)。

| UPOV prisma 🔻                  |             |       |        | 💄 33928978 Hend , Madhour 😪 🖶 | <mark>-</mark> ↑C• |
|--------------------------------|-------------|-------|--------|-------------------------------|--------------------|
| ➡ 开始新申请 節 援制申请文件 ▲ 用户管理 ▲ 编辑用户 | · 配置文件      |       |        |                               |                    |
|                                |             | )[[   |        |                               | ¥                  |
| 1964:8 केंद्र 1920-198         | 作物种类 品种相定名称 | 育种者编号 | 提交者自编号 | 审批机关                          | 开始                 |

4. 更新用户配置请单击"编辑用户配置文件"。

|                                            | L (2009) Hend , Machaur Q 👳 💌 A C* |
|--------------------------------------------|------------------------------------|
| +开始新申请 ● 菜類前申请文件 ▲用户管理 ▲编辑用户提置文件 ● 申求人参考想思 |                                    |

5. 更新所需信息,然后单击保存。

| 置      |                                                       |
|--------|-------------------------------------------------------|
| 名字*    | Hend Madhour                                          |
| 地址 *   | Chemin des colombettes, 34                            |
| 第二行    | 第二行                                                   |
| 邮政编码*  | 1211                                                  |
| 市*     | Geneve                                                |
| 省      | Geneve                                                |
| 国家 *   | SWITZERLAND                                           |
| 电话     | 0223388352                                            |
| 手机     | 手机                                                    |
| 传真     | (41-22) 733 0336                                      |
| 电子邮件 * | hend.madhour@upov.int                                 |
| 你里: *  | • 自然人                                                 |
|        | ◎法人                                                   |
|        |                                                       |
| (      | ✔保存 )★取消 ✔ 将您的WIPO账户与CPVO(欧盟植物品种局)账户链接起来 ⑦优先权/新颖性通知管: |

6. 如果要用 UPOV PRISMA 向欧洲联盟共同体植物品种局(CPV0)传输文件,必须链接您的 WIPO 账户和 CPV0 账户。要链接账户,单击"链接您的 WIPO 账户和 CPV0 账户"。

| 名字*    | Caroline Rovere          |
|--------|--------------------------|
| 地址*    | CHEMIN DES COLOMBETTES   |
| 第二行    | 第二行                      |
| 邮政编码 • | 1200                     |
| 市*     | 市                        |
| 省      | 留                        |
| 国家*    | SWITZERLAND              |
| 电话     | 电活                       |
| 手机     | 手机                       |
| 传真     | 传真                       |
| 电子邮件   | caroline.rovere@upov.int |
| 您是: *  | ④自然人                     |
|        | ◎法人                      |

7. 输入您的 CPVO 用户名和密码, 然后单击"验证并链接"。

# 用户指南

| 月户配置        |                       |           |
|-------------|-----------------------|-----------|
| 名字 *        | Rubri HAN             |           |
| that *      |                       |           |
| 第二行         | 00/0804 . *           |           |
| ACR258455 * |                       | ruixic#V0 |
| 市*          | CPVO密码: *             | ••••••    |
| 8           |                       |           |
| 10.00       | ▲验证井                  | 鐵皮 × 关闭   |
| 电话          | 01059198194           |           |
| 手机          | 18701369680           |           |
| 传真          | 010-59198194          |           |
| 电子邮件*       | wudifeixue007@163.com |           |
| 您题:*        | ④自然人                  |           |
|             | Oial                  |           |

8. 将会弹出一条信息,表示您已成功链接您的 WIPO 账户和 CPVO 账户。

9. 如果您是育种者管理员,可以设置优先权和新颖性提醒通知。要设置通知,单击"优先权/ 新颖性通知管理"。

| 用户配置 |           |                                                  |
|------|-----------|--------------------------------------------------|
|      | 名字*       | Hend Madhour                                     |
|      | 地址 *      | Chemin des colombettes, 34                       |
|      | 第二行       | 第二行                                              |
|      | 邮政编码*     | 1211                                             |
|      | 市*        | Geneve                                           |
|      | 省         | Geneve                                           |
|      | 国家 *      | SWITZERLAND                                      |
|      | 电话        | 0223388352                                       |
|      | 手机        | 手机                                               |
|      | 传真        | (41-22) 733 0336                                 |
|      | 电子邮件 *    | hend.madhour@upov.int                            |
|      | 您是: *     | ⑧自然人                                             |
|      |           |                                                  |
|      | ✔ 保存      | ★取消 ◆将您的WIPO账户与CPVO(欧盟植物品种局)账户链接起来 ⑦ 优先权/新颖性通知管理 |
| 10.  | 将会弹出一个窗口。 | 要移除己有的提醒,单击 🎽 。                                  |

| 优先权/新颖性通知管理 |                |  |  |  |  |
|-------------|----------------|--|--|--|--|
| 优先权         |                |  |  |  |  |
| 现有提醒        |                |  |  |  |  |
| × 10 月      | 在请求优先权截止日期前    |  |  |  |  |
| +           | 在请求优先权截止日期前    |  |  |  |  |
| 在缔约方领土首次商业化 | 的新颖性           |  |  |  |  |
| 现有提醒        |                |  |  |  |  |
| 🗙 3 月       | 在1年新颖性宽限期期满前   |  |  |  |  |
| +           | 在1年新颖性宽限期期满前   |  |  |  |  |
| 在缔约方领土外首次商业 | 化的新颖性          |  |  |  |  |
| 现有提醒        |                |  |  |  |  |
| 🗙 3 月       | 在4/6年新颖性宽限期期满前 |  |  |  |  |
| +           | 在4/6年新颖性宽限期期满前 |  |  |  |  |
|             | ✔ 保存 🛛 🗙 关闭    |  |  |  |  |
|             |                |  |  |  |  |
|             |                |  |  |  |  |
|             |                |  |  |  |  |

11. 要增加新提醒,输入数字并从下拉菜单中选择日、月或年,然后单击"<sup>+</sup>"。有三种提醒 可供选择:

- 优先权
- 首次商业化领域内的新颖性
- 首次商业化领域外的新颖性

注: "年"选项只适用于首次商业化领域外的新颖性。

| × 10       | ) 月     | 在请求优先权截止日期前    |
|------------|---------|----------------|
| + 3        |         | 在请求优先权截止日期前    |
| E缔约        | 方领土百次商业 | 化的新颖性          |
| 现有提        | E.      |                |
| <b>×</b> 3 | 月       | 在1年新颖性宽限期期满前   |
| +          | ¥       | 在1年新颖性宽限期期满前   |
| E缔约        | 方领土外首次商 | 业化的新颖性         |
| 现有提高       |         |                |
|            | 月       | 在4/6年新颖性宽限期期满前 |
| 👗 3        |         | 在4/6年新颖性宽限期期满前 |
| <b>+</b>   |         |                |

12. 单击"保存",保存您的提醒。

| 优先权/新颖性通知管 | 理                                      |
|------------|----------------------------------------|
| 优先权        |                                        |
| 现有提醒       |                                        |
| ★ 10 月     | 在请求优先权截止日期前                            |
| + 3 月▼     | 在请求优先权截止日期前                            |
| 在缔约方领土首次商业 | 化的新颖性                                  |
| 现有提醒       |                                        |
| ★ 3 月      | 在1年新颖性宽限期期满前                           |
| + 3 月▼     | 在1年新颖性宽限期期满前                           |
| 在缔约方领土外首次商 | 业化的新颖性                                 |
| 现有提醒       |                                        |
| 🗙 3 月      | 在4/6年新颖性宽限期期满前                         |
| ╋ 2 年▼     | 在4/6年新颖性宽限期期满前                         |
|            | <ul> <li>✔ 保存</li> <li>★ 关闭</li> </ul> |
|            |                                        |
|            |                                        |
|            |                                        |

## 6.2 主页

# 6.2.1 页眉

页眉包括:

- ▲ <u>xŵ使用 Chao</u>, Deng
   显示您登录的用户名;
- 2. <sup>♀</sup><sup>申文</sup> · ∴ 洗择受支持语言之一;
- 3. 4. 从 UPOV PRISMA 在线申请系统的任何页面返回主页。

#### 6.2.2 控制面板

"起草者""授权签字人""共同育种者管理员"和"育种者管理员"可以查看他们发起和/ 或提交的申请的列表。此外,列表中还包括该用户作为"共同填写人"或"申请文件签字人"的 申请。

申请根据状态分为四个选项卡:

- a. 待处理:包括"待处理"和"待处理副本"。
  - i. 待处理: 申请文件填写完成并已保存,但尚未提交;
  - ii. <u>待处理副本</u>:申请文件基于同一品种向其他机构的申请资料填写,已保存,但尚 未提交;
- b. 己导入: (用户) 已将文件从植物品种保护办公室系统导入 UPOV PRISMA;
- c. 已提交: 申请文件已转交/提供给指定的 PBR 审批机关;
- d. 合并: "合并申请文件"根据育种者编号找到该品种所有已填答案,并将其整合。

以下信息仅可显示、无法修改:

第23页,共75页

- 1. **国际编号(IRN)**: 电子申请系统分配的标识编号。该编号根据 WIPO ST.13 申请编号标准 制定,用来标记某一品种。向不同机构提交的同一品种的全部申请将使用同样的国际编 号。但每个 PBR 审批机关的国际编号是唯一的。因此,对于同一 PBR 审批机关,一个国际 编号只能对应一项申请文件;
- 2. 修改日期:修改申请文件日期;
- 3. 仅在"已提交"选项卡下:提交日期:提交申请文件日期;
- 4. 作物种类: 候选品种所属作物;
- 5. 品种暂定名称: 提交人建议的候选品种名称;
- 6. **育种者编号:** PBR 审批机关要求时提交人所提供的编号。这种情况下,编号包含在发至 PBR 审批机关的申请文件中。如果提供此编号,该编号应与提交人自编号相符;
- 7. 提交人自编号:此编号为提交人提供,不发至 PBR 审批机关。UPOV PRISMA 用此编号区分 品种,并分配唯一的国际编号;
- 8. 审批机关: 受理申请文件的植物品种保护办公室;
- 9. 仅在"已提交"选项卡下:申请人缴费情况:
  - a. <u>不适用</u>: 尚未提交申请文件。
  - b. 待申请人缴费: 已提交申请文件, 但支付失败;
  - c. 费用正在确认: 已提交申请文件,支付成功,但 PBR 审批机关尚未收到费用;
  - d. <u>已收到:</u>PBR 审批机关已收到费用;
- 10. 开始: 根据用户角色, 会显示不同的链接。见下表。

|                         | 编辑 | 支付 | 删除 | 预览 | 签字 | 共同填写人管理 | 分配申请签字人 | 分配代理人 |
|-------------------------|----|----|----|----|----|---------|---------|-------|
| 育种者管理员/<br>共同育种者管<br>理员 | Х  | Х  | Х  | Х  | Х  | Х       | Х       | Х     |
| 起草者                     | Х  |    | Х  | Х  |    | Х       | Х       | Х     |
| 共同填写人                   | Х  |    |    | Х  |    |         |         |       |
| 签字人                     |    | Х  |    | Х  | Х  |         |         |       |

#### 6.2.2.1 检索

可以根据国际编号、品种暂定编号、育种者编号和提交者自编号搜索。为此:

- 1. 在某列上方的方框中输入文本。
- 2. 动态显示结果。

待处理 巳导入 巳堪交 共同

| Y                 |                  |            |                                                 | test        |       |            |      | •  |
|-------------------|------------------|------------|-------------------------------------------------|-------------|-------|------------|------|----|
| 国际编号              | 申请               | 修改日期       | 作物种类                                            | 品种简定名称      | 育种發始号 | 提交者自编号     | 审批机关 | 开始 |
| XU_30201900000342 | 植物育种者权利<br>(PBR) | 23/05/2019 | Cucumis melo L.                                 | TEST MELON  |       | TEST MELON | 廖浩哥  |    |
| XU_30201900000134 | 植物育种者权利<br>(PBR) | 16/05/2019 | Dianthus chinensis L. × Dianthus<br>superbus L. | TEST DIANT  |       |            | 智利   | -  |
| XU_30201900000123 | 植物育种者权利<br>(PBR) | 07/05/2019 | Solanum muricatum Aiton                         | TEST PEPINO |       |            | 智利   |    |

6.2.2.2 筛选

可按作物种类、PBR 主管机关和申请人缴费情况筛选。

1. 上述各列上方的下拉列表显示可选值。

# <u>作物种类</u>

| MANEER DIAN DEEX  |                  |            |                                                                                                    |     |                       |                       |       |    |
|-------------------|------------------|------------|----------------------------------------------------------------------------------------------------|-----|-----------------------|-----------------------|-------|----|
| 国际编号              | 申请               | 修改日期       | Acca selloviana (Berg) Burret<br>Actinidia deliciosa (A. Chev.) C. F. Llang & A. R. Ferguson<br>Allum cepa L. var. aggregatum G. Don |     | THREE                 | 提文背白编号                | 审批机关  | 开始 |
| XU_3020190000042  | 植物育种者权利<br>(PBR) | 27/05/2019 | Allum sativum L<br>Aloe L<br>Ananas comosus (L.) Merr.                                                                               |     |                       | test lettuce morocco  | 摩洛哥   |    |
| XU_30201900000351 | 植物育种者权利<br>(PBR) | 27/05/2019 | Avena sativa L.<br>Carica papaya L.                                                                                                  |     |                       | TEST oignon maroc     | 摩洛哥   |    |
| XU_30201900000347 | 植物育种者权利<br>(PBR) | 27/05/2019 | Cichorium Intybus L.<br>Cordyline australis (G. Forst.) Endl.                                                                        | RRY | TEST SERBIA BLUEBERRY | TEST SERBIA BLUEBERRY | 塵尔i後亚 |    |
| XU_30201900000347 | 植物育种者权利<br>(PBR) | 27/05/2019 | Cucumis melo L.<br>Cucumis sativus L.<br>Dianthus chinestis L. x Dianthus superbus L.                                                | RRY | TEST SERBIA BLUEBERRY | TEST SERBIA BLUEBERRY | 塵尔維亚  |    |
| XU_30201900000347 | 植物育种者权利<br>(PBR) | 27/05/2019 | Ficus carica L<br>Vaccinium angustitolium auton TEST SERBIA BLUEB                                                                    | RRY | TEST SERBIA BLUEBERRY | TEST SERBIA BLUEBERRY | 塵尔維亚  |    |
| XU_30201900000349 | 植物育种者权利<br>(PBR) | 27/05/2019 | Zea mays L.                                                                                                    |     |                       | TEST MAIZE AR KO      | 同根廷   |    |

**注:** 上图下拉列表中只有五种作物,这说明此例中的提交者没有提交其他作物的申请文件。

# PBR 主管机关(审批机关)

待处理 已导入 已提交 共同

| Ŧ                 |                  |            |                                          |                       |                       |                       |                          |    |
|-------------------|------------------|------------|------------------------------------------|-----------------------|-----------------------|-----------------------|--------------------------|----|
| 国际编号              | 申请               | 修改日期       | 作物种类                                     | 品件哲定名称                | 育种激编号                 | 提交者自编号                | ~<br>阿根廷<br>渡大利亚<br>玻利維亚 | 开始 |
| XU_30201900000042 | 植物育种者权利<br>(PBR) | 27/05/2019 | Lactuca sativa L.                        | aaaa                  |                       | test lettuce morocco  | 巴西<br>加拿大<br>瑞士          |    |
| XU_30201900000351 | 植物育种者权利<br>(PBR) | 27/05/2019 | Allium cepa L. var. aggregatum G.<br>Don |                       |                       | TEST eignon maroc     | 智利中国                     |    |
| XU_30201900000347 | 植物育种者权利<br>(PBR) | 27/05/2019 | Vaccinium angustifolium Alton            | TEST SERBIA BLUEBERRY | TEST SERBIA BLUEBERRY | TEST SERBIA BLUEBERRY | 司化化型<br>否斯达黎加<br>達売共和国   |    |
| XU_30201900000347 | 植物育种者权利<br>(PBR) | 27/05/2019 | Vaccinium angustifolium Alton            | TEST SERBIA BLUEBERRY | TEST SERBIA BLUEBERRY | TEST SERBIA BLUEBERRY | 多米尼加<br>厄瓜多尔<br>油图       |    |
| XU_30201900000347 | 植物育种者权利<br>(PBR) | 27/05/2019 | Vaccinium angustifolium Alton            | TEST SERBIA BLUEBERRY | TEST SERBIA BLUEBERRY | TEST SERBIA BLUEBERRY | (2)時<br>联合王国<br>型/)い度立   |    |
| XU 30201900000349 | 植物育种者权利          | 27/05/2019 | Zea mays L.                              |                       |                       | TEST MAIZE AR KO      | 同感狂                      |    |

# 申请人缴费情况

| + | 开始新申请                   | 1 复制申请     | 文件 💄 用/    |            | 扁辑用户配置文 | 7件                              |       |        |      |     |                         |    |
|---|-------------------------|------------|------------|------------|---------|---------------------------------|-------|--------|------|-----|-------------------------|----|
| 您 | <b>的申请</b><br>302016000 |            |            |            | -       |                                 |       |        | -    | -   | I –                     |    |
|   | 国际编号                    | 创建日期       | 修改日期       | 提交日期       | 作物种类    | 品种智定名称                          | 育种者编号 | 提交者自编号 | 审批机关 | 統   | 不适用<br>待申请人缴费<br>费用正在确认 | 开始 |
|   | XU_30201600<br>007001   | 30/09/2016 | 22/11/2016 | 22/11/2016 | 月季      | PROPOSED NAME ROSE<br>AUSTRALIA |       |        | 演大利亚 | 已提交 | 费用正在确认                  | 预览 |
|   | XU_30201600<br>001684   | NA         | NA         | 07/06/2016 | 莴苣/生菜   | MY DENOM CL                     |       |        | 智利   | 已提交 | 费用正在确认                  | 预览 |

- 1. 从一个或多个下拉列表中选择一个值。
- 2. 随即显示结果。

待处理 已导入 已烧交 共同

| Ŧ                 | -                |            | -                             |       |               |                         | 同時期  | •  |
|-------------------|------------------|------------|-------------------------------|-------|---------------|-------------------------|------|----|
| 周辰编号              | 中请               | 修改日期       | 作物仲美                          | 品种绘名称 | <b>资种长编</b> 号 | 建交补合编号                  | 审批机关 | ЯM |
| XU_30201900000349 | 植物育种者权利<br>(PBR) | 27/05/2019 | Zea mays L.                   |       |               | TEST MAIZE AR KO        | 阿根廷  |    |
| XU_3020190000027  | 植物育种者权利<br>(PBR) | 01/03/2019 | Cichorium intybus L.          | 3     |               | test wittoof chicory AR | 阿根廷  |    |
| XU_3020190000022  | 植物育种者权利<br>(PBR) | 28/02/2019 | Vicia faba L. var. major Harz | 88    |               | test broad bean AR      | 阿根廷  |    |
| XU_3020190000023  | 植物育种者权利<br>(PBR) | 28/02/2019 | Ficus carica L.               | 2000  |               | test papaya AR          | 阿根廷  |    |

#### 6.2.2.3 排序

可以根据控制面板("开始"列除外)的所有列进行排序。

- 1. 单击列名(提交日期)。
- 2. 控制面板按照升序排列。

| ◆ 开始新          | 新申请                  | 📲 复制申请文 | (件 1月户 | 管理 』編      | <b>绢用户配置</b> 文件 | •                      |                       |                 |      |     |         |    |
|----------------|----------------------|---------|--------|------------|-----------------|------------------------|-----------------------|-----------------|------|-----|---------|----|
| 您的申<br>了       | 请                    |         |        |            | -               |                        |                       |                 |      | i 💌 | 已收到 🔻   | ]  |
| 国际编            | 编号                   | 创建日期    | 修改日期   | 提交日期       | 作物种类            | 品种暂定名称                 | 育种者编号                 | 提交者自编号          | 审批机关 | 状态  | 申请人缴费情况 | 开始 |
| XU_99<br>99992 | <b>99999999</b><br>2 | NA      | NA     | NA         | 莴苣/生菜           |                        | TEST VARIETY RZ       |                 | 澳大利亚 | 已提交 | 已收到     | 预选 |
| XU_30<br>01742 | 02016000<br>2        | NA      | NA     | 08/06/2016 | 莴苣/生菜           |                        | VARIETY_TEST_NO       |                 | 挪威   | 已提交 | 已收到     | 预选 |
| XU_30<br>01703 | 02016000<br>3        | NA      | NA     | 08/06/2016 | 月季              | DENOMINATION FOR CHILE |                       |                 | 智利   | 已提交 | 已收到     | 预览 |
| XU_30<br>02442 | 02016000<br>2        | NA      | NA     | 20/06/2016 | 月季              |                        | proposed denomination | TEST SUBMISSION | 阿根廷  | 已提交 | 已收到     | 预选 |
| XU_30<br>02544 | 02016000<br>4        | NA      | NA     | 22/06/2016 | 月季              | denoim                 |                       |                 | 智利   | 已提交 | 已收到     | 预选 |

- 3. 再次单击列名(提交日期)。
- 4. 控制面板按照降序排列。

| ◆ 开始新申请               | 1 复制申请文    | 2件 1月户     | 管理 上编      | 辑用户配置文件 | ŧ                                        |                       |                         |      |     |         |    |
|-----------------------|------------|------------|------------|---------|------------------------------------------|-----------------------|-------------------------|------|-----|---------|----|
| 您的申请<br>▼             |            |            |            |         |                                          |                       |                         | •    | i 🗸 | 已收到     | ]  |
| 国际编号                  | 创建日期       | 修改日期       | 提交日期       | 作物种类    | 品种暂定名称                                   | 育种者编号                 | 提交者自编号                  | 审批机关 | 状态  | 申请人缴费情况 | 开始 |
| XU_302017000<br>16599 | 13/06/2017 | 15/06/2017 | 15/06/2017 | 马铃薯     | TR - Potato - Erika EN<br>(denomination) | TR-Potato - Erika EN  | TR-Potato - Erika EN    | 土琪   | 已提交 | 已收到     | 预选 |
| XU_302017000<br>16598 | 12/06/2017 | 15/06/2017 | 15/06/2017 | 月季      | China - Rose - Erika ZH                  |                       | China - Rose - Erika EN | 中国   | 已提交 | 已收到     | 预选 |
| XU_302017000<br>16596 | 13/06/2017 | 15/06/2017 | 15/06/2017 | 苹果(果用)  | TR - Apple - Erika EN<br>(denomination)  | TR - Apple - Erika EN | TR - Apple - Erika EN   | 土琪   | 已提交 | 已收到     | 预览 |
| XU_302016000<br>13462 | 09/12/2016 | 09/12/2016 | 09/12/2016 | 莴苣/生菜   | lettuce NZ ariane                        | lettuce NZ ariane     | lettuce NZ ariane       | 新西兰  | 已提交 | 已收到     | 预选 |
| XU_302016000<br>11701 | 23/11/2016 | 09/12/2016 | 09/12/2016 | 月季      | rosa NZ ariane                           | rosa NZ ariane        | rosa NZ ariane          | 新西兰  | 已提交 | 已收到     | 预选 |

# 6.2.3 填写人页面

如果您是填写人,可以单击以下按钮:

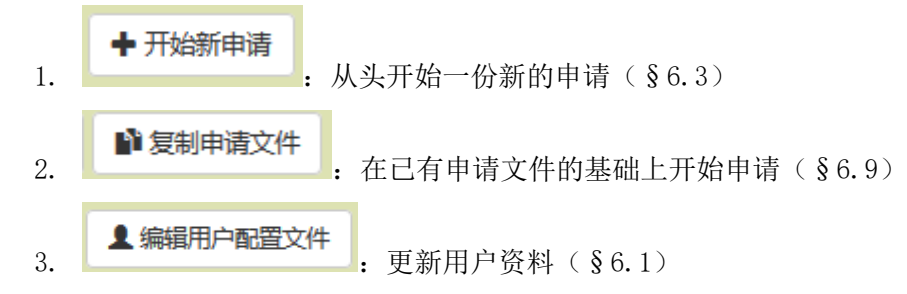

在控制面板上,您可以单击:

- 1. 预览:预览待处理和已提交的申请文件(§6.10)
- 2. 编辑:编辑待处理的申请文件(§6.11)
- 3. 删除:删除待处理的申请文件(§6.14)
- 4. 共同填写人管理:为您的待处理申请文件指定共同填写人(§5.4)

- 5. 指定签字人:为您的待处理申请文件指定一名授权签字人(§5.5)
- 6. 指定代理人:为您的待处理申请文件指定一名授权代理人(§5.6)

**注**: 您的待处理申请文件即为您所创建的申请文件。申请文件的共同填写人不是其所有人。因此, 共同填写人没有权限为您的申请文件指定其他共同填写人。

#### 6.2.4 育种者管理员/共同育种者管理员页面

如果您是育种者管理员或共同育种者管理员,可以单击以下按钮:

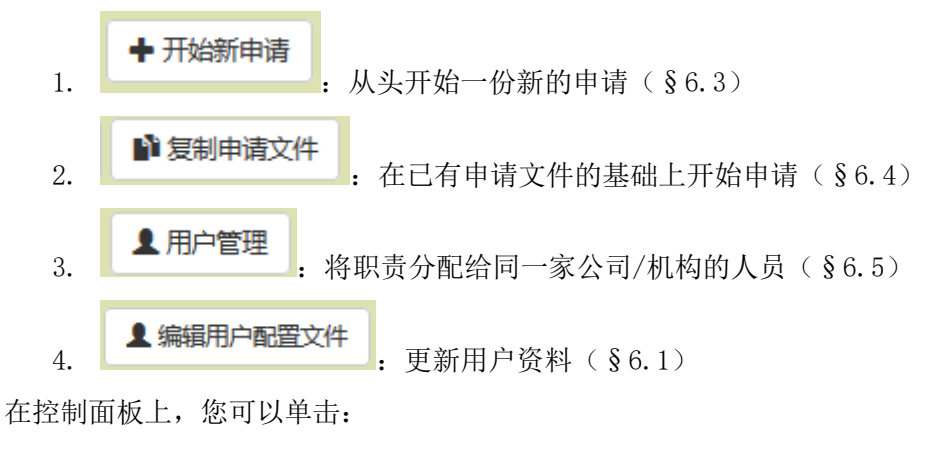

- 1. 预览: 预览待处理和已提交的申请文件(§6.10)
- 2. 编辑:编辑待处理的申请文件(§6.11)
- 3. 删除:删除待处理的申请文件(§6.14)
- 4. 共同填写人管理: 为您的待处理申请文件指定共同填写人(§5.4)
- 5. 指定签字人:为您的待处理申请文件指定一名授权签字人(§5.5)
- 6. 指定代理人: 为您的待处理申请文件制定一名授权代理人(§5.6)
- 7. 缴费:如果申请人缴费情况显示为"待申请人缴费",请缴纳应付款项(§6.13)

| 待处理   已得入   已提交   | 共用               |            | -                                        |                       |                       |                       |                             |    |
|-------------------|------------------|------------|------------------------------------------|-----------------------|-----------------------|-----------------------|-----------------------------|----|
| 网际编号              | 申请               | 修改日期       | 作物种类                                     | 品种独定名称                | 育种政策号                 | 建文者自编号                | 审批机关                        | лю |
| XU_30201900000042 | 植物育种者权利<br>(PBR) | 27/05/2019 | Lactuca sativa L.                        | 8888                  |                       | test lettuce morocco  | 學習習                         |    |
| XU_30201900000351 | 植物育种囊权利<br>(PBR) | 27/05/2019 | Allium cepa L. var. aggregatum G.<br>Don |                       |                       | TEST olgnon maroc     | <b>死攻(編編(数除)</b> 发射         |    |
| XU_30201900000347 | 植物育种者权利<br>(PBR) | 27/05/2019 | Vaccinium angustifolium Aiton            | TEST SERBIA BLUEBERRY | TEST SERBIA BLUEBERRY | TEST SERBIA BLUEBERRY | 共同適局人管理<br>指型签字人<br>如何44種 A |    |
| XU_30201900000347 | 植物育种有权利<br>(PBR) | 27/05/2019 | Vaccinium angustifolium Aiton            | TEST SERBIA BLUEBERRY | TEST SERBIA BLUEBERRY | TEST SERBIA BLUEBERRY | 要示律型                        | -  |
| XU_30201900000347 | 植物育种者权利<br>(PBR) | 27/05/2019 | Vaccinium angustifolium Aiton            | TEST SERBIA BLUEBERRY | TEST SERBIA BLUEBERRY | TEST SERBIA BLUEBERRY | 豪尔维亚                        |    |

#### 6.2.5 授权签字人页面

如果您是签字人,可以单击:

编辑用户配置文件

. 更新用户资料(§6.1)

在控制面板上,可以单击:

1. 预览:预览待处理和已提交的申请文件(§6.10)

2. 签字:在待处理的申请文件上签字(§6.12)

3. 缴费:如果申请人缴费情况显示为"待申请人缴费",请缴纳应付款项(§6.13)

| 待处理 已导入 已提起<br>▼  | ξ                |            | Ţ                 |                         |       |        |                      | v  |
|-------------------|------------------|------------|-------------------|-------------------------|-------|--------|----------------------|----|
| 国际编号              | 申请               | 修改日期       | 作物种类              | 品种暂定名称                  | 育种者编号 | 提交者自编号 | 审批机关                 | 开始 |
| XU_30201600013422 | 植物育种者权利<br>(PBR) | 16/07/2018 | Lactuca sativa L. | TEST MD LETTUCE         |       | test   | 摩尔多瓦共和国              |    |
| NA                | 植物育种者权利<br>(PBR) | 19/01/2018 | Lactuca sativa L. | DENOMINATION AU LETTUCE |       |        | ₩ + *****<br>预览   签字 |    |

# 6.3 开始新申请

# 6.3.1 从头开始一份新的申请

从头开始新申请时,填写人、育种者管理员或共同育种者管理员需要:

1. 单击"开始新申请"按钮。

| ➡ 开始新申请 ● 复制申请文件 |          | 件 日请人参考信息 | 0 |
|------------------|----------|-----------|---|
| 2. 进入设置页面:       |          |           |   |
| 新申请设置            |          |           |   |
| 作物/种*            |          |           | Q |
| 选择审批机关*          |          |           | ~ |
| 提交者编号            |          |           |   |
| 上传已有数据           |          | ▶ 预览      |   |
| 请选择回答的语言         |          |           |   |
| 申请表格*            |          |           | ~ |
| 技术问卷*            |          |           | ~ |
|                  |          |           |   |
|                  | ✔开始 ¥ 取消 |           |   |
| 3. 填写以下信息:       |          |           |   |

# a. 选择作物/种:

- i. 单击\_\_\_。
- ii. 输入植物名称、通用名称或 UPOV 代码, 然后单击"搜索"按钮。

# 用户指南

| 新申请设 | 置        | 查找: | □<br>玫瑰<br>□ ★40 |
|------|----------|-----|------------------|
|      | 作物/种*    |     | × 关闭             |
|      | 选择审批机关   |     | ×                |
|      | 提交者编号    |     |                  |
|      | 上传已有数据   |     | ■ 预览             |
|      | 请选择回答的语言 |     |                  |
|      | 申请表格*    |     | ✓                |
|      | 技术问卷。    |     | ×                |
|      |          |     |                  |

#### ✔ 开始 🛛 🗙 取消

iii.

显示搜索结果列表。每一行以选择的导航语言列出 UPOV 代码、植物名称、通 用名称,以及相关物种是否有采用的技术问卷表格的相关信息。请从中选择一 个 UPOV 代码。

| Ē         | 疍找.★                                                              |       | rose          |          | Q 查找       |
|-----------|-------------------------------------------------------------------|-------|---------------|----------|------------|
| UPOV代码    | 植物学名称                                                             | 通用名   | 有TQ (技术问卷) 表格 | 有国家技术问卷表 | 技术问卷信息     |
| BRCYC_ROS | Brachychiton xroseus<br>Guymer                                    |       | ×             | ×        |            |
| ECHEV_SET | Echeveria setosa Rose &<br>Purpus                                 | 毛叶石莲花 | ×             | ×        |            |
| TANAC_COC | Tanacetum coccineum<br>(Willd.) Grierson                          | 红花除虫菊 | ×             | ×        |            |
| TETRN_ROS | Tetranema roseum (M.<br>Martens & Galeotti) Standl.<br>& Steyerm. |       | ×             | ×        |            |
| PAEON     | Paeonia L.                                                        | 芍药属   | 1             | ×        | TG/297     |
| PETRO_CRI | Petroselinum crispum (Mill.)<br>Nyman ex A. W. Hill               | 欧芹    | *             | ×        | TG/136     |
| PHRAG_AUS | Phragmites australis (Cav.)<br>Trin. ex Steud.                    | 芦苇    | ×             | ×        |            |
| SYZYG_JAM | Syzygium jambos (L.)<br>Alston                                    | 蒲桃    | ×             | ×        |            |
| ROSAA_ARV | Rosa arvensis Huds.                                               |       | 1             | ×        |            |
| ROSAA_TOM | Rosa tomentosa Sm.                                                |       | *             | ×        |            |
| 《 < 1     | / 17 >>>>>>>>>>>>>>>>>>>>>>>>>>>>>>>>>>>                          |       |               |          | [1-10/170] |
|           |                                                                   |       | ★ 关闭          |          |            |

**注**:如果某一作物没有技术问卷表格,将使用通用表格,其中不含任何关于特征特性和相应性状 表达的可选信息。

如有必要,用户可以增加或更新通用名。这在 GENIE 数据库中未定义通用名称时尤其有用。

| 新中頃设直    |                                              |
|----------|----------------------------------------------|
| 作物/种*    | 输入通用名                                        |
|          | Oenothera fruticosa L. × O. macrocarpa Nutt. |
| 选择审批机关。  | ▼                                            |
| 提交者编号    |                                              |
| 上传已有数据   | ▶ 预览                                         |
| 请选择回答的语言 |                                              |
| 申请表格"    | 英语    ▼                                      |
| 技术问卷。    | 英语                                           |
|          | ** 處理中                                       |
| ✔ 开始 🗙 取 | 消                                            |

- b. 选择审批机关:选好作物后,列表会自动更新支持该作物的 PBR 主管机关,请从中选择一个 PBR 主管机关;
- c. **提交者编号:**如果指定的 PBR 主管机关要求填写育种者编号,则这一栏为选填(因)为在申请表格中需要填写,此处不必再填),否则为必填;

| 新申请设置    |              |   |
|----------|--------------|---|
| 选择植物种类。  | 月季 (Rosa L.) |   |
| 选择审批机关*  | 阿根廷          |   |
| 提交者编号*   |              | _ |
| 上传已有数据   | ▶ 预览         |   |
| 请选择回答的语言 |              |   |
| 申请表格*    | 西班牙语         |   |
| 技术问卷。    | 西班牙语         |   |
|          |              |   |
| ✔开始 ¥取消  |              |   |

- d. 上传已有数据(ZIP):如果要从零开始新申请,则这一栏空白不填;
- e. 选择回答的语言(申请表格、技术问卷):如 PBR 主管机关接受多种语言,则选择 其中一种即可。列表根据所选 PBR 主管机关更新语言,也将说明回答要求的语言。
- 4. 单击"开始"。

| 新申请设置       |              |   |
|-------------|--------------|---|
| 选择植物种类。     | 月季 (Rosa L.) | • |
| 选择审批机关*     | 阿根廷          | • |
| 提交者编号 *     |              |   |
| 上传已有数据      | ▶ 预览         |   |
| 请选择回答的语言    |              |   |
| 申请表格*       | 西班牙语         | • |
| 技术问卷。       | 西班牙语         | • |
|             |              |   |
| ● 开始 ● ★ 取消 | i            |   |
|             |              |   |

5. 弹出小窗消息(请填写提交者自编号)。

| 来中法办罢            |           | Information Message | × |
|------------------|-----------|---------------------|---|
| 初中旧以且<br>选择植物种类* | 日本 (Rosal | 请填写提交者自编号           |   |
| 选择审批机关*          | 阿根廷       | 確認                  |   |
| 提交者编号。           | PSTREE    | [                   |   |
| 上传已有数据           | 降预览       |                     |   |
| 请选择回答的语言         |           |                     |   |
| 申请表格。            | 西班牙语      | Ŧ                   |   |
| 技术问卷*            | 西班牙语      | Ŧ                   |   |
|                  |           |                     |   |
|                  | ✔ 开始 ¥ 取消 |                     |   |

6. 填写提交者自编号,单击"开始"。

| 法理验物件等・ 月季 (Rosa L.)   法理审批机关・ 阿根廷                     | 新申请设置    |              |   |
|--------------------------------------------------------|----------|--------------|---|
| <ul> <li>         ・</li></ul>                          | 选择植物种类 * | 月季 (Rosa L.) | ] |
|                                                        | 选择审批机关*  | 阿根廷    ▼     | ] |
| 上作已有数据                                                 | 提交者编号。   | ROSE VAR     |   |
| 请选择回答的语言       申请未按。     西班牙语       技术问卷。     西班牙语     | 上传已有数据   | ► 预览         |   |
| <ul> <li>申请表格・ 四班牙语 ▼</li> <li>技术问答・ 西班牙语 ▼</li> </ul> | 请选择回答的语言 |              |   |
| 技利问卷 <sup>•</sup>                                      | 申请表格。    | 西班牙语         | · |
|                                                        | 技术问卷。    | 西班牙语    ▼    | ] |
|                                                        |          |              |   |
| → 开始 * 取消                                              | ▼开始 × 取消 |              |   |

7. 生成表格(申请表格和技术问卷)(§6.4)。

|          | (         | <b>请等待</b><br>正在生成表格 |          |
|----------|-----------|----------------------|----------|
|          |           |                      | -        |
|          |           |                      | <b>v</b> |
|          |           |                      |          |
|          | ▶<br>■ 预览 |                      |          |
|          |           |                      |          |
|          |           |                      | -        |
|          |           |                      | -        |
|          |           |                      |          |
| ✓开始 × 取消 |           |                      |          |
|          |           |                      |          |

8. 申请文件所有者将收到含有所选主管机关和作物申请程序信息的电子邮件通知。

### 6.3.2 在已有文件的基础上开始一份新的申请

在已有文件的基础上开始新申请时,填写人、育种者管理员或共同育种者管理员需要:

1. 单击"开始新申请"按钮。

| C | ▶ 开始新申 | 青 単复制申请文件 | ▲ 用户管理 | ▲ 编辑用户配置 | 文件 | 日 申请人参考信息 |   |   |
|---|--------|-----------|--------|----------|----|-----------|---|---|
|   | 2. 进   | 入设置页面:    |        |          |    |           |   |   |
|   | 新申请证   | <b>殳置</b> |        |          |    |           |   |   |
|   |        | 作物/种*     |        |          |    |           |   | Q |
|   |        | 选择审批机关*   |        | [        |    |           | ~ |   |
|   |        | 提交者编号     |        | [        |    |           |   |   |
|   |        | 上传已有数据    |        |          | ₿预 | 览         |   |   |
|   |        | 请选择回答的语言  |        |          |    |           |   |   |
|   |        | 申请表格*     |        | [        |    |           | ~ |   |
|   |        | 技术问卷*     |        | [        |    |           | ~ |   |
|   |        |           |        |          |    |           |   |   |
|   |        |           | ✔开始    | ★取消      |    |           |   |   |

- 3. 填写以下信息:
  - a. 选择作物/种:如上所述,选择一种支持的植物;
  - b. 选择 PBR 审批机关: 选好植物后,列表会自动更新支持这种植物的 PBR 审批机关, 请从中选择一个 PBR 审批机关;
  - c. 提交者编号:如果指定的 PBR 审批机关要求填写育种者编号,则这一栏为选填(因 为在申请表格中需要填写,此处不必再填),否则为必填;

| 新申请设置    |                                                  |   |
|----------|--------------------------------------------------|---|
| 选择植物种类。  | 月季 (Rosa L.)                                     |   |
| 选择审批机关。  | 阿根廷                                              | - |
| 提交者编号*   |                                                  |   |
| 上传已有数据   | ▶ <b>○</b> ● ● ● ● ● ● ● ● ● ● ● ● ● ● ● ● ● ● ● |   |
| 请选择回答的语言 |                                                  |   |
| 申请表格。    | 西班牙语                                             | • |
| 技术问卷。    | 西班牙语                                             | • |
|          |                                                  |   |
| ✓开始      | 取消                                               |   |

- d. 上传已有数据(压缩文件): 只接受压缩文件。其中应包括至少一份 XML 文件(申 请表格和/或技术问卷)和/或一组附件。只接受 PDF、JPEG 和 PNG 文件格式。如果 上传其他格式的文件,则会显示报错信息。XML 数据应符合 PVP-XML 架构(申请表 格和/或技术问卷)。
- e. 选择回答的语言(申请表格、技术问卷):如 PBR 主管机关接受多种语言,选择其中一种即可。列表根据所选 PBR 主管机关更新语言,也会说明回答要求的语言。

4. 填写提交者编号,单击"开始"。

| 新申请设 | 置           |                                      |     |
|------|-------------|--------------------------------------|-----|
|      | 选择植物种类。     | 月季 (Rosa L.)                         | •   |
|      | 选择审批机关。     | 阿根廷                                  | Ŧ   |
|      | 提交者编号*      | ROSE VAR                             |     |
|      | 上传已有数据      | K 预览 CN_Rosa_XU_30201700016598.zip ¥ | » 💥 |
|      | 请选择回答的语言    |                                      |     |
|      | 申请表格*       | 西班牙语                                 | •   |
|      | 技术问卷。       | 西班牙语                                 | •   |
|      |             |                                      |     |
|      | ● 开始 ● 本 取消 |                                      |     |

- 5. 显示数据检验结果。
  - a. "压缩成功"说明 XML 数据符合 PVP-XML 架构,以及附件获得 XML 文件宣告。

|                          | 压缩成功                |                                     |  |
|--------------------------|---------------------|-------------------------------------|--|
| 新申请设置                    |                     |                                     |  |
| 选择植物种类*                  | 上传文件                | 状态 信息                               |  |
|                          | ApplicationForm.xml | ¥                                   |  |
| 选择审批机关*                  | TQForm.xml          | ¥                                   |  |
| 提交者编号。                   | Jellyfish.jpg       | <b>~</b>                            |  |
| 上传已有数据                   | Tulips_1.jpg        | ¥                                   |  |
| adus 191 tud (1920) data | Chrysanthemum.jpg   | <b>~</b>                            |  |
| 请选择回答的语言                 | Penguins.jpg        | <b>v</b>                            |  |
| 申请表格*                    | Lighthouse.jpg      | ¥                                   |  |
| 技术问卷。                    | Desert_1.jpg        | ¥                                   |  |
|                          | Koala.jpg           | <b>~</b>                            |  |
|                          | Tulips.jpg          | ¥                                   |  |
| ✔开始                      | Desert.jpg          | <b>~</b>                            |  |
|                          |                     | <ul><li>✓ 继续</li><li>★ 关闭</li></ul> |  |

b. 压缩无效说明 XML 数据不符合 PVP-XML 架构并/或未被宣告的附件。

| 107° elsa 1-da - 102, 500 | 压缩无效                |       |                |
|---------------------------|---------------------|-------|----------------|
| 新甲请设直                     | 具体如下                |       |                |
| 选择植物种类*                   | 1 14                | 10-   | 左白             |
| 洗探审批扣关*                   |                     | 77.32 |                |
| 201年中11/1012天             | ApplicationPorm.xmi | *     | XML文件无效 预点评辩信息 |
| 提交者编号*                    | TQForm.xml          | *     | XML文件无效 预选详细信息 |
|                           | Chrysanthemum.jpg   | ~     |                |
| 上传已有数据                    | Desert.jpg          | ~     |                |
| 请选择回答的语言                  | Desert_1.jpg        | ~     |                |
| 申请表格 *                    | Jellyfish.jpg       | ~     |                |
| 技术问卷。                     | Lighthouse.jpg      | ~     |                |
|                           | Penguins.jpg        | ~     |                |

可以单击"预览详细信息"查看 XML 检验结果。

|      | 压缩        | 错误洋情                                                               |    |
|------|-----------|--------------------------------------------------------------------|----|
|      | 具体        | 上传的XML文件无效                                                         |    |
|      |           | 请确认您提交的XML数据符合新品种保护XML文件格式(申请表.xsd或技术问卷.xsd)。该XML例子                |    |
|      | 上传文       |                                                                    |    |
|      | Applica   | www.upov.neupoves.verupvpxnii.niini                                |    |
|      | TQForm    | 存在错误如下:                                                            |    |
|      | Chrysa    | XML document structures must start and end within the same entity. |    |
|      | Desert    |                                                                    |    |
|      | Desert    |                                                                    |    |
|      | Jellyfis  |                                                                    |    |
|      | Lightho   |                                                                    |    |
|      | Pengui    |                                                                    |    |
|      | Thumbs    |                                                                    | 文件 |
|      | tulips.jp |                                                                    |    |
| ✓ 开始 | tuips 1   |                                                                    |    |
|      |           |                                                                    |    |
|      |           |                                                                    |    |

即便文件因不符合最新版 PVP-XML 架构而无效,仍可继续上传。但您的文件将有一部分无法正确导入。点击"确认"继续。

| 更多附件                         | Confirm Dialog                        |
|------------------------------|---------------------------------------|
| 附件填写不符合XML要求<br>您要继续或忽略未知文件吗 | 您的数据对最新版本的PVP-XML无效。您的部分<br>数据无法正确导入。 |
| 上传文件                         | 確認取消                                  |
| ApplicationForm.xml          |                                       |
| TQForm.xml                   | 💢 XML文件无效 预览详细信息                      |
|                              | ✓ 继续 关闭                               |

如果附件丢失:

| 新申请设置                 | 压缩无效<br>具体如下        |             |      |  |
|-----------------------|---------------------|-------------|------|--|
| 选择植物种类*               |                     |             |      |  |
| 14-177-mail.127.344 a | 上传文件                | 状态          | 信息   |  |
| 边埠甲扰机夫                | ApplicationForm.xml | <b>~</b>    |      |  |
| 提交者编号*                | TQForm.xml          | <b>~</b>    |      |  |
|                       | Desert.jpg          | <b>~</b>    |      |  |
| 上传已有数据                | Desert_1.jpg        | <b>~</b>    |      |  |
| 请选择回答的语言              | chrysanthemum.jpg   | ×           | 附件丢失 |  |
| 申请表格*                 | lighthouse.jpg      | *           | 附件丢失 |  |
| 技术问卷*                 | — penguins.jpg      | *           | 附件丢失 |  |
|                       | jelly fish.jpg      | *           | 附件丢失 |  |
|                       | tulips_1.jpg        | ×           | 附件丢失 |  |
|                       | ✓ 开始 koala.jpg      | *           | 附件丢失 |  |
|                       |                     | <b>×</b> 关闭 | 3    |  |
|                       |                     |             |      |  |
|                       |                     |             |      |  |
|                       |                     |             |      |  |

如果附件的数量超出预期,可以选择继续,忽视未被宣告的附件。

# 用户指南

| 新申请设置    |     | 更多附件<br>附件填写不符合XML要求<br>您要继续或忽略未知文件吗? |          |                      |  |
|----------|-----|---------------------------------------|----------|----------------------|--|
| 选择审批机关*  |     | 上传文件                                  | 塨        | 信息                   |  |
| 提办考编号:   |     | ApplicationForm.xml                   | <b>~</b> |                      |  |
| JEAG AND |     | TQForm.xml                            | <b>~</b> |                      |  |
| 上传已有数据   |     | Jelly fish.jpg                        | <b>~</b> |                      |  |
| 请选择回答的语言 |     | Tulips_1.jpg                          | <b>~</b> |                      |  |
| 由诘恚格 *   |     |                                       | ~        |                      |  |
| HUBHCIR  |     | Penguins.jpg                          | <b>~</b> |                      |  |
| 技术问卷*    |     | Lighthouse.jpg                        | <b>~</b> |                      |  |
|          |     | Desert_1.jpg                          | <b>~</b> |                      |  |
|          |     | Koala.jpg                             | <b>~</b> |                      |  |
|          | ✔开始 | Tulips.jpg                            | <b>~</b> |                      |  |
|          |     | Desert.jpg                            | <b>~</b> |                      |  |
|          |     | Chrysanthemum - Copy.jpg              |          | 未知附件:请移除或检查您的XML文件数据 |  |
|          |     |                                       | ✔继续      | ★ 关闭                 |  |

- 6. 单击"继续"。
- 7. 生成表格(申请表格和技术问卷)。

|           | <b>【 请等待</b><br><sub>正在生成表</sub> | 掐 |
|-----------|----------------------------------|---|
|           |                                  | v |
|           |                                  | ~ |
|           |                                  |   |
|           | ▶ 预览                             |   |
|           |                                  |   |
|           |                                  | v |
|           |                                  | Ŧ |
|           |                                  |   |
| ✔ 开始 ¥ 取消 |                                  |   |
|           |                                  |   |

8. 有些问题已经根据上传的数据填好,其他问题需手动回答。

| 注:绿色                                                                                                    | 色对勾表示百   | 己回答所有必填问题。 |  |
|----------------------------------------------------------------------------------------------------|----------|------------|--|
| 申请表格<br>■ 申请人代表代理机<br>■ 培育人<br>■ 其他<br>■ 品种名称<br>■ 現他申请                                                        | <u>න</u> |            |  |
| <ul> <li>✓ 优先权声明</li> <li>□ 品种销售情况</li> <li>□ 技术审查</li> <li>技术问卷</li> <li>□ 育种过程</li> <li>□ コンはカコンド</li> </ul> |          | 3          |  |
| <ul> <li>□ 品种内心科性</li> <li>□ 品种对比</li> <li>□ 附加信息</li> <li>~ GMO信息</li> <li>声明和签字</li> </ul>                   |          |            |  |
| ✓ 附件                                                                                                    | ▲保存      |            |  |
| ✔提交                                                                                                    | ★ 取消     |            |  |

٦

# 6.3.3 为进入国家清单开始一份新的申请

在开始进入国家清单的新申请时,填写人、育种者管理员或共同育种者管理员需要:

1. 单击"开始新申请"按钮。

|          | 制申请文件 👤 用户管理 | ▲ 编辑用户配置文件 | 6 申请人参考信息 |   |   |
|----------|--------------|------------|-----------|---|---|
| 2. 进入设置页 | 〔面:          |            |           |   |   |
| 新申请设置    |              |            |           |   |   |
| 作物/种*    |              |            |           |   | Q |
| 选择审批     | 机关 *         |            |           | ~ |   |
| 提交者编     | -<br>-<br>-  |            |           |   |   |
| 上传已有     | 数据           | ▶ 刑        | 跹         |   |   |
| 请选择回     | 答的语言         |            |           |   |   |
| 申请表格     | *            |            |           | ~ |   |
| 技术问卷     | *            |            |           | ~ |   |
|          |              |            |           |   |   |
|          | ✔ 开始         | ★取消        |           |   |   |

- 3. 填写下列信息:
  - a. 选择植物种类:如上所述,选择一种支持的植物。
  - b. 选择国家清单审批机关: 选好植物后,列表会自动更新支持这种植物的国家清单审 批机关,请从中选择一个;
  - c. **提交者编号:**如果指定的国家清单审批机关要求填写育种者编号,则这一栏为选填 (因为在申请表格中需要填写,此处不必再填),否则为必填;
  - d. 选择国家清单和/或 PBR
| 新申请设置    |                 |   |
|----------|-----------------|---|
| 作物/种*    | 燕麦              |   |
|          | Avena sativa L. | Q |
| 选择审批机关*  | 荷兰              | Ŧ |
| 提交者编号    |                 |   |
| 申请       | □ 植物育种者权利 (PBR) |   |
|          | ✓ 国家清単          |   |
| 上传已有数据   | ▶ 预览            |   |
| 请选择回答的语言 |                 |   |
| 申请表格*    | 荷兰语             | ¥ |
| 技术问卷*    | 荷兰语             | • |
|          |                 |   |

✔开始 ¥取消

- e. 选择回答的语言(申请表格、技术问卷):如果审批机关接受多种语言,选择其中 一种即可。列表根据所选审批机关更新语言,也会说明回答要求的语言。
- 4. 填写提交者编号,单击"开始"。"国家列表"一章中包含所有关于国家列表的问题。

| 请表格                                    |                                        | 同党利主    |   |
|----------------------------------------|----------------------------------------|---------|---|
| 申请人                                    | <b>∆</b> g                             | 国家刘农    |   |
| 1 培育人                                  | <b>∆</b> g                             |         |   |
| ! 通信地址                                 |                                        | 已为申请VCU |   |
| 1 品种名称                                 | <b>∆</b> j                             |         |   |
| . 其他申请                                 | Ag 🛛                                   |         | ۲ |
| . 品种销售情况                               | <b>∆</b> g                             |         |   |
| 1 技术审查                                 | <b>∆</b> g                             |         |   |
| ✔ 国家列表                                 |                                        |         |   |
| 术问卷                                    |                                        |         |   |
| 1 育种过程                                 | <b>A</b> 3                             |         |   |
| 1 品种特征特性                               | <b>A</b> 3                             |         |   |
| ! 品种对比                                 | <u>A</u> y                             |         |   |
| 1. 植物材料信息                              | <u>A</u> y                             |         |   |
| 1 附加信息                                 | <u> </u>                               |         |   |
| 明和签字                                   |                                        |         |   |
| 声明和签字                                  | <u>A3</u>                              |         |   |
| ! 附件                                   | <u>N</u> g                             |         |   |
| ▶ 导出                                   | ▲ 保存                                   |         |   |
| ✔提杰                                    | ★ 取消                                   |         |   |
| <ul> <li>■ 导出</li> <li>● 提交</li> </ul> | <ul> <li>★ 保存</li> <li>★ 取消</li> </ul> |         |   |

#### 6.4 填写表格

生成的表格页面包括:

#### 6.4.1 标题

标题包括设置页面中提供的信息。

第37页,共75页

## 6.4.2 板块

原始表格上的问题分为标准板块,供所有 PBR 主管机关查看。

## 6.4.2.1 必答问题

如某个板块有必答问题未作答,则该板块前会显示 .此时,提交者应单击该板块名,填写回答,完成问题。

| 申请表格                                      | Π <i>ដ</i> τι |
|-------------------------------------------|---------------|
| 11 培育人                                    | 2 M B         |
| 其他<br>✓ 品种名称                              |               |
| ■ 其他申请                                    |               |
| ■ 品种销售情况                                  |               |
| 技术审查                                      |               |
| ■ 育种过程                                    |               |
| 日本中国                                      |               |
| 開始加信息                                     |               |
| 声明和签字                                     |               |
| <ul> <li>✓ 声明和签字</li> <li>✓ 附件</li> </ul> |               |
| ■ ● ● 田                                   | ▲ 保存          |
| ✔ 提交                                      | ★ 取消          |

#### 6.4.2.2 翻译提醒

如果输出表格语言与所选导航语言不同,每个相应板块后会显示翻译图标 [3],提示育种者是否应勾选所作回答。

| 中语天伯     27       1 申请人代表代理机构     27       1 申请人代表代理机构     27       1 培育人     27       1 品枠名称     27       1 具他申请     27       1 优先权声明     27       1 品枠割售情况     27                                                                              |
|----------------------------------------------------------------------------------------------------|
| 1         申请人代表代理机构         1           1         均有人         1           1         站有人         1           1         品牌名称         1           1         其他申请         1           1         优先权声明         1           1         品牌省售情况         1 |
| 「 培育人         」           「 品枠名称         」           「 具他申请         」           「 其他申请         」           「 优先权声明         」           」 品种省售情况         」                                                                                        |
| I 品种名称         I 目前           I 其他申请         I 目前           I 优先权声明         I 目前           I 品种销售情况         I I 目前                                                                                                    |
| 1         其他申请         Lig           1         优先权声明         Lig           1         品种销售情况         Lig                                                                                                    |
| 优先权声明         Lag           日 品种销售情况         Lag                                                                                                    |
| 品种销售情况                                                                                                    |
|                                                                                                    |
|                                                                                                    |
| 这个问卷                                                                                                    |
|                                                                                                    |
|                                                                                                    |
|                                                                                                    |
| ■ ■ ■ ■ ■ ■ ■ ■ ■ ■ ■ ■ ■ ■ ■ ■ ■ ■ ■                                                                                                    |
| ✓提交 × 取消                                                                                                    |

用户勾选后,可以将红色图标改成绿色。应用右键单击相应板块,选择"勾选翻译"。

| 申请表格<br>✓ 申请人 | 5         | <b>申请人信息</b><br>勾选翻译                                                       |                      |
|---------------|-----------|----------------------------------------------------------------------------|----------------------|
| 11 培育人        | By        | 取购付法翻译 it is to appear on the certificate for grant of rights) 1 (a) (i) * | Ruixi HAN            |
| 日本名称          | By        | Address 1 (a) (b) *                                                        | RonghuaNaniu A18     |
| 1. 其他申請       | <u>By</u> | City *                                                                     | Beijing              |
| 日品种销售情况       |           | Province or State                                                          | A                    |
| 1 强制许可        | Ey .      | Country *                                                                  | 中国                   |
| 技术问卷          |           | Code (Postal/Zip/Country)                                                  | 100176               |
| 声明和签字         | Ra I      | Telephone Number 1 (a) (iii) *                                             | 01059198194          |
| IN IN IT      | <u></u>   | Fax Number 1 (a) (iv)                                                      | 010-59198194         |
| ₩ 母田          | ★ 保存      | E-mail 1 (a) (v) *                                                         | wudifeaue007@163.com |
| ✔提交           | ★ 取消      | + 增加甲導入                                                                    |                      |

## 6.4.3 按钮

根据操作人角色,显示不同可选按钮。

6.4.3.1 填写人页面

|   | 由法主核         |          |
|---|--------------|----------|
|   | 甲胂表馆         |          |
|   |              |          |
|   | 日 申请人代表/代理机体 | <u>a</u> |
|   | 日 培育人        |          |
|   | 🚺 通信地址       |          |
|   | 🚺 品种名称       |          |
|   | . 其他申请       |          |
|   | 1 优先权声明      |          |
|   | □ 品种销售情况     |          |
|   | 技术间卷         |          |
|   |              |          |
|   | 「一合地対程       |          |
|   | E BATLENE    |          |
|   | 前研究比         |          |
|   | 1 附加信息       |          |
|   | 声明和签字        |          |
|   | 📘 声明和签字      |          |
|   | □ 附件         |          |
|   |              |          |
|   | 📫 导出         | ▲ 保存     |
|   |              |          |
| I | ★ 取消         |          |
|   |              |          |

填写人可以选择:

- <u>导出</u>:将所填信息全部保存为本地文件(§6.5)
- <u>保存</u>:以 XML 格式抓取所填信息,并以加密格式储存在数据库中(§6.6)
- <u>取消</u>:所填信息不做保存,您将被重新引导到主页(§6.7)

#### 6.4.3.2 授权签字人、共同育种者管理员和育种者管理员页面

| 申请表格                                    |          |  |  |  |  |
|-----------------------------------------|----------|--|--|--|--|
| 🔲 申请人代表/代理机构                            |          |  |  |  |  |
| 1. 培育人                                  |          |  |  |  |  |
|                                         |          |  |  |  |  |
| ✓ 品种名称                                  |          |  |  |  |  |
|                                         |          |  |  |  |  |
| ✓ 优先权声明                                 | ◇ 优先权声明  |  |  |  |  |
| □ 品种销售情况                                | 🔲 品种销售情况 |  |  |  |  |
| 1 技术审查                                  | 1 1 技术审查 |  |  |  |  |
| 技术问卷                                    |          |  |  |  |  |
|                                         |          |  |  |  |  |
| 品种特征特性                                  |          |  |  |  |  |
|                                         |          |  |  |  |  |
|                                         |          |  |  |  |  |
| ✓ GMO信息                                 |          |  |  |  |  |
| <b>伊明和金子</b>                            |          |  |  |  |  |
| ✓ 声明和签字                                 |          |  |  |  |  |
| ✓ P014                                  |          |  |  |  |  |
| ■ ● ● ● ● ● ● ● ● ● ● ● ● ● ● ● ● ● ● ● | ★ 保存     |  |  |  |  |
| ✔ 提交                                    | ★ 取消     |  |  |  |  |

"育种者管理员"、"共同育种者管理员"或"授权签字人"可以选择:

- <u>导出</u>:将所填信息全部保存为本地文件(§6.5)
- 保存:以 XML 格式抓取所填信息,并以加密格式储存在数据库中(§6.6)
- 取消:所填信息不做保存,您将被引导到主页(§6.7)
- 提交:将申请文件提交至指定的 PBR 主管机关(§6.8)

## 6.4.4 图例说明

|            | 注==                                             |               |
|------------|-------------------------------------------------|---------------|
| -          | □ 本注 / (>主/\\\\\\\\\\\\\\\\\\\\\\\\\\\\\\\\\\\\ | <u> </u>      |
|            |                                                 | କ୍ର <u>୍</u>  |
|            | 「「「「」」「「」」「「」」「」」「「」」「」」「」」「」」「」」」              |               |
| _ <b>u</b> | 具他                                              |               |
|            | ✓ 品种名称                                          |               |
|            | ! 其他申请                                          |               |
|            | ╱优先权声明                                          |               |
|            | . 品种销售情况                                        |               |
|            | 1 技术审查                                          |               |
| 技          | 术问卷                                             |               |
|            | 1 育种过程                                          |               |
|            | 品种特征特性                                          |               |
|            | 品种对比                                            |               |
|            | 1 附加信息                                          |               |
|            | ✓ GMO信息                                         |               |
| 唐          | 明和签字                                            |               |
|            | ∥ 吉明和悠幸                                         |               |
|            | ✓ 附任                                            |               |
|            |                                                 |               |
|            | 📑 号出                                            | ★ 保存          |
|            |                                                 |               |
|            | ✔ 提交                                            | ★ 取消          |
|            |                                                 |               |
|            | 本部分所有必填项已填                                      | 5             |
| E A        | 本部分仍有尚未填写的                                      | 必填项           |
|            | 204575                                          |               |
|            | 化模拟                                             |               |
| **         | 特别规定:查看详情,i                                     | 肩点击相应的链接      |
| 毎          | 个问题旁边的灰色文本板                                     | 胡了相应的标准UPOV参考 |
| 模          | 板。参见:                                           |               |
| те         | P/5/笛2部分 · 国际植物                                 | 新品种保护联盟品种权由语  |
| ×.         | 生神病                                             |               |
|            |                                                 |               |
| Ż          | 生神病                                             |               |

## 6.4.5 问题

6.4.5.1 申请表格

## 6.4.5.1.1 申请人

用户资料中填写过的信息会被自动调取,用以完成申请人板块中的对应问题。

1. 至少完成必填项。

注: 必填项(\*)用红色标出,填写完毕后恢复正常颜色。

| <ul> <li>申请表格</li> <li>□ 申请人代表/代理机构</li> <li>□ 培育人</li> </ul> | 法定代表人              |                         |
|---------------------------------------------------------------|--------------------|-------------------------|
|                                                               | 布宜诺斯艾利斯(联邦首都)的地址:* |                         |
| ✓ 品种名称                                                        |                    |                         |
| 🛄 其他申请                                                        | 24:                |                         |
| 🛛 🛩 优先权声明                                                     | 身份证号码:             |                         |
| 🔲 品种销售情况                                                      | 地址:                |                         |
| 1. 技术审查                                                       | 邮政编码:              |                         |
| ▲ 技术回卷<br>■ 育种过程                                              | 市:                 |                         |
| 🛄 品种特征特性                                                      | 省:                 |                         |
| 日本文化                                                          | 电话号码:              | 022.358741              |
|                                                               | 电子邮件地址:            | erika.giachino@upov.int |
|                                                               |                    |                         |
|                                                               |                    |                         |
| ✓ 附件                                                          |                    |                         |
| ▶ <b>〕</b> 日 日 日 日 日 日 日 日 日 日 日 日 日 日 日 日 日 日 日              |                    |                         |
| ✓ 提交 ★ 取消                                                     |                    |                         |
| ❤ 本部分所有必填项已填写                                                 |                    |                         |
|                                                               |                    |                         |
| * 必填面                                                         |                    |                         |
| ** 特别规定:查新详情,请点击相应的链接                                         |                    |                         |
| 每个问题旁边的灰色文本标明了相应的标准UPOV参考<br>模板。参见:                           |                    |                         |
| TGP/5/第2部分:国际植物新品种保护联盟品种权申请<br>文件模板                           |                    |                         |

2. 有一些具体规则供参考。请单击"\*\*"链接查看细节。

## 用户指南

| 申请表格<br>中请人<br>中请人<br>中请人代表代理机构                                                                    |                                          | 近似品种及其相互区别                                                     |
|----------------------------------------------------------------------------------------------------|------------------------------------------|----------------------------------------------------------------|
| <ul> <li>□ 培育人</li> <li>✓ 品种名称</li> <li>✓ 其他申请</li> <li>✓ 品种销售情况</li> </ul>                        |                                          | 相似品种的名称。0     读相似品种不同的性状。0     申请品种的表达状态相同,请说明差异的大小。       +新增 |
| <ul> <li>✓ 技术审查</li> <li>✓ 商标</li> <li>技术问卷</li> <li>✓ 育种过程</li> </ul>                             |                                          |                                                                |
| <ul> <li>□ 品种特征特性</li> <li>✓ 品种对比</li> <li>□ 植物材料信息</li> <li>□ 植物材料信息</li> <li>□ 西方材料信息</li> </ul> |                                          |                                                                |
| 声明和签字 声明和签字 即用 即用 即                                                                                | ± (0⊅                                    |                                                                |
| ↓ 提交                                                                                               | <u>►</u> 味け                              |                                                                |
| <ul> <li>✓ 本部分所有必填项已填</li> <li>● 本部分仍有尚未填写的</li> <li>● 必填项</li> </ul>                              | 写                                        |                                                                |
| ** 特别规定:查看評情,译<br>每个问题旁边的灰色文本标<br>模板。参见:<br>TGP/5/第2部分:国际植物<br>文件模板                                | 統击相应的链接<br>明了相应的标准UPOV参考<br>新品种保护联盟品种权申请 |                                                                |

3. 如果有多个申请人,请单击"增加申请人"。

| 申请表格                                       | 申请人                    |                                       |
|--------------------------------------------|------------------------|---------------------------------------|
| 🚺 申请人代表/代理机构                               |                        |                                       |
| 11 培育人                                     | 申请人名称和联系方式 **          |                                       |
| 1 通信地址                                     | 申请人姓名 1(a)(1)*         | 农业部科技发发展中心                            |
| 1. 品种名称                                    |                        | 77#2                                  |
| 11 其他申请                                    | 联系入理名 1(a)(1)          |                                       |
|                                            | 地址 1(a)(0) **          | 农羊大厦                                  |
|                                            | (第二行) 1(a)(II) **      |                                       |
| · 技不问巷                                     | 自政编码 **                | 100192                                |
|                                            | 州 **                   |                                       |
|                                            |                        |                                       |
| 11 附加信息                                    |                        | · · · · · · · · · · · · · · · · · · · |
| 声明和签字                                      | 电话号码(包括区号) 1(a)(III)   | 123456                                |
| 1 声明和签字                                    | 手机导码(包括区号)             |                                       |
| 10 附件                                      | 传真号码(包括区号) 1(a)(M)     | 123458                                |
| ➡ 导出 土 保存                                  | 电子邮件地址 1(3)(1)**       | dengchaowin@sina.com                  |
|                                            | ACN/ARBN (如适用)         |                                       |
| V DECC                                     | 申请人名称和联系方式 **          |                                       |
| ✓ 本部分所有必填项已填写                              | 申请人姓名 1(a)(I)*         |                                       |
| ■ 本部分仍有尚未填写的必填项                            | ビマレサクション               |                                       |
|                                            | Hote Card (GAN)        |                                       |
| ** 特别规定:查看详情,请点击相应的线路                      |                        |                                       |
|                                            | (第二行)1(8)(1) ***       |                                       |
| 2日10回2592月3次ビス本約3月1日回1367年0F073<br>考穫板、参见: | * 自政编码 **              |                                       |
| TGP/5/第2部分・国际措物新品种保护联盟品种权的                 | · 州**                  |                                       |
| 请文件模板                                      | ·<br>国家 **             | ▼                                     |
|                                            | 电话号码 (包括区号 ) 1(a)(III) |                                       |
|                                            | 手机号码(包括区号)             |                                       |
|                                            | 传真号码(包括区号) 1(a)(M)     |                                       |
|                                            | 电子邮件地址 1(a)(v) **      |                                       |
|                                            | ACN/ARBN (如适用)         |                                       |
|                                            | <b>×</b> 容除            |                                       |
|                                            |                        |                                       |
|                                            |                        |                                       |
|                                            |                        |                                       |

4. 如果要移除已添加的申请人,请单击"移除"。

## 6.4.5.1.2 申请人代表/代理机构

1. 如果有多位申请人代表,请单击"增加代表"。

| 申请表格<br>(作申请人<br>(作申请人代表:代理机构                                                                                                    | 申请人代表代理机构                                                                                                    |                                  |
|----------------------------------------------------------------------------------------------------|----------------------------------------------------------------------------------------------------|----------------------------------|
| 11 培育人<br>17 通信地址<br>17 品种名称<br>17 其他申请                                                                                                    | 申请人受托約代理人:∞∞                                                                                                    | ® <sup>#</sup><br>© <sup>8</sup> |
| ** 佐た成万時           ** 品俗物語           ** 日本協良           ** 日本協良           ** 日本           ** 日本 <td< th=""><th>代理人姓名(約回用):2000       地址:2000*       (第二行):2000       留       約款換約       回家*       联系人姓名:2000       电话导导(引起区号):2000       平利导导(引起区号):2000       平利导导(引起区号):</th><th></th></td<> | 代理人姓名(約回用):2000       地址:2000*       (第二行):2000       留       約款換約       回家*       联系人姓名:2000       电话导导(引起区号):2000       平利导导(引起区号):2000       平利导导(引起区号):                |                                  |
| <ul> <li>◆ 本部分所有必填项已填写</li> <li>● 本部分仍有尚未填写的必填项</li> <li>● 必填项</li> <li>● 必填项</li> <li>■ 特别规定:查查评情,请点击相应的链接</li> </ul>                                                                                                    | 電子和計1832 2000<br>ACNAREN (\$00210))<br>X 部時                                                                                                    |                                  |
| 每个问题旁边的灰色文本标明了相应的标准UPOV参考<br>模板。参见:<br>TGPI5第2部分:固际植物新品种保护联盟品种权申请<br>文件模板                                                                                                    | 中國人委托約代理人 1 00 00                                                                                                    | ®#<br>© <sup>8</sup>             |
|                                                                                                    | 代理人地名(斜道用) 2 mm<br>地址 2mm *<br>(第二行) 2 mm<br>何<br>和政編码<br>回家 *<br>戦振人地名 2 mm<br>報告码(自然在号) 2 mm<br>平和時期(自然在号) 2 mm<br>年和時期(自然在号) 2 mm<br>成本和和助士 2 mm<br>人名凡和思知(如道用)<br>文 物理 |                                  |

2. 如果要移除已添加的申请人代表,请单击"移除"。

| 申请表格<br>■ 申请人<br>● 申请人                                                                                                    | 申请人代表/代理机构                              |          |
|----------------------------------------------------------------------------------------------------|-----------------------------------------|----------|
| <ul> <li>■ 培育人</li> <li>■ 通信地址</li> </ul>                                                                                                    | 申请人委托的代理人 2 (b) (ii)                    | ● 是      |
| 日         日                                                                                                    |                                         |          |
| <ul> <li>优先权声明</li> <li>品种销售情况</li> </ul>                                                                                                    | 代理人姓名 (如适用) 2 (a)(i)                    |          |
| 技术问卷 □ 一般信息                                                                                                    | ASAL 2(0)(0)<br>(第二行) 2(0)(0)           |          |
| Image: Figure 1         Figure 2         Figure 2                                                                                                    |                                         |          |
| ■ 附加信息 ■ 声明和签字                                                                                                    | 即以病的<br>国家 *                            | <b>~</b> |
| Image: mage: mag | 联系人姓名 2(3)()                            |          |
| ▶ <b>〕</b> 日日 日日 日日 日日 日日 日日 日日 日日 日日 日日 日日 日日 日日                                                                                                    | - 6日 5日(12日とち) 2(3)(10)<br>手机号码(包括区号)   |          |
| ✓ 提交 × 取消                                                                                                    | 传真号码 (包括区号 ) 2(a)(iv)<br>电子邮件地址 2(a)(v) |          |
| ✔ 本部分所有必填项已填写                                                                                                    | ACN/ARBN (如适用)                          |          |
| <ul> <li>本部分仍有尚未填写的必填项</li> <li>必填项</li> </ul>                                                                                                    | × 移除                                    |          |
| ** 特别规定:宣看详情,请点击相应的链接                                                                                                    | + 增加代表                                  |          |
| 每个问题旁边的次色文本标明了相应的标准UPOV参考<br>模板。参见:<br>TGP/5(英2部分:国际植物新品种保护联盟品种权申请                                                                                                    |                                         |          |

## 6.4.5.1.3 通讯地址

有些 UPOV 成员要求回答有关"通讯地址"板块的问题。

| 申请表格                                       |               | 通讯地址                                |                         |
|--------------------------------------------|---------------|-------------------------------------|-------------------------|
| ✓ 申请人代表/代理机构<br>□ 培育人                      | ]             | 通讯地址与申请人地址不同吗?或者申请人地址不在渡大利亚或新西兰吗?** | ● 是                     |
| <ul> <li>✓ 通信地址</li> <li>□ 品种名称</li> </ul> |               |                                     |                         |
| ■ 其他申请                                     |               | 如果申请人地址不同于通讯地址或申请人不在澳大利亚或新西兰,请填写申请  | 人的邮政地址便于接受通知等文书 2(b)(i) |
|                                            |               | 地址 2(a)(ii) *                       | 农展馆                     |
| 技术问卷                                       |               | (第二行) 2(a)(ii)                      |                         |
| 1 育种过程                                     |               | M                                   |                         |
| 日和对比                                       |               | 邮政编码                                | 100136                  |
| 1. 附加信息                                    |               | 国家(必须是澳大利亚或新西兰)*                    |                         |
| 声明和签字                                      |               | 联系人姓名 2(a)(i)                       | 3¥Ξ                     |
| 11 附件                                      |               | 电话号码(包括区号) 2(a)(iii)                |                         |
| 14 号出                                      | ★ 保存          | 手机号码(包括区号)                          |                         |
|                                            |               | 传真号码(包括区号) 2(a)(iv)                 |                         |
| ✔ 提交                                       | ★ 取消          | 电子邮件地址 2(a)(v)                      |                         |
| ✓ 本部分所有必填项已填算                              | Ę             |                                     |                         |
| 🔢 本部分仍有尚未填写的。                              | 必填项           |                                     |                         |
| * 必填项                                      |               |                                     |                         |
| ** 特别规定:查看详情,请                             | 标志相应的链接       |                                     |                         |
| 每个问题旁边的灰色文本标<br>模板。参见:                     | 明了相应的标准UPOV参考 |                                     |                         |
| TGP/5/第2部分:国际植物第<br>文件模板                   | 新品种保护联盟品种权申请  |                                     |                         |
|                                            |               |                                     |                         |

#### 6.4.5.1.4 培育人(育种者)

如果培育人即为申请人,有些 PBR 主管机关可以把他们和对应的申请人联系在一起。为此目的:

1. 单击"浏览申请人"。

| 申请表格<br>□ 申请人<br>→ 申请人代表代理机<br>□ 培育人<br>→ 通信地址<br>→ 日本2本                                                             |                                                              | 培育人<br><del>育种省的名称和地址**</del><br>④ <sup>培育人是申请人 5(4)()</sup>                                                   |         |
|----------------------------------------------------------------------------------------------------|--------------------------------------------------------------|----------------------------------------------------------------------------------------------------|---------|
|                                                                                                    |                                                              | <ul> <li>培育人与申请人的关系(在申请人一勤祥达) 30 *</li> <li>● 培育人是机均申请人的成员或雇员</li> <li>● 培育人不是申请人。</li> <li>◆ 増加培育人</li> </ul> | ▲ 浏览申请人 |
| <ul> <li>〒時和签字</li> <li>□ 声明和签字</li> <li>□ 附件</li> <li>□ 附件</li> </ul>                                               | 土保存                                                          |                                                                                                    |         |
| ✓提交 ✓提交 ✓本部分所有必填项已填 ▲本部分仍有尚未填写的 <sup>●</sup> 必填页 <sup>●</sup> 特别规定: 查看详情, 消 每个问题旁边的灰色文本标模板,参见: TGP/S 爱2部分: 国际植物 文件模板 | ★ 取消<br>写<br>必導页<br>熱击电应的短度<br>明了相应的标型UPOV参考<br>系品种保护联盟品种权申请 |                                                                                                    |         |

2. 此前的申请人名称在列表中显示。

|                                       | <u>م</u>      | 培育人              | 申请人名单    |          |   |
|---------------------------------------|---------------|------------------|----------|----------|---|
| 1 培育人                                 | 2             | 育种者的名称和地址 **     | 申请人名称    |          |   |
|                                       |               | ◎ 培育人是申请人 5(a)(  | ○ 农业部科技发 | 发展中心     |   |
| 1. 而种名称                               |               |                  |          | ✔继续 ★ 关闭 |   |
|                                       |               | 培育人与申请人的关系(      |          |          | L |
|                                       |               | ◎ 培育人是机构申请人的     | 的成员或雇员   |          |   |
| 12小川を 一般信息                            |               | │<br>● 培育人不是申请人。 |          |          |   |
| 育种过程                                  |               |                  |          |          |   |
|                                       |               | 十垣加倍百人           |          |          |   |
| 声明和签字                                 |               |                  |          |          |   |
| ■ 声明和签字                               |               |                  |          |          |   |
| 11 附件                                 |               |                  |          |          |   |
| ▶ 寻出                                  | ▲ 保存          |                  |          |          |   |
| ✔ 提交                                  | ★ 取消          |                  |          |          |   |
| ✓ 本部分所有必填项已填<br>● 本部分仍有尚未填写的<br>▲ 必有項 | 写             |                  |          |          |   |
| ** 特别规定:音新详情,                         | 青点击相应的链接      |                  |          |          |   |
| 每个问题旁边的灰色文本标<br>模板。参见:                | 明了相应的标准UPOV参考 |                  |          |          |   |
| TGP/5/第2部分:国际植物<br>文件模板               | 新品种保护联盟品种权申请  |                  |          |          |   |

# 3. 选择申请人,单击"继续"。

| <ul> <li>申請表格         <ul> <li>① 申请人代表/代述/优述/机构</li> <li>② 申请人代表/代述/机构</li> <li>③ 通信地址</li> <li>① 届仲名称</li> <li>① 月他申请</li> <li>① 代达大段声明</li> <li>① 最佳申请告報</li> <li>① 大印巻</li> <li>① 「最佳申述提</li> <li>① 高种过程</li> <li>① 高种过程</li> <li>① 高种过程</li> <li>① 高种以比</li> <li>① 南助加慮を字</li> <li>① 南助加益を字</li> </ul> </li> </ul> |              | <ul> <li>培育人</li> <li>育件者的名称和地址**</li> <li>項育人是申请人 5000</li> <li>項育人是申请人 5000</li> <li>項育人是申请人 5000</li> <li>項育人是申请人 5000</li> <li>項育人是申请人 5000</li> <li>項育人是申请人</li> <li>項育人是申请人</li> <li>項育人是申请人</li> <li>第二人是印約申请人</li> <li>第二人是印約申请人</li> </ul> | <b>申请人名单</b><br>申请人名称<br>④ <u>农业</u> 鄉科技发发展中心 | 理議人 |
|----------------------------------------------------------------------------------------------------|--------------|----------------------------------------------------------------------------------------------------|-----------------------------------------------|-----|
| ₩ 导出                                                                                                    | ★ 保存         |                                                                                                    |                                               |     |
| ✓ 提交                                                                                                    | ★ 取消         |                                                                                                    |                                               |     |
| <ul> <li>本部分仍有尚未填写的必续</li> <li>* 必填项</li> </ul>                                                                                                    | 真项           |                                                                                                    |                                               |     |
| ** 特别规定:宣看详情,请点                                                                                                    | 志相应的链接       |                                                                                                    |                                               |     |
| 每个问题旁边的灰色文本标明<br>模板。参见:                                                                                                    | 了相应的标准UPOV参考 |                                                                                                    |                                               |     |
| TGP/5/第2部分:国际植物新品<br>文件模板                                                                                                    | 品种保护联盟品种权申请  |                                                                                                    |                                               |     |

4. 现在,培育人就与所选申请人建立了对应关系。

#### 用户指南

|                                             |               | 培育人                       |
|---------------------------------------------|---------------|---------------------------|
| ✓ 培育人                                       |               | 育种者的名称和地址**               |
| ✓ 通信地址                                      |               | ◎ 培育人是田语人 5(a)0           |
| 1. 品种名称                                     |               |                           |
| <ul> <li>■ 其他申请</li> <li>■ 优先权声明</li> </ul> |               | 培育人与申请人的关系(在申请人一章详述)3.0 * |
|                                             |               | ◎ 培育人是机构申请人的成员或雇员         |
| 技术问卷                                        |               |                           |
|                                             |               | © ×a⊨,∧r,∞=н,µ∧,₀         |
| 日本対比                                        |               | + 増約四分商人                  |
| 的加信息                                        |               |                           |
| 声明和签字                                       |               |                           |
| 1. 声明和签字                                    |               |                           |
| 11 附件                                       |               |                           |
| ■ 寺田                                        | ★ 保存          |                           |
| ✔ 提交                                        | ★ 取消          |                           |
| ✓ 本部分所有必填项已填算                               |               |                           |
| 🔢 本部分仍有尚未填写的                                | 必填项           |                           |
| * 必填项                                       |               |                           |
| ** 特别规定:查看详情,请                              | 点击相应的链接       |                           |
| 每个问题旁边的灰色文本标                                | 明了相应的标准UPOV参考 |                           |
| 模板。参见:                                      |               |                           |
| TGP/5/第2部分:国际植物病                            | 后品种保护联盟品种权申请  |                           |
| 文件模板                                        |               |                           |

5. 如果有多个培育人,请单击"添加培育人"。

| 申请表格<br>1 申请人                                                  | 培育人                                           |
|----------------------------------------------------------------|-----------------------------------------------|
| <ul> <li>✓ 申请人代表/代理机构</li> <li>■ 培育人</li> <li>● 活合人</li> </ul> | 育种者的名称和地址**                                   |
| ♥ 建语地址                                                         |                                               |
| <ul> <li>其他申请</li> <li>① 优先权声明</li> </ul>                      | 「培育人与申请人的关系(在申请人一章详述) 30 ° 【 如告申请人 一章详述) 30 ° |
|                                                                | ◎ 培育人是机构申请人的成员或雇员                             |
|                                                                | ◎ 培育人不是申请人。                                   |
| 1 品种对比                                                         | 育种者的名称和地址 **                                  |
| ■ 附加信息<br>声明和签字                                                | ◎ 培育人是中遺人 5(0)()                              |
| ■ 声明和签字 ■ 附件                                                   | 培育人是机构申请人的成员或差员                               |
| ▶ ↓ 导出 ★ 保存                                                    | · 培育人不是申讀人。                                   |
| ✓提交 ★ 取消                                                       | 初始培育人(奈自或须导进行管停工作的人)姓名 5(1)(10)*              |
|                                                                | 廣主(如透明)                                       |
| ✓ 本部分所有必填项已填写                                                  | 地址 *                                          |
| 🔢 本部分仍有尚未填写的必填项                                                | (第二行)                                         |
| * 必填项                                                          | M                                             |
| ** 特别规定:查看详情,请点击相应的链接                                          | AD2004073                                     |
| 每个问题旁边的灰色文本标明了相应的标准UPOV参                                       | BX *                                          |
| - 5 時間。 参加 ·<br>TCP/5 (第7部公・国际特殊研究部/2位詳細の結初由                   | 本申请品件所有权如何转移到申请人 *                            |
| 请文件模板                                                          |                                               |
|                                                                |                                               |
|                                                                | ◎ 本申请品种所有权根据遗嘱转移给申请人 S (0)(1)                 |
|                                                                | 本申请品种所有权限服法律规定其他转移给申请人 5 (2)(11)              |
|                                                                | 您是否有义务通知顾始仲质资源的提供者,所有者关于你想动得本中情品种的品种权的意思吗?"   |
|                                                                | X 85%                                         |
|                                                                | 十增加增入                                         |
|                                                                |                                               |

6. 如果要移除已添加的培育人,请单击"移除"。

## 6.4.5.1.5命名

**注**: 在 UPOV PRISMA 中,由育种者编号指明品种。虽然一开始就应向所有 PBR 主管机关提出统一 名称,但同一品种的申请文件可以用不同名称提交至不同 PBR 主管机关。为重复利用同一品种已 有申请文件中的回答,"合并申请文件"根据育种者编号找到该品种所有已填答案,并将其整 合。因此,建议为同一品种的所有申请文件提供相同的育种者编号。 1. 为同一主管机关和作物提供已有育种者编号(育种人编号)。

| 申请从                                                                                                    |                             |                    |
|----------------------------------------------------------------------------------------------------|-----------------------------|--------------------|
| ● 時済人         □□□□□□□□□□□□□□□□□□□□□□□□□□□□□□□□□□□□                                                                                                    | 申请表格                        | 日抽合物               |
| ● 第4,11年の代理印格         ●           ● 第4,01年の代理印格         ●           ● 第4,01年の代理印格         ●           ● 副合理名         ○           ● 新台湾市谷         ●           ● 新台湾市谷         ●           ● 新台湾市谷         ●           ● 新台湾市谷         ●           ● 新台湾         ●           ● 新台湾         ●           ●         ●           ●         ●           ●         ●           ●         ●                                                                                                    | ● 申请人                       | 60件合约              |
| ● 抽得地       以名         ● 通信地址       又名         ● 基体申請       万年人編号 (□)         ● 其他申請       万年人編号 (□)         ● 其他申請       万年人編号 (□)         ● 其他申請       万年人編号 (□)         ● 本信息       万年が近程         ● 本信息       一日         ● 市時近程       日         ● 市時近客       日         ● 市時近客       日         ● 市時近客       日         ● 市時近客       日         ● 市時近客       日         ● 市時近客       日         ● 市時近客       日         ● 市時近客       日         ● 市時加客       日         ● 市時加客       日         ● 市時加客       日         ● 市時加客       日         ● 市時加客       日         ● 市時加客       日         ● 市時加客       日         ● 本的作       上 保存         ★ 本的所有本地理目的 必須見       日         ● 本部の所有本地理目的 必須見       日         ● 本部の所有本地理目的 必須見       日         ● 本の指常       日         ● 本の行       日         ● 本の行       日         ● 本の行       日         ● 本の行       日         ● 本の行       日 <td>■ 申请人代表/代理机构</td> <td></td>                                                                                                    | ■ 申请人代表/代理机构                |                    |
| ● 選信地址       又名**         ● 送给本務       前件 人場号 4(0)         ● 送付用       商品名称         ● 送付用       商品名称         ● 送信息       商品名称         ● 影信息       ● 送名称         ● 影信息       ● 送名称         ● 影信息       ● 読名称         ● 影信息       ● 読名称         ● 影信息       ● 読名称         ● 影信息       ● 読名称         ● 影信息       ● 読名称         ● 影信息       ● 読名称         ● 影信息       ● 読名称         ● 影信息       ● 読名称         ● 影信息       ● 読名称         ● 影響       ● 読名称         ● 影響       ● 読名         ● 影響       ● 読名         ● 影響       ● 読名         ● 影響       ● 読名         ● 影響       ● 読名         ● 影響       ● 読名         ● 影響       ● 読名         ● 影響       ● 読名         ● 「 「 野田 」       ● 読名         ● 公場層       ● 読品         ● 小       ● 読品         ● 小       ● 読品         ● 公場層       ● 読品         ● 小       ● 読品         ● 小       ● 読品         ● 小       ● 読品         ● 小       ● 読品 <td>1. 培育人</td> <td>品种暫定名称 4 (a) **</td>                                                                                                    | 1. 培育人                      | 品种暫定名称 4 (a) **    |
| ● 品种名称     / * / * / * / * / * / * / * / * / * / *                                                                                                    |                             |                    |
| ・          第 特人編号 4 (a)         商品名称             ・          商品名称             ・          通信            ・          通信            ・          通信            ・          通加信息             ・          通加信息             ・          通加信息             ・          ・            ・          ・            ・          ・            ・          ・            ・          ・            ・          ・            ・          ・            ・          ・            ・          ・            ・          ・            ・          ・            ・          ・            ・          ・            ・          ・            ・          ・            ・          ・            ・          ・            ・          ・            ・          ・            ・                                                                                                    | 日 品种名称                      | м<br>              |
| ● 保存       ● 保存         ● 保有       ● 保存         ● 市場和送       ● 供用         ● 市場和送       ● 市場和         ● 市場和送       ● 市場和         ● 市場和送       ● 市場和         ● 市場和送       ● 市場和         ● 市場和       ● 市場和         ● 市場和       ● 市場和         ● 市場和       ● 市場和         ● 市場和       ● 市場和         ● 市場和       ● 市場和         ● 市場和       ● 市場和         ● 市場和       ● 市場和         ● 市場和       ● 市場和         ● 市場和       ● 市場和         ● 市場和       ● 市場         ● 市場和       ● 市場         ● 市場和       ● 市場         ● 市場和       ● 市場         ● 市場和       ● 市場         ● 市場       ● 市場         ● 市場       ● 市場         ● 市場       ● 市場         ● 市場       ● 市場         ● 市場       ● 市場         ● 市場       ● 市場         ● 市場       ● 市場         ● 市場       ● 市場         ● 市場       ● 市場         ● 市場       ● 市場         ● 市場       ● 市場         ● 市場       ● 市場         ● 市場       ● 市場                                                                                                    | ■ 其他申请                      | 育种人编号 4 (b)        |
|                                                                                                    | Ⅰ 优先权声明                     | 商品名称               |
| 技术印卷        第一時位息        第二時位度        第二時位度        声明和弦字        第一時和金字        第一時和金字        第一時和金字        第一時和金字        第一時和金字        第一時和金字        第一時和金字        第一時和金字        第一時和金字        第一時和金字        第一時和金字        第一時和金字        第一時和金字        第一時日        ▲ 保存        ★ 部分仍有尚未填写的必填現        * 本部分所有尚未填写的必填現        * 本部分析者必填現        * 特別規定:        # 報告        第一時一日        第四十日        * 特別規定:        # 報告        * 特別規定:        # 報告        # 報告        # 報告        # 報告        # 報告        # 報告        # 報告        # 報告        # 報告        # 報告        # 報告        # 報告                                                                                                    | 🖪 品种销售情况                    | 其他夕殺 <sup>44</sup> |
| Image: Particular       Image: Particular       Ima                                                                                                    | 技术问卷                        |                    |
| <ul> <li>● 許拉趕</li> <li>● 詩林道穆</li> <li>● 詩加德多</li> <li>● 夢明礼送字</li> <li>● 亨明礼送字</li> <li>● 夢出</li> <li>★ 保存</li> <li>● 閉件</li> <li>● 本部分所有必須项已填写</li> <li>● 本部分所有尚未填写的必填页</li> <li>● 本部分所有尚未填写的必填页</li> <li>● 本部分仍有尚未填写的必填页</li> <li>● 公填页</li> <li>● 特别规定: 查看详情, 请点击相应的链接</li> <li>● 特别规定: 查看详情, 请点击相应的链接</li> <li>● 外问题勞边的灰色文本际明了相应的标准UPOV参考</li> <li>截截, 参见:</li> <li>TGP巧б黄盆的分: 国际植物新品种保护联盟品种权申请</li> <li>文件模拟</li> </ul>                                                                                                    | ─────────────────────       |                    |
|                                                                                                    | 1. 育种过程                     |                    |
| • Piptide         · Piptide         · Pipt | 1. 品种对比                     |                    |
| 戸町和签字         ● 戸町和签字         ● 戸町和         ● 常田         ▲ 保存         ★ 取消         ◆ 本部分所有必填项已填写         ● 本部分所有必填项已填写         ● 本部分所有必填项已填写         ● 本部分所有必填项已填写         ● 本部分所有必填项已填写         ● 本部分所有必填项已填写         ● 本部分所有尚未填写的必填项         ● 公填项         ** 特别规定: 查看详情,请点击相应的链接         每个问题赞改的历色文本标明了相应的标准UPOV参考         複版、参印:         TGP56貫2部分: 国际植物新品件保护联盟品件仅申请         文件構版                                                                                                    | 1. 附加信息                     |                    |
| <b>P</b> 時日 <b>上</b> 保存 <b>ド</b> 号日 <b>上</b> 保存 <b>×</b> 取消 <b>エ</b> 保存 <b>×</b> 取消 <b>×</b> 取消 <b>×</b> 本部分所有必須项已填与 <b>*</b> 本部分仍有尚未填写的必填项 <b>*</b> 本部分仍有尚未填写的必填项 <b>*</b> 本部分仍有尚未填写的必填项 <b>*</b> 特別規定:             查看芋構, 请点击相应的继接 <b>や</b> 利同麗勢边的灰色文本标明了相应的标准UPOV参考 <b>で</b> 好時廣置部分:             二面的時後部局+保护駅盟島件仅申講 <b>文</b> / <b>二</b>                                                                                                    | 声明和签字                       |                    |
|                                                                                                    | ■ 声明和签字                     |                    |
| ド号山     主保存       本取消        ・ 本部分所有必填项已域写        ● 本部分所有必填项已域写        ● 本部分所有過未填雪砂⇒返車        ● 本部分の有尚未填雪砂⇒返車        ● 公填页        ● 体制照定:        ● 作利職等社的大会文本示UT        ● 作利局等社的大会文本示UT        ● 「PI5/原注金形字:        ■ CPI5/原注金形字:        ● CPI5/原注金形字:        ● CPI5/原注金形字:                                                                                                    | 1 附件                        |                    |
| ▲ 银行       ★ 取消       ◆ 本部分所有必填项已填亏       ▲ 都分仍有尚未填写的必填项       ▲ 都分仍有尚未填写的必填项       * 体物规定: 查看详情,请点击相应的链接       每个问题旁边的灰色文本标明了相应的标准UPOV参考<br>模板。多见:       TCPF5填定部分: 国际植物新品件保护联盟品种仅申请<br>文件模板                                                                                                    |                             |                    |
| <ul> <li>★取消</li> <li>◆本部分所有必填项已填写</li> <li>▲本部分仍有尚未填写的必填项</li> <li>* 必填项</li> <li>* や約規定: 查看详情,请点击相应的链接</li> <li>每个问题旁边的放色文本标明了相应的标准UPOV参考<br/>模板、参见:</li> <li>TGP/5填2部分: 国际植物新品种保护联盟品种权申请</li> </ul>                                                                                                    | ा के से सि कि               |                    |
| <ul> <li>✓ 本部分所有必填项已填写</li> <li>▲ 部分仍有尚未填写的必填项</li> <li>▲ 部分仍有尚未填写的必填项</li> <li>▲ 必填项</li> <li>** 特别规定: 查看详情,请点击相应的链接</li> <li>每个问题旁边的灰色文本标明了相应的标准UPOV参考<br/>提板。参见:</li> <li>TGP/5值(2部分:国际植物新品件保护联盟品件权申请<br/>文件模板</li> </ul>                                                                                                    | ★ 取消                        |                    |
| <ul> <li>◆ 本部分新有必填项已填写</li> <li>▲ 本部分所有必填项已填写</li> <li>▲ 本部分所有尚未填写的必填项</li> <li>▲ 必填项</li> <li>* 特别规定:查看详情,请点击相应的继援</li> <li>每个问题旁边的灰色文本标明了相应的标准UPOV参考<br/>模板,多见:</li> <li>ICP/5/填2部分:国际植物新品种保护联盟品种仅申请</li> <li>文/样板板</li> </ul>                                                                                                    |                             |                    |
|                                                                                                    | ▲ 本部公断有心情顶已情写               |                    |
| ▲ 本部の取り目向未見も認必項   ◆ 必須   ◆ 約須   ◆ 約測   ◆ 約測   ◆ 約測    ◆ 約測    ◆ 約測    ◆ 約測    ◆ 約測    ◆ 約測    ◆ 約測    ◆ 約測    ◆ 約測    ◆ 約測   ◆ 約測    ◆ 約測   ◆ 約測   ◆ 約測   ◆ 約測    ◆ 約測   ◆ 約測    ◆ 約測   ◆ 約測   ◆ 約測    ◆ 約測   ◆ 約測   ◆ 約測   ◆ 約測    ◆ 約測   ◆ 10   ◆ 約測   ◆ 約測   ◆ 約測    ◆ 10   ◆ 約測   ◆ 10   ◆ 10   ◆ 10    ◆ 10   ◆ 10    ◆ 10   ◆ 10    ◆ 10   ◆ 10    ◆ 10   ◆ 10   ◆ 10    ◆ 10    ◆ 10   ◆ 10    ◆ 10   ◆ 10    ◆ 10   ◆ 10    ◆ 10    ◆ 10    ◆ 10    ◆ 10    ◆ 10    ◆ 10    ◆ 10    ◆ 10    ◆ 10    ◆ 10    ◆ 10    ◆ 10    ◆ 10    ◆ 10    ◆ 10    ◆ 10    ◆ 10    ◆ 10    ◆ 10    ◆ 10    ◆ 10    ◆ 10    ◆ 10    ◆ 10    ◆ 10    ◆ 10    ◆ 10    ◆ 10    ◆ 10    ◆ 10    ◆ 10    ◆ 10    ◆ 10    ◆ 10    ◆ 10    ◆ 10    ◆ 10    ◆ 10    ◆ 10    ◆ 10    ◆ 10    ◆ 10    ◆ 10    ◆ 10    ◆ 10    ◆ 10    ◆ 10    ◆ 10    ◆ 10    ◆ 10    ◆ 10    ◆ 10    ◆ 10    ◆ 10    ◆ 10    ◆ 10    ◆ 10    ◆ 10    ◆ 10    ◆ 10 </td <td></td> <td></td>                                                                                                    |                             |                    |
| <ul> <li>公旗项</li> <li>** 特别规定: 查看详情,请点击相应的链接</li> <li>每个问题旁边的东色文本标明了相应的标准UPOV多考</li> <li>模板,多见:</li> <li>TCPF5填2部分: 国际植物新品件保护联盟品种仅申请</li> <li>文件模板</li> </ul>                                                                                                    | 4 中方10月间未填与1020组织           |                    |
| ** 特别规定: 查看详情,请点击相应的链接<br>每个问题旁边的灰色文本标明了相应的标准UPOV参考<br>模板。参见:<br>TGP55质2部分: 国际植物新品件保护联盟品件仅申请<br>文件模板                                                                                                    | ^ 必填项                       |                    |
| 每个问题旁边的灰色文本标明了相应的标准UPOV多考<br>模板。多见:<br>TGPI5模2部分:国际植物新品种保护联盟品种仅申请<br>文件模板                                                                                                    | ** 特别规定:查看详情,请点击相应的链接       |                    |
| 機板。参见:<br>TGP/5/度2部分:国际植物新品种保护联盟品种权申请<br>文件模板                                                                                                    | 每个问题旁边的灰色文本标明了相应的标准UPOV参考   |                    |
| TGP/5億2部分:国际植物新品种保护联盟品种权申请<br>文件模板                                                                                                    | 模板。参见:                      |                    |
| 文件豐板                                                                                                    | TGP/5/第2部分:国际植物新品种保护联盟品种权申请 |                    |
|                                                                                                    | 文件模板                        |                    |

2. 单击"保存",会显示报错信息,请您再提供一个育种者编号。

有些 PBR 主管机关不要求提供育种者编号。因此,会要求在设置页面填写提交者自编号(§6.3)。 如果 PBR 机构要求提供育种者编号,您也提供了提交者自编号,您所提供的信息会自动填入表格, 并且不可编辑。

## 6.4.5.1.6 其他申请

新增申请,请单击"新增"。

| 申请表格                                                         |                                          | 其他申请          |                                              |                                    |
|--------------------------------------------------------------|------------------------------------------|---------------|----------------------------------------------|------------------------------------|
|                                                              |                                          |               |                                              |                                    |
|                                                              | ,                                        | 木由语品种已在——个演士到 |                                              |                                    |
| → 通信地址                                                       |                                          |               |                                              |                                    |
| ✓ 品种名称                                                       |                                          |               | ◎ 否                                          |                                    |
|                                                              |                                          |               |                                              |                                    |
|                                                              |                                          | 由注回安。いの       | 申请日(请用"日<两位数<br>今、1月、西位数今、1年、四、由津号。、19       | 日前持大家、四、日前夕夜家、家、                   |
| 📘 品种销售情况                                                     |                                          | 中頃国家 0(3)(1)  | インバス (1) (1) (1) (1) (1) (1) (1) (1) (1) (1) | ) 日即北天云 (a) (iii) 四种子白475 (a) (iv) |
| 技术问卷                                                         |                                          |               |                                              |                                    |
|                                                              |                                          |               |                                              |                                    |
|                                                              |                                          | +新增           |                                              |                                    |
|                                                              |                                          |               |                                              |                                    |
| 青明和答之                                                        |                                          |               |                                              |                                    |
| 一 声明和签字                                                      |                                          |               |                                              |                                    |
| 間附件                                                          |                                          |               |                                              |                                    |
| ▶ 書田                                                         | ▲ 保存                                     |               |                                              |                                    |
| ✔ 提交                                                         | ★ 取消                                     |               |                                              |                                    |
| ** 本部分所有必填项已填 <sup>3</sup>                                   | 5                                        |               |                                              |                                    |
| ! 本部分仍有尚未填写的!                                                | 必填项                                      |               |                                              |                                    |
|                                                              |                                          |               |                                              |                                    |
|                                                              |                                          |               |                                              |                                    |
| ** 特别规定,查看详情、诺                                               | 后去相应的链接                                  |               |                                              |                                    |
| ** 特别规定:查看详情,说<br>每个问题旁边的灰色文本标                               | 点击相应的链接<br>明了相应的标准UPOV参考                 |               |                                              |                                    |
| ** 特别规定:查看详情,读<br>每个问题旁边的灰色文本标<br>模板。参见:                     | 這去相应的链接<br>明了相应的标准UPOV参考                 |               |                                              |                                    |
| ** 特别规定:查看详情,详<br>每个问题旁边的灰色文本标<br>模板。参见:<br>TGP/5/第2部分:国际植物统 | 点击相应的链接<br>明了相应的标准UPOV参考<br>所品种保护联盟品种权申请 |               |                                              |                                    |

## 6.4.5.1.7 优先权

如果在"其他申请"板块中没有导入其他申请文件,在回答优先权相关问题时,就不能选择 "是"。

| 申请表格                                                           |                | 优先权                                |
|----------------------------------------------------------------|----------------|------------------------------------|
| → 申请人代表/代理机构                                                   | 3              |                                    |
| 日 培育人                                                          |                | 是否在最早提出品种权申请的UPOV成员国家申请优先权? 7.0 ** |
| ✓ 通信地址                                                         |                | ◎ 不适用                              |
| 🗸 品种名称                                                         |                |                                    |
| . 其他申请                                                         |                |                                    |
| Ⅰ 优先权声明                                                        |                |                                    |
| 日本 前生 日本 前生 日本 前生 日本 前生 日本 日本 日本 日本 日本 日本 日本 日本 日本 日本 日本 日本 日本 |                |                                    |
| 技术问卷                                                           |                |                                    |
| → 一股信息                                                         |                |                                    |
|                                                                |                |                                    |
|                                                                |                |                                    |
| 吉明和体之                                                          |                |                                    |
| 市 声明和签字                                                        |                |                                    |
| 1 附件                                                           |                |                                    |
|                                                                |                |                                    |
| ■ 导出                                                           | ▲ 保存           |                                    |
| ✔ 提交                                                           | ★ 取消           |                                    |
| ❤ 本部分所有必填项已填望                                                  | 5              |                                    |
| 本部分仍有尚未填写的」                                                    | 必填项            |                                    |
|                                                                |                |                                    |
| ** 特别规定:查看详情,课                                                 | <b>点击相应的链接</b> |                                    |
| 每个问题旁边的灰色文本标<br>模板。参见:                                         | 明了相应的标准UPOV参考  |                                    |
| TGP/5/第2部分:国际植物第<br>文件模板                                       | 新品种保护联盟品种权申请   |                                    |

#### 6.4.5.1.8 新颖性

在选定的审批机关管辖范围之内,首次商业化日期自申请日或优先权日起不可超过一年。如果选 择超出这一范围的日期,系统会显示警告信息。

| 申请表格                                                                    |               | 贸易                   |                |                            |     |                           |
|-------------------------------------------------------------------------|---------------|----------------------|----------------|----------------------------|-----|---------------------------|
| <ul> <li>申请人代表/代理机构</li> <li>申请人代表/代理机构</li> <li>申请人</li> </ul>         |               | 已/将许诺销售或销售?*         |                |                            |     |                           |
| <ul> <li>□ 品种名称</li> <li>□ 其他申请</li> </ul>                              |               | 在瑞士 8(91)(a)         |                | ◎ 是                        |     |                           |
| 1 优先权声明                                                                 |               |                      |                | ◎ 否                        |     |                           |
| <ul> <li>□</li></ul>                                                    |               | 首次 8(91)( c) (ii)    | 品种名称 8(91)(    | c) (iii) 销售                | 名称  | 商标                        |
| 技术问卷                                                                    |               | 29/06/2015           | Out of rang    | e 29/06/2016 - 30/06/2017: | ×   |                           |
| 1 附加信息                                                                  |               | 在其他地区/国家 8(91)(d)(i) |                | ◎ 是                        |     |                           |
| 声明和签字                                                                   |               |                      |                | ◎ 否                        |     |                           |
| 1 附件                                                                    |               |                      |                | 11111 A 181                |     | <b>在哪个国家/地区?</b> 8(91)(d) |
| ▶ 寻出                                                                    | ▲ 保存          | 百次 8(91)(d) (iii)    | 品种名称 8(91)(vi) | 销售名称                       | 简称为 | (iv)                      |
| ✔提交                                                                     | ★ 取消          |                      |                |                            |     |                           |
| <ul> <li>✓ 本部分所有必填项已填重</li> <li>● 本部分仍有尚未填写的。</li> <li>* 必填项</li> </ul> | 9<br>必填项      |                      |                |                            |     |                           |
| ** 特别规定:查看详情,请                                                          | 点击相应的链接       |                      |                |                            |     |                           |
| 每个问题旁边的灰色文本标题<br>模板。参见:                                                 | 明了相应的标准UPOV参考 |                      |                |                            |     |                           |
| TGP/5/第2部分:国际植物新<br>文件模板                                                | 后品种保护联盟品种权申请  |                      |                |                            |     |                           |

在选定的审批机关外,当适用时,首次商业化的时间不能早于申请日的4年(木本和藤本植物不早于申请日的6年。 应当核对各审批机关将哪些作物视为木本和藤本)。

| 申请表格                                                                                                    |                                                    | 贸易                                                                       |   |
|----------------------------------------------------------------------------------------------------|----------------------------------------------------|--------------------------------------------------------------------------|---|
| 申请人代表/代理机构                                                                                                    |                                                    |                                                                          |   |
|                                                                                                    |                                                    | 已/符件店销售或销售? ~                                                            |   |
| 前种名称                                                                                                    |                                                    | 在瑞士 8(91)(a)  ④ 是                                                        |   |
| 1 供生权害服                                                                                                    |                                                    | ○ 否                                                                      |   |
| → 品种销售情况                                                                                                    |                                                    |                                                                          |   |
| 1 技术审查                                                                                                    |                                                    | 首次 8(91)( c) (iii) 品种名称 8(91)( c) (iii) 销售名称 商标                          |   |
| 技术问卷                                                                                                    |                                                    |                                                                          | н |
|                                                                                                    |                                                    |                                                                          | J |
| 👖 附加信息                                                                                                    |                                                    | 在其他地区/国家 8(91)(9)()                                                      |   |
| 声明和签字                                                                                                    |                                                    |                                                                          |   |
| 月 声明和签字                                                                                                    |                                                    | ◎ 合                                                                      |   |
| 🚹 附件                                                                                                    |                                                    |                                                                          | ר |
| ▶ 导出                                                                                                    | ▲ 保存 网                                             |                                                                          |   |
| ✔ 提交                                                                                                    | ★ 取消                                               | 选定的审批机关外,当适用时,首次商业化的时间不能早于申请日的4年(木本和藤本植物不早于申请日的6年。应当核对各审批机关将哪些作物视为木本和藤本) | ר |
| ◆本部分所有必填项已填示<br>■本部分仍有尚未填亏的处<br>* 必填页<br>** 特别规定:查看详情,请<br>每个问题旁边的灰色文本标识<br>模板。参见:<br>TGP/5/填2部分;国际植物射<br>文件模板 | 5<br>填页<br>点击相应的链接<br>用了相应的标准UPOV参考<br>品种保护联盟品种权申请 |                                                                          |   |

## 6.4.5.1.9 技术审查

1. 单击"技术审查"板块。

| 申请表格<br>• 申请人                                                                      | 本品种DUS测试情况                                      |
|------------------------------------------------------------------------------------|-------------------------------------------------|
| 申请人代表/代理机构 申请人代表/代理机构 申请方人                                                         | 已完成 9(a)(0(1)                                   |
|                                                                                    | <ul> <li>正在开展 9(a)(ii)(1)</li> </ul>            |
|                                                                                    | 从(年)9(a)(ii)(3) (前)                             |
| ✓ 技木审查<br>技术问卷                                                                     | ( 竹(4) , 783年) 9(a)(ii))<br>■ 即将或期提开始 9(a)(iii) |
| <ol> <li></li></ol>                                                                | ▲ 增加技术问卷                                        |
| 植物材料信息           門 附加信息                                                            |                                                 |
| Fill GMO信息<br>声明和签字<br>声明和签字<br>声明和签字                                              | 1                                               |
| 11 附件                                                                              |                                                 |
| ■ 上 保存                                                                             |                                                 |
| ★ 取消                                                                               |                                                 |
| <ul> <li>✓ 本部分所有必填项已填写</li> <li>● 本部分所有尚未填写的必填项     <li>▲ 必填项     </li> </li></ul> |                                                 |
| ** 特别规定:查看详情,请点击相应的链接                                                              |                                                 |
| 每个问题旁边的灰色文本标明了相应的标准UPOV参考<br>模板。参见:                                                |                                                 |
| TGP/5/第2部分:国际植物新品种保护联盟品种权申请<br>文件模板                                                |                                                 |

2. 为杂交品种的亲本系增加技术审查,单击"增加技术审查"。

## 用户指南

| 申请表格                                                                                                    | 本品种DUS测试情况                                                      |
|----------------------------------------------------------------------------------------------------|-----------------------------------------------------------------|
|                                                                                                    | <ul> <li>已完成 9(a)(i)(1)</li> <li>正在开展 9(a)(i)(1)</li> </ul>     |
| 1 <u>美心中</u> 府<br>1 优化及声明<br>1 品种销售情况<br>~ 技术审查                                                                                            | 从(年) 9(a)(ii)(3)<br>(机构,地址) 9(a)(ii)(2)                         |
| 技术问卷                                                                                                    | <ul> <li>即将或期望开始 9(a)(iii)</li> <li>已完成 9(a)(/1)</li> </ul>     |
| IndtWolf     IndtWolf     Indtwolf     Indtwolf     Indtwolf     Indtwolf     Indtwolf     Indtwolf     Indtwolf     Indtwolf     Indtwolf | <ul> <li>正在开展 s(a)(ii)(1)</li> <li>即将或期望开始 s(a)(iii)</li> </ul> |
| 声明和签字       1) 声明和签字       1) 附件                                                                                                    | <ul> <li>★ 移除</li> <li>◆ 増加技术问卷</li> </ul>                      |
| 降导出         ▲保存           ×取消                                                                                                    |                                                                 |
| <ul> <li>✓ 本部分所有必填项已填写</li> <li>Ⅰ 本部分仍有尚未填写的必填项     <li>* 必填项     </li> </li></ul>                                                         |                                                                 |
| ** 特别规定:查看详情,请点击相应的链接<br>每个问题旁边的灰色文本标明了相应的标准UPOV参考<br>模板。参见:                                                                               |                                                                 |
| TGP/5/第2部分:国际植物新品种保护联盟品种权申请<br>文件模板                                                                                                    |                                                                 |

3. 移除己导入的技术审查,请单击"移除"。

### 6.4.5.2 技术问卷

## 6.4.5.2.1 育种过程

| _           |  |  |  |  |
|-------------|--|--|--|--|
|             |  |  |  |  |
|             |  |  |  |  |
|             |  |  |  |  |
|             |  |  |  |  |
|             |  |  |  |  |
|             |  |  |  |  |
| 突变产生的品种 4.1 |  |  |  |  |
|             |  |  |  |  |
|             |  |  |  |  |
|             |  |  |  |  |
|             |  |  |  |  |
|             |  |  |  |  |
|             |  |  |  |  |
|             |  |  |  |  |
|             |  |  |  |  |
|             |  |  |  |  |
|             |  |  |  |  |
|             |  |  |  |  |
|             |  |  |  |  |
|             |  |  |  |  |
|             |  |  |  |  |
|             |  |  |  |  |
|             |  |  |  |  |
|             |  |  |  |  |

## 6.4.5.2.2 品种特征特性

| 申请表格                                                                                                    | 需指出的品种特征特性                   |  |  |  |
|----------------------------------------------------------------------------------------------------|------------------------------|--|--|--|
| □ 申请人代表/代理机构                                                                                                    | (4) 本部型( 酒精 〈懇評話書〉館2 1寸 ) 51 |  |  |  |
|                                                                                                    | ○ 1_软叶莴苣                     |  |  |  |
| <ul> <li>□ пл/т 4/0</li> <li>□ 其他申请</li> </ul>                                                                                                    | ○ 2_卷心莴苣                     |  |  |  |
| Image: Contract of the second second seco | ○3_直立莴苣                      |  |  |  |
| 「日技术审查」                                                                                                    | ○4_格拉斯或拉丁英首/散叶莴苣             |  |  |  |
| 技术问卷                                                                                                    | ○ 5_分生或聚合莴苣/结球莴苣             |  |  |  |
| ✔ 品种特征特性                                                                                                    | ○ 6_茎用莴苣                     |  |  |  |
| □ 品种对比                                                                                                    | (1)种子: 颜色 5.2                |  |  |  |
|                                                                                                    | ●1_白色                        |  |  |  |
| ▶ 声明和签字                                                                                                    | ○2_黄色                        |  |  |  |
|                                                                                                    | ○3_黑色                        |  |  |  |
| <b>降</b> 导出 <b>上</b> 保存                                                                                                    | (16)叶子:外叶绿色色度 6.3            |  |  |  |
| ✓提交 ★ 取消                                                                                                    | 01.无                         |  |  |  |
|                                                                                                    | ○2_淡黄色                       |  |  |  |
| ✓ 本部分所有必填项已填写                                                                                                    | ○3_淡灰色                       |  |  |  |
| <ul> <li>本部分切有尚未填与的必填坝</li> <li>* 心填项</li> </ul>                                                                                                    | ○ 4_送红色                      |  |  |  |
| ** 特别规定:查看详情,请点击相应的链接                                                                                                    | (18)叶子:花青素着色 5.4             |  |  |  |
| 每个问题旁边的灰色文本标明了相应的标准UPOV参考                                                                                                    | ●1.无                         |  |  |  |
| 模板。参见:                                                                                                    | <b>○</b> 9_ <b>f</b>         |  |  |  |
| IGP/5/第2和分: 国际值物新品种保护联盟品种权用请<br>文件模板                                                                                                    | (33)在长日照条件下开始抽益的时间 5.5       |  |  |  |
|                                                                                                    | ○ 1 极早                       |  |  |  |

#### 6.4.5.2.3 品种对比

1. 在列表中选择一个性状。

| 申请表格                    |               |   |
|-------------------------|---------------|---|
| 🔢 申请人                   |               | , |
| 👖 申请人代表/代理机构            |               |   |
|                         |               | ĥ |
| . 通信地址                  |               | ħ |
| 👖 品种名称                  |               |   |
| Ⅰ 其他申请                  |               |   |
| . 优先权声明                 |               |   |
| 👖 品种销售情况                |               |   |
| 1 技术审查                  |               |   |
| 技术问卷                    |               |   |
| 🗸 育种过程                  |               | 1 |
| 😪 品种特征特性                |               |   |
| 🖌 🖌 🖌 🖌                 |               |   |
| 植物材料信息                  |               |   |
| 👖 附加信息                  |               |   |
| 声明和签字                   |               |   |
| Ⅰ 声明和签字                 |               |   |
| 🔲 附件                    |               |   |
| N Bill                  | 1.0+          |   |
| Г+ 守田                   | ▲ 1朱仔         |   |
| ✔ 提交                    | ₩ 取消          |   |
| ❤ 本部分所有必填项已填写           | 5             |   |
| 🔲 本部分仍有尚未填写的/           | %埴项           |   |
| * 必填项                   |               |   |
| ** 林则细宁,奔弄洋桂、港          | 点击相应的链接       |   |
| 初初兆足;旦但叶间,明             |               |   |
| 每个问题旁边的灰色文本标:<br>模板。参见: | 明了相应的标准UPOV参考 |   |

#### 近似品种及其相互区别

请填写下列表格和备注栏,尽量说明于怒的申请品种与其最相似的一个或多个品种有何不同。 这些信息可能有助于审查机构更高效地审查品 © ◎ 种的特异性。

| 与窓的申请品种相似的一个<br>品种的名称 6.0 | 193多个 该相似品种与忽的申请品种小问的 请说明相似品种的性状表达 8.0 6.0 6.0 |
|---------------------------|------------------------------------------------|
| similar                   |                                                |
| ★新博                       | UPOV 01: 种子:颜色                                 |
| • 0///m                   | UPOV 02: 种苗:花青甙显色                              |
| 备注 6.0                    | UPOV 03: 种苗: 子叶大小(发育完全)                        |
|                           | UPOV 04: 种苗: 子叶形状                              |
|                           | UPOV 05: 叶:在第10-12片叶阶段姿态                       |
|                           | UPOV 06: 叶片:分隔                                 |
|                           | UPOV 07: 植株: 直径                                |
|                           | UPOV 08: 植株: 头部形成                              |
|                           | UPOV 09: 仅用于具有闭合头部的品种:头部:上层叶重叠程度               |
|                           | UPOV 10: 头部:密度                                 |
|                           | UPOV 11: 头部: 大小                                |
|                           | UPOV 13:头部: 纵剖形状                               |
|                           | UPOV 14: 叶片: 厚度                                |
|                           | UPOV 15:IH: 商品收获期姿态 (结球品种的外叶、皱叶莴苣和茎用品种的成熟)     |
|                           | ۲ ( ) ( ) ( ) ( ) ( ) ( ) ( ) ( ) ( ) (        |
|                           |                                                |
|                           |                                                |
|                           |                                                |
|                           |                                                |
|                           |                                                |
|                           |                                                |
|                           |                                                |
|                           |                                                |

2. 自动生成申请品种和最近似品种的性状表达下拉菜单。

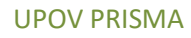

| 申请表格                                                                                                    |                                       | 近似品种及其相互区                | 别                            |           |                  |                           |
|----------------------------------------------------------------------------------------------------|---------------------------------------|--------------------------|------------------------------|-----------|------------------|---------------------------|
| <ul> <li>□ 申请人代表/代理机构</li> <li>□ 培育人</li> <li>□ 通信地址</li> </ul>                                                         |                                       | 请填写下列表格和备注栏,反<br>种的特异性。  | 尽量说明于您的申请品种与其最相似的            | 一个或多      | 个品种有何不同。 这些信息可能将 | <b>与助于审查机构更高效地审查品</b> 6.0 |
| 日 品种名称                                                                                                    |                                       | 与您的申请品种相似的-<br>品种的名称 6.0 | 一个或多个 该相似品种与您的申请品和<br>性状 6.0 | 中不同的<br>i | 青说明相似品种的性状表达 6.0 | 请说明您的申请品种的性状表达<br>8.0     |
| 1. 优先权声明                                                                                                    |                                       | similar                  | UPOV 01: 种子:颜色               | -         | <b>•</b>         | <b>•</b>                  |
| <ul> <li>品种销售情况</li> <li>技术审查</li> </ul>                                                                                |                                       | + 新增                     |                              |           | 1_白色<br>2 黄色     |                           |
| 技术问卷                                                                                                    |                                       | 备注 6.0                   |                              |           | 3_黑色             |                           |
| ✓ 育种过程 ✓ 局种技征结性                                                                                                    |                                       |                          |                              |           |                  |                           |
| ✓ 品种对比                                                                                                    |                                       |                          |                              |           |                  |                           |
| · 植物材料信息                                                                                                    |                                       |                          |                              |           |                  |                           |
| 1 附加信息                                                                                                    |                                       |                          |                              |           |                  |                           |
| 声明和签字                                                                                                    |                                       |                          |                              |           |                  |                           |
| ● 時机签字                                                                                                    |                                       |                          |                              |           |                  |                           |
| E PDIT                                                                                                    |                                       |                          |                              |           |                  |                           |
| ▶ 寻出                                                                                                    | ▲ 保存                                  |                          |                              |           |                  |                           |
| ✔提交                                                                                                    | ★ 取消                                  |                          |                              |           |                  |                           |
| <ul> <li>本部分所有必填项已填<sup>1</sup></li> <li>本部分仍有尚未填写的。</li> <li>必填页</li> <li>特别规定:查看洋情,谱</li> <li>每个问题旁边的灰色文本标</li> </ul> | 弓<br>必填项<br>斯点击相应的链接<br>明了相应的标准UPOV参考 |                          |                              |           |                  |                           |
| 模板。参见:<br>TGP/5/第2部分:国际植物新<br>文件模板                                                                                      | 新品种保护联盟品种权申请                          |                          |                              |           |                  |                           |

# 3. 如为申请品种选择的选项与最近似品种一样,则会弹出警告窗口,告知禁止该操作。

| 申请表格         ● 申请人         ● 申请人代表/代理机构         ● 推请人代表         ● 推请人         ● 通信地址         ● 品种名称         ● 出曲中達                                                                       | 近(以品种<br>请填写下列<br>种的特异性<br>与感的 | 择与近似品种不同的选项。<br><b>確認</b> | ✗<br>多个品种有何不同。这些信息 <sup>1</sup> 请送明相似品种的性状表达 | 回能有助于审查机构更高效地审查品 6.0<br>请说明您的申请品种的性状表达 |
|----------------------------------------------------------------------------------------------------|--------------------------------|---------------------------|----------------------------------------------|----------------------------------------|
|                                                                                                    | similar                        | UPOV 01: 种子:颜色            | ▼ 1 白角                                       |                                        |
| ■ 品种销售情况                                                                                                    |                                |                           |                                              |                                        |
| ■ 技术审查                                                                                                    | +新增                            |                           |                                              |                                        |
| 技术问卷                                                                                                    | 备注 6.0                         |                           |                                              |                                        |
|                                                                                                    |                                |                           |                                              |                                        |
|                                                                                                    |                                |                           |                                              |                                        |
| ■ 植物材料信息                                                                                                    |                                |                           |                                              |                                        |
| 1 附加信息                                                                                                    |                                |                           |                                              |                                        |
| 声明和签字                                                                                                    |                                |                           |                                              |                                        |
| ■ 声明和签字                                                                                                    |                                |                           |                                              |                                        |
|                                                                                                    |                                |                           |                                              |                                        |
| ■ <b>■</b> 早出 <b>■</b> 星保存                                                                                                    |                                |                           |                                              |                                        |
| ✓提交 ¥取消                                                                                                    |                                |                           |                                              |                                        |
| <ul> <li>◆ 本部分所有必填项已填写</li> <li>● 本部分仍有尚未填写的必填项</li> <li>* 必填项</li> <li>* 特别规定:查看详情,请点击相应的链接</li> <li>每个问题旁边的灰色文本标明了相应的标准UPOV参考模板。参见:</li> <li>TGP/后翼之的分:国际植物新品种保护联盟品种权由请文件模板</li> </ul> |                                |                           |                                              |                                        |

4. 选择另一个选项,填写最近似品种的名称。

| 申请表格                                    | 近似品种及其相互区别                                       |                           |
|-----------------------------------------|--------------------------------------------------|---------------------------|
| 🔲 申请人代表/代理机构                            |                                                  |                           |
| 日 培育人                                   | 请填写下列表格和备注栏,尽量说明于您的申请品种与其最相似的一个或多个品种有何不同。 这些信息可能 | <b>可助于审查机构更高效地审查品</b> 6.0 |
| 1. 通信地址                                 | 种的特异性。                                           |                           |
| 日 品种名称                                  | 与您的申请品种相似的一个或多个 该相似品种与您的申请品种不同的 请说明相似品种的性状表达 6.0 | 请说明您的申请品种的性状表达            |
| 1. 其他申请                                 |                                                  | 6.0                       |
| □ 优先权声明                                 | similar UPOV 01:种子颜色 ▼ 1_白色 ▼                    | 2_黄色 🔻                    |
| ■ 品种销售情况                                |                                                  |                           |
| ↓ 技术审查                                  |                                                  |                           |
| 技术问卷                                    | 备注 6.0                                           |                           |
|                                         |                                                  |                           |
| → 品种特征特性                                |                                                  |                           |
|                                         |                                                  |                           |
|                                         |                                                  |                           |
|                                         |                                                  |                           |
| 一 声明和金子<br>一 声明和答文                      |                                                  |                           |
| <b>前</b> 附件                             |                                                  |                           |
| ▶ · · · · · · · · · · · · · · · · · · · |                                                  |                           |
| ✓提交 ★                                   |                                                  |                           |
| ✔ 本部分所有必填项已填写                           |                                                  |                           |
| 本部分仍有尚未填写的必填项                           |                                                  |                           |
| * 必填项                                   |                                                  |                           |
| ** 特别规定:查看详情,请点击相应的键                    |                                                  |                           |
| 每个问题旁边的灰色文本标明了相应的标<br>模板。参见:            | 27                                               |                           |
| TGP/5/第2部分:国际植物新品种保护联盟<br>文件模板          | 请<br>                                            |                           |

5. 添加新的对比品种,请单击"新增"。

6. 您可以用自由文本填写性状和不同的性状表达。

| 申请表格             |               | 近似品种及其相互区    | 别                  |        |                 |             |         |
|------------------|---------------|--------------|--------------------|--------|-----------------|-------------|---------|
| ■ 申请人代表/代理机构     | 9             |              |                    |        |                 |             |         |
| 日常人              |               | 请填写下列表格和备注栏, | 尽量说明于您的申请品种与其最相似的  | )一个或多个 | 品种有何不同。 这些信息可能有 | 前于审查机构更高效地审 | ·查品 6.0 |
| 🚺 通信地址           |               | 种的特异性。       |                    |        |                 |             |         |
| 1 品种名称           |               | 与您的申请品种相似的-  | 一个或多个 该相似品种与您的申请品稿 | 中不同的 清 | 说明相似品种的性状表达 6 0 | 请说明您的申请品种的性 | 状表达     |
| 1. 其他申请          |               | 品种的名称 6.0    | 性状 6.0             | и-з    |                 | 6.0         |         |
| 1. 优先权声明         |               | similar      | UPOV 01: 种子:颜色     | -      | 1_白色 🔻          | 2_黄色        | -       |
| ! 品种销售情况         |               | 💥 similar    | 性状                 | -      | cm1             | cm2         |         |
| 技术问发             |               |              |                    |        |                 |             |         |
| ✓ 育种过程           |               | ➡ 新瑁         |                    |        |                 |             |         |
| ✓ 品种特征特性         |               | 备注 6.0       |                    |        |                 |             |         |
| ✓ 品种对比           |               |              |                    |        |                 |             |         |
| 👖 植物材料信息         |               |              |                    |        |                 |             |         |
| 🚺 附加信息           |               |              |                    |        |                 |             |         |
| 声明和签字            |               |              |                    |        |                 |             |         |
| Ⅰ 声明和签字          |               |              |                    |        |                 |             |         |
| 11 附件            |               |              |                    |        |                 |             |         |
| ₩ 导出             | ▲ 保存          |              |                    |        |                 |             |         |
| ✔ 提交             | ★ 取消          |              |                    |        |                 |             |         |
| ✓ 本部分所有必填项已填     | 5             |              |                    |        |                 |             |         |
| 本部分仍有尚未填写的。      | 必填项           |              |                    |        |                 |             |         |
| * 必埴项            |               |              |                    |        |                 |             |         |
| ** 特别规定:查看详情,读   | 青点击相应的链接      |              |                    |        |                 |             |         |
| 每个问题旁边的灰色文本标     | 明了相应的标准UPOV参考 |              |                    |        |                 |             |         |
| 模板。参见:           |               |              |                    |        |                 |             |         |
| TGP/5/第2部分:国际植物部 | 新品种保护联盟品种权申请  |              |                    |        |                 |             |         |
| 文件模板             |               |              |                    |        |                 |             |         |
|                  |               |              |                    |        |                 |             |         |

#### 6.4.5.2.4 植物材料信息

| 申请表格                        |      |  |  |
|-----------------------------|------|--|--|
| 🔢 申请人                       |      |  |  |
| 🔲 申请人代表/代理机构                | 9    |  |  |
| 日 培育人                       |      |  |  |
| 通信地址                        |      |  |  |
| 🔢 品种名称                      |      |  |  |
| 👖 其他申请                      |      |  |  |
| 🚹 优先权声明                     |      |  |  |
| 🔲 品种销售情况                    |      |  |  |
| 1 技术审查                      |      |  |  |
| 技术问卷                        |      |  |  |
| ✓ 育种过程                      |      |  |  |
| 🗸 品种特征特性                    |      |  |  |
| ✓ 品种对比                      |      |  |  |
| ✔ 植物材料信息                    |      |  |  |
| ■ 附加信息                      |      |  |  |
| 声明和签字                       |      |  |  |
| 📘 声明和签字                     |      |  |  |
| 1 附件                        |      |  |  |
| ▶ 寻出                        | ★ 保存 |  |  |
| ✔ 提交                        | ★ 取消 |  |  |
| → 本部分所有必填项已填                | 5    |  |  |
| 本部分仍有尚未填写的。                 | 必填项  |  |  |
| * 必填项                       |      |  |  |
| ** 特别规定:查看详情,请点击相应的链接       |      |  |  |
| 每个问题旁边的灰色文本标明了相应的标准UPOV参考   |      |  |  |
| 模板。参见:                      |      |  |  |
| TGP/5/第2部分:国际植物新品种保护联盟品种权申请 |      |  |  |
| 文件模板                        |      |  |  |
|                             |      |  |  |

#### 关于要审查的植物材料的信息

品种的一个或几个特征表现可能受到诸如病虫害、化学处理(例如:生长抑制剂或杀虫剂)、组织培养效果、不同砧木、接穗取自于树的不同 8.1 生长阶段等因素的影响。

植物材料不应进行任何影响品神性状表达的处理,但主管机关允许或另作要求的除外。如果植物材料受到过此类处理,则需要提供处理的全部 9.2 细节。 请在下面尽量详尽说明植物材料是否进行过以下处理:

◎ 是

请在下面尽量详尽说明植物材料是否进行过以下的 微生物(例如:病毒、细菌、植原体)是否 9.2

| 请详述 9.2                    | micro                             |
|----------------------------|-----------------------------------|
| 化学处理(例如:生长抑制剂或杀虫剂) 是/否 9.2 | ◎ 是                               |
|                            | ● <sup>否</sup>                    |
| 组织培养是否 9.2                 | ◎ 是                               |
|                            | <ul> <li>Ť<sup>1</sup></li> </ul> |
| 其它因素是否 9.2                 | ◎ 是                               |
|                            | <ul> <li>否</li> </ul>             |

## 6.4.5.2.5 附加信息

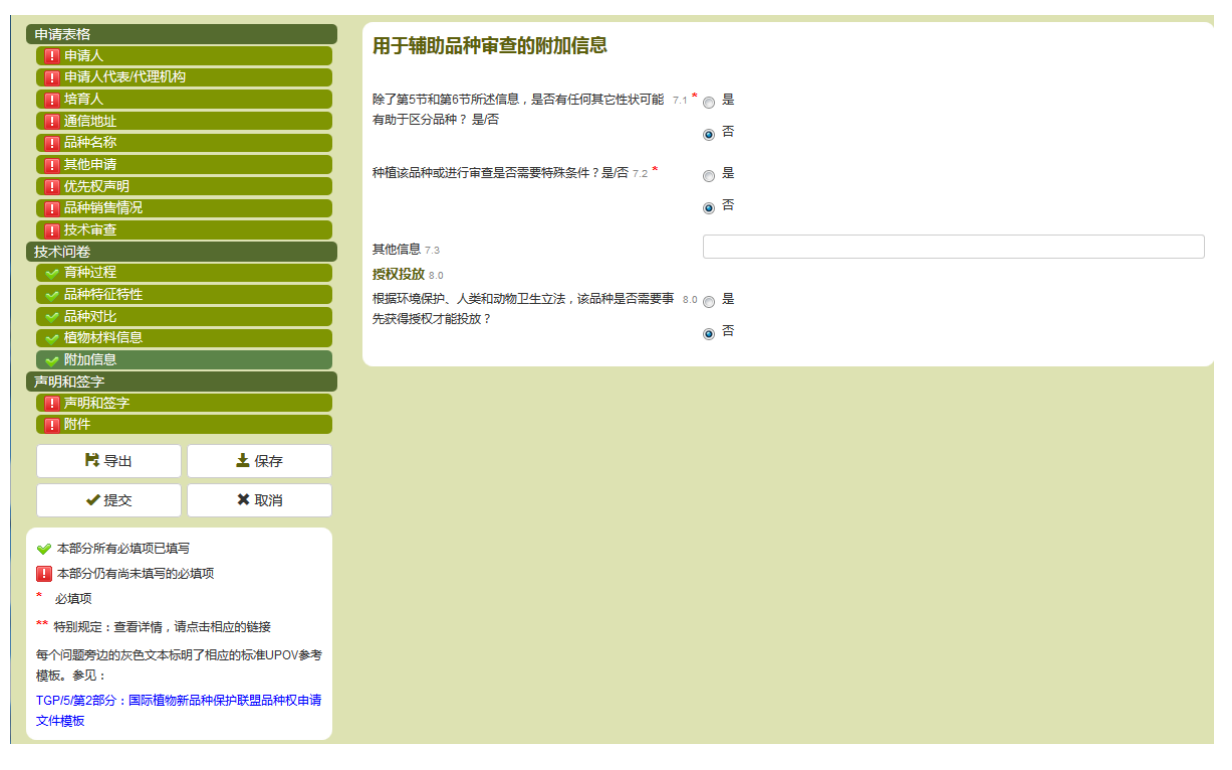

## 6.4.5.2.6 转基因生物信息

| 申请表格                                                                                                    | 转基因生物信息                                                            |
|----------------------------------------------------------------------------------------------------|--------------------------------------------------------------------|
| • 申请人代表/代理机构           • 增有人           • 日本全称           • 見地申请           • 优先权声明                                                                                                    | <b>转基因</b><br>按照1993年4月2日第38号《基因技术法》对装基因的定义, ⑧ 是<br>该品件是否是转基因作物?是否 |
| 日本销售情况           1           技术审查           技术问卷                                                                                                    | 如是,挪威环境部是否已批准该品件投放田间试验? 是否 🗃 是                                     |
| I         品种特征特性           I         品种特化特性           II         品种对比           II         植物材料信息                                                                                           | 如是,挪威环境部是否已批准交易该栽培品种?是否 💿 是                                        |
| 「「附加信息         ✓ GMO信息         声明和签字<br>● 再加签字<br>■ 声明和签字<br>■ 時##<br><br>■ 時##<br><br>                                                                                                    | 如果欧洲经济区国家已批准出售该转基因品种,请说明具<br>体为哪些国家:<br>投放或销售转基因品种的许可证必须记录在案       |
| ■ <b>ド</b> 号出 <b>土</b> 保存                                                                                                    |                                                                    |
| ✔ 提交 ★ 取消                                                                                                    |                                                                    |
| <ul> <li>◆本部分所有必填项已填写</li> <li>▲部分仍有尚未填写的必填项</li> <li>▲ 必填项</li> <li>* 特別规定:查看学情,请点击相应的链接</li> <li>每个问题旁边的灰色文本标明了相应的标准UPOV参考模板。参见:</li> <li>TGP/5/模2部分:国际植物新品件保护联盟品种权申请<br/>文件模板</li> </ul> |                                                                    |

**注:** 如果在转基因相关问题中选择"是",请提供附件板块要求提交的资料。

#### 6.4.5.3 声明和签字

#### 6.4.5.3.1 声明和签字

只有"授权签字人"、"共同育种者管理员"和"育种者管理员"可以填写这一板块。

| 申请表格                                             | 签字                        |                                            |
|--------------------------------------------------|---------------------------|--------------------------------------------|
|                                                  |                           |                                            |
| 1 培育人                                            | 签字人特此请求上述品种的品种权并声明以上信息准确。 | 未隐藏可能影响品种审查的信息。挪威植物品种委员会有权从品种所有人以外渠道 11(a) |
|                                                  | 获取该品种信息。                  |                                            |
| ■ 其他申请                                           | <b>地点:</b> 11(b) *        | Beijing                                    |
| 👖 优先权声明                                          | 日期: 11(0)*                | 23/06/2017                                 |
| 🔲 品种销售情况                                         |                           |                                            |
| 1. 技术审查                                          | 申请入代理入(单位,个入)名称"          | XXX                                        |
| 技术问卷                                             | 签字: 11(d) *               | ▶ 预宽 Chrysanthemum - Copy.jpg ¥            |
|                                                  |                           |                                            |
|                                                  |                           |                                            |
|                                                  |                           |                                            |
| 日間の日本に思                                          |                           |                                            |
| ✓ GMO信息                                          |                           |                                            |
| 声明和签字                                            |                           |                                            |
| ✓ 声明和签字                                          |                           |                                            |
| 🔲 附件                                             |                           |                                            |
| ▶ <b>○</b> ■ ■ ■ ■ ■ ■ ■ ■ ■ ■ ■ ■ ■ ■ ■ ■ ■ ■ ■ |                           |                                            |
| ✓提交 ¥ 取消                                         |                           |                                            |
| ✓ 本部分所有必填项已填写                                    |                           |                                            |
| 1 本部分仍有尚未填写的必填项                                  |                           |                                            |
| * 必填项                                            |                           |                                            |
| ** 特别规定:查看详情,请点击相应的链接                            |                           |                                            |
| 每个问题旁边的灰色文本标明了相应的标准UPOV参考                        |                           |                                            |
| 模板。参见:                                           |                           |                                            |
| TGP/5/第2部分:国际植物新品种保护联盟品种权申请                      |                           |                                            |
| 文件模板                                             |                           |                                            |

## 6.4.5.3.2 附件

- 1. 上传所要求的附件。
- 2. 如果附件是 JPG、PNG、PDF 以外的格式类型,则会弹出一个窗口。

| 申请表格                   |               | 申请附件 Infor | rmation Message                        | ×           |
|------------------------|---------------|------------|----------------------------------------|-------------|
|                        |               | 1 13131    | —————————————————————————————————————— | 可接收的文       |
|                        |               | 以下文件为      | 他特式是:pdf, png, jpeg,                   | , PUBAXASIX |
|                        |               |            |                                        |             |
| ■ 其他申请                 |               | 甲咱人划该来     | 確認                                     |             |
|                        |               | 代理委托书(——   | 9540P7J / 10.0                         |             |
|                        |               | 准许释放和/或销售  | 售转基因品种的文件(参考第4部分) 10.                  |             |
| 技术间发                   |               |            |                                        |             |
|                        |               | 优先权声明 (参考  | 第7部分) 10.0                             |             |
|                        |               | 缴纳申请费的收据   | 10.0 <b>**</b>                         |             |
| 日 品种对比                 |               | 其仲 10.0    |                                        |             |
| 1. 植物材料信息              |               |            |                                        |             |
| III 附加信息               |               | ₩₩₩₩₩₩₩₩   |                                        |             |
| ▼ GMO信息<br>電明和答字       |               |            |                                        |             |
| ◇ 声明和签字                |               |            |                                        |             |
| 11 附件                  |               |            |                                        |             |
| <b>降</b> 导出            | ▲ 保存          |            |                                        |             |
| ✔ 提交                   | ★ 取消          |            |                                        |             |
| ❤ 本部分所有必填项已填呈          | 3             |            |                                        |             |
| ! 本部分仍有尚未填写的如          | 8填项           |            |                                        |             |
| * 必埴项                  |               |            |                                        |             |
| ** 特别规定:查看详情,请         | 点击相应的链接       |            |                                        |             |
| 每个问题旁边的灰色文本标<br>模板。参见: | 明了相应的标准UPOV参考 |            |                                        |             |
| TGP/5/第2部分:国际植物家       | 后品种保护联盟品种权申请  |            |                                        |             |

注:也可以在附件中添加由多个文件(JPG,、PNG和 PDF 格式)组成的压缩文件。

## 3. 如果重复添加同一个文件:

| 申请表格                    |               | 由法附供       | onfirm Dialog                                                                                                    | ×         |
|-------------------------|---------------|------------|----------------------------------------------------------------------------------------------------|-----------|
|                         |               | FTCIGI FIF |                                                                                                    |           |
|                         |               | 以下文件为      | (2) 附件与已有附件重名。如果恐点。<br>將重命名。                                                                                                    | E"OK"键,附件 |
|                         |               |            |                                                                                                    |           |
| 1. 其他申请                 |               | 申请人对该兼     | 確認 取消                                                                                                    |           |
|                         |               | 代理委托书 🥪    | ~5 <i>5</i> 64923 / 10.0                                                                                                    |           |
|                         |               | 准许释放和/或销   | 销售转基因品种的文件(参考第4部分) 10                                                                                                    |           |
| ↓ 12小車車<br>技术间卷         |               |            | -the determining of the second second s |           |
| 1. 育种过程                 |               | 优先权声明 (参   | 考第7部分) 10.0                                                                                                    |           |
| 👖 品种特征特性                |               | 缴纳申请费的收    | 据 10.0 **                                                                                                    |           |
| 品种对比                    |               | 其他 10.0    |                                                                                                    |           |
|                         |               | 详细说明 10.0  |                                                                                                    |           |
|                         |               |            |                                                                                                    |           |
| 声明和签字                   |               |            |                                                                                                    |           |
| 🖌 🛩 声明和签字               |               |            |                                                                                                    |           |
| 👖 附件                    |               |            |                                                                                                    |           |
| <b>降</b> 导出             | ▲ 保存          |            |                                                                                                    |           |
| ✔ 提交                    | ★ 取消          |            |                                                                                                    |           |
| ✓ 本部分所有必填项已填            | 5             |            |                                                                                                    |           |
| ▲ 本部分仍有尚未填写的            | 必填项           |            |                                                                                                    |           |
| * 必填项                   |               |            |                                                                                                    |           |
| ** 特别规定:查看详情,;          | 青点击相应的链接      |            |                                                                                                    |           |
| 每个问题旁边的灰色文本标<br>模板。参见:  | 明了相应的标准UPOV参考 |            |                                                                                                    |           |
| TGP/5/第2部分:国际植物<br>文件模板 | 新品种保护联盟品种权申请  |            |                                                                                                    |           |

4. 确保附件格式正确。

| 申请表格                                    | 申请附件                                 |                       |
|-----------------------------------------|--------------------------------------|-----------------------|
|                                         |                                      |                       |
| 1 培育人                                   |                                      |                       |
| 日本                                      |                                      | 12 预告                 |
| 1. 其他申请                                 | 申请人对该栽培品种权利的转让文件或其他证明文件(参考第1部分) 10.0 | I T DODE              |
| 1. 优先权声明                                | 代理委托书(参考第2部分) 10.0                   | ▶ 预览                  |
| ■ 品种销售情况                                | 准许释放和/或销售结基因品种的文件(参考第4部分) 10.0       | ▶ 预览 CN_Rosa_DE.pdf ¥ |
| ↓                                       |                                      | ₩ 预流 CN_Rosa_ES.pdf ¥ |
|                                         | (元光仪声明(参考第/部分) 10.0                  |                       |
| ■ 品种特征特性                                | 缴纳申请费的收据 10.0 **                     | ▶ 预览 CN_Rosa_FR.pdf × |
| 🔲 品种对比                                  | 其他 10.0                              | ▶ 预览                  |
|                                         | 洋细边明 40.0                            |                       |
|                                         | HAUDENS 10.0                         |                       |
| ま<br>明和答案                               |                                      |                       |
|                                         |                                      |                       |
| → 附件                                    |                                      |                       |
| ▶ ■ ■ ■ ■ ■ ■ ■ ■ ■ ■ ■ ■ ■ ■ ■ ■ ■ ■ ■ |                                      |                       |
| ✔ 提交 ★ 取消                               |                                      |                       |
| ✓ 本部分所有必填项已填写                           |                                      |                       |
| 本部分仍有尚未填写的必填项                           |                                      |                       |
| * 必填项                                   |                                      |                       |
| ** 特别规定:查看详情,请点击相应的链接                   |                                      |                       |
| 每个问题旁边的灰色文本标明了相应的标准UPOV参考<br>模板。参见:     |                                      |                       |
| TGP/5/第2部分:国际植物新品种保护联盟品种权申请<br>文件模板     |                                      |                       |

# 6.5 导出

下载并将相关信息保存为本地文件需要:

- 1. 单击"导出"
- 2. 打开下载的文件:下载文件是压缩文件,包括以下内容:
  - XML 申请表加密数据
  - XML 技术问卷加密数据
  - 附件(如有)

| BO_Sola.zip                      |                                        | ✓ ✓ Search E  | 30_Sola.zip 🖇     | 2  |
|----------------------------------|----------------------------------------|---------------|-------------------|----|
|                                  |                                        |               | := - 🔟 🔞          |    |
|                                  | Name                                   | Туре          | Compressed size P | as |
|                                  | 🔄 Chrysanthemum.jpg                    | JPEG image    | 856 KB            | lo |
|                                  | ES-ApplicationForm.pvpxml              | PVPXML File   | 3 KB N            | lo |
|                                  | ES-TQForm.pvpxml                       | PVPXML File   | 16 KB N           | lo |
| <b>注:</b> 文件名惯作<br>1. 压缩文<br>构成。 | 列适用于压缩文件和 XML 文件:<br>件名先后由 PBR 主管机关代码( | 〔如 B0〕、"_"和所题 | 先植物 UPOV 代码的前四个与  | 字母 |

- 2. 申请表文件名先后由答复所用语言代码(如ES)、"-"、"ApplicationForm"构成
- 3. 技术问卷文件名先后由答复所用语言代码(如 ES)、"-"、"TQForm"构成

用户指南

# 6.6 保存

以加密形式将信息保存在数据库需要:

- 1. 单击"保存"
- 2. 这时会弹出一个警告信息,问您是否想将申请品种相关信息列入共同申请信息。

|             |      | 由注意 14+ 警告     |                  |
|-------------|------|----------------|------------------|
|             |      | 中调的            |                  |
|             |      | (2) 您是否想该信     | 1息列入共同申请信息,以便在其他 |
|             |      | 以下文件3 ● 申请中再次创 | b用该信息?           |
|             |      | 申请人对该          | 是否               |
|             |      |                |                  |
|             |      | 代理委托书(多考察名中的)  |                  |
|             |      |                |                  |
|             |      |                |                  |
|             |      |                |                  |
|             |      |                |                  |
|             |      |                |                  |
|             |      |                |                  |
|             |      |                |                  |
|             |      |                |                  |
|             |      |                |                  |
|             |      |                |                  |
| <b>降</b> 导出 | 土 保存 |                |                  |
| ✓ 提交        | ★ 取消 |                |                  |
|             |      |                |                  |
|             |      |                |                  |
|             |      |                |                  |
|             |      |                |                  |
|             |      |                |                  |
|             |      |                |                  |
| 模板。参见:      |      |                |                  |
|             |      |                |                  |
|             |      |                |                  |

3. 接下来会弹出确认信息,证实已成功保存申请信息。

| 申请表格                         |               | ch) the second | Information Message      | × |
|------------------------------|---------------|----------------|--------------------------|---|
| 🔲 申请人                        |               | 中馆附旧           |                          |   |
| ● 申请人代表/代理机构                 |               |                | 您已成功保存申请文件               |   |
| 日本                           |               | 以下又件7          |                          |   |
| 1 印件名称                       |               | 申请人对该          | 確認                       |   |
|                              |               | 代理委托书          | (参考第2部分) 10.0            |   |
|                              |               | 准许释放和          | /成销售转基因品种的文件(参考第4部分) 100 |   |
| 技术问卷                         |               | 代失权害吗          | (会考留7部分) 10.0            |   |
| 1 育种过程                       |               |                |                          |   |
|                              |               | 缴纳申请费          | 的收据 10.0                 |   |
|                              |               | 其他 10.0        |                          |   |
|                              |               | 详细说明 10        |                          |   |
|                              |               |                |                          |   |
| 声明和签字                        |               |                |                          |   |
| ✓ 声明和签字                      |               |                |                          |   |
| ✓ 附件                         |               |                |                          |   |
| ▶ 寻出                         | 上 保存          |                |                          |   |
| ✔提交                          | ★ 取消          |                |                          |   |
| ♥ 本部分所有必填项已填                 | 5             |                |                          |   |
| 本部分10有尚未填与的点<br>* 必有项        | 沙填坝           |                |                          |   |
|                              |               |                |                          |   |
| 特别规定:宣有评情,译                  | 1.示击相应的链接     |                |                          |   |
| 每个问题旁边的灰色文本标<br>描板 金贝        | 明了相应的标准UPOV参考 |                |                          |   |
| (第1X。参北:<br>TCD/5/茶)部公、国际技術会 | 6只动炉边路明只动坝山海  |                |                          |   |
| 文件模板                         |               |                |                          |   |
|                              |               |                |                          |   |

- 4. 单击标题栏中的主页
- 5. 保存的申请信息将在控制面板上显示为"待处理"。

| ➡ 开始新申请               | 1 复制电      | ョ请文件       | ① 批量上传 |       | 理 【编辑用户翻 | 记置文件          |               |      |   |     |         |                     |
|-----------------------|------------|------------|--------|-------|----------|---------------|---------------|------|---|-----|---------|---------------------|
| 您的申请<br>▼             |            |            |        | •     | 生菜       |               |               | 挪威,  | - | 1 💌 | •       |                     |
| 国际编号                  | 创建日期       | ▼<br>修改日期  | 提交日期   | 作物种类  | 品种暂定名称   | 育种者编号         | 提交者自编号        | 审批机关 | ł | 伏态  | 申请人缴费情况 | 开始                  |
| XU_302017<br>00016648 | 06/06/2017 | 23/06/2017 | NA     | 莴苣/生菜 | 生菜1号     | CN Lac Norway | CN Lac Norway | 挪威   | 彾 | 寺处理 | 不适用     | 预览 编辑 删除<br>共同填写人管理 |

# 6.7 取消

相关信息将丢失。会弹出对话框,对此进行确认。

| 申请表格                                                                            |               | Confirm Dialog | ×       |
|---------------------------------------------------------------------------------|---------------|----------------|---------|
|                                                                                 |               |                |         |
| ● 申请人代表/代理机构                                                                    |               | 如果取消,所有未保存信息将表 | 失。您确认要取 |
| 1. 塔肖人                                                                          |               |                |         |
|                                                                                 |               | 確認取消           |         |
|                                                                                 |               |                |         |
|                                                                                 |               |                |         |
| 1. 技术审查                                                                         |               |                |         |
| 技术问卷                                                                            |               |                |         |
|                                                                                 |               |                |         |
| . 品种符征符性                                                                        |               |                |         |
| ■ 相频材料信自                                                                        |               |                |         |
|                                                                                 |               |                |         |
|                                                                                 |               |                |         |
| 声明和签字                                                                           |               |                |         |
| ! 声明和签字                                                                         |               |                |         |
| 🔲 附件                                                                            |               |                |         |
| ▶ 导出                                                                            | 1 保存          |                |         |
| ✔提交                                                                             | ★ 取消          |                |         |
| <ul> <li>✓本部分所有必填项已填<sup>1</sup></li> <li>▲部分仍有尚未填写的。</li> <li>* 必填项</li> </ul> | 亨<br>沙城项      |                |         |
| ** 特别规定:查看详情,请                                                                  | 点击相应的链接       |                |         |
| 每个问题旁边的灰色文本标<br>模板。参见:                                                          | 明了相应的标准UPOV参考 |                |         |
| TGP/5/第2部分:国际植物转<br>文件模板                                                        | 而品种保护联盟品种权申请  |                |         |

# 6.8 提交

完成所有必答题后,相应板块边上会出现绿色对勾<sup>\*\*</sup>。您只有在所有板块都出现绿色对勾后才能 提交申请信息。

提交申请信息需要:

1. 单击"提交",即会显示主管局所要求输出格式和语言的申请文件,请您审查。

## 用户指南

| Technical Questionnaire        |                          |
|--------------------------------|--------------------------|
|                                |                          |
|                                |                          |
|                                |                          |
|                                |                          |
|                                |                          |
|                                |                          |
|                                |                          |
|                                |                          |
|                                |                          |
|                                |                          |
| R Export                       | ± Save                   |
| 40.000                         | Maria                    |
| ✓ Submit                       | A Cancel                 |
|                                |                          |
| All mandatory fields in the    | is chapter have been     |
| answered                       |                          |
| All mandatory fields in th     | is chapter have not been |
| arowereu                       |                          |
| <ul> <li>Mandatory</li> </ul>  |                          |
| ** Specific rules: Please clip | k on the corresponding   |
| link for details               |                          |
| Please check that all the      | questions are answered   |
| the relevant language          |                          |
| The text in grey next to each  | question denotes the     |
| in                             | /v reference als cenned  |
| TOR/Station 2: LIROV Mo        | dai Eoron for the        |
| Application for Diant Brands   | the Property of the      |
|                                | T & POORES               |

2. 单击下一步,即会显示 UPOV PRISMA 免责声明。提交申请信息需要单击"我同意"。

| LIDOV/                                                                                                    |                                                                                                    | UperVpfBvff8 1 Ace的时间 Hend , Madhour 🔇 中文 👻 🕯 🕑        |
|----------------------------------------------------------------------------------------------------|----------------------------------------------------------------------------------------------------|--------------------------------------------------------|
|                                                                                                    |                                                                                                    | 您正在將Solanum tuberosum L 中的信息用在 多米尼加中<br>他已來經過刑爭由作为普種語言 |
| 中国人         日本           ●         市町人(北田)(七道町)(均         日本           ●         市町人(北田)(七道町)(均         日本           ●         市町人(北田)(七道町)(均         日本           ●         市町人(北田)(七道町)(均         日本           ●         市町人(北田)(七道町)(均         日本           ●         市町の山市         日本           ●         市町の山市         日本 | 免疫表声明 UPOV PRISMA用户对使用UPOV PRISMA传送的数据的完整性和储确性,包括在未填亏必填字段"之前发送数<br>如POV PRISMA用户对使用UPOV PRISMA传送的数据的完整性和储确性,包括在未填亏必填字段"之前发送数<br>面所担全部责任。使用EAF传送的数据不构成算种者权和的正论中请。<br>型形现乎植物即种者权和的正律机构,对于联盟有关成反过法中规定的涉及提交申请的要求和授予肯种者权和的<br>要求和但圣部成长。<br>关于和上述要求有关的事项,UPOV PRISMA用户应与相关主管机构联系,详细联系方式见<br>http://www.upov.int/members/en/pvp_offices.html |                                                        |
|                                                                                                    | 我同意 取消                                                                                                    |                                                        |
| ✓提交 × 取消                                                                                                    |                                                                                                    |                                                        |

3. 一条弹出信息说明您已成功提交申请。

| 申请表格                                  |               | R4+//+        | Submit                           | × |   |
|---------------------------------------|---------------|---------------|----------------------------------|---|---|
| 【 🖌 申请人                               |               | PPIT          |                                  |   |   |
|                                       |               | 日本司有人         | () 総已成功提交申请                      |   |   |
|                                       |               | 定行已包含         |                                  |   |   |
| → 品种名称                                |               | 如果申请人         | 1                                | 8 | 5 |
| ✓ 其他申请                                |               | 如代表申请         | U<br>1人申请,需提交填写好的代理人委托书(PBR00004 |   |   |
| ✓ 优先权声明                               |               | <b>右</b> 液格人员 | /坦久夷格 ( PRR00005)                |   |   |
| ✓ 益押销售情况<br>技术问券                      |               | A DATE / DA   | CONTRACTOR C. C. MARKAGE         |   |   |
| · · · · · · · · · · · · · · · · · · · |               | 显示申请品         | 种区别性性状的一张或多张照片                   |   |   |
| ✓ 育种过程                                |               | 种质基本资         | 144<br>1                         |   |   |
|                                       |               | 材料納计合         | 同或联合国粮灾组织信托协议                    |   |   |
|                                       |               |               |                                  |   |   |
| → 声明和签字                               |               |               |                                  |   |   |
| ✓ 附件                                  |               |               |                                  |   |   |
| ▶ 寺出                                  | ▲ 保存          |               |                                  |   |   |
| ✔ 提交                                  | ¥ 取消          |               |                                  |   |   |
| ✓ 本部分所有必填项尺填3                         |               |               |                                  |   |   |
| Ⅰ 本部分仍有尚未填写的必                         | 疝项            |               |                                  |   |   |
| * 必填项                                 |               |               |                                  |   |   |
| ** 特别规定:查看详情,请                        | 点击相应的链接       |               |                                  |   |   |
| 每个问题旁边的灰色文本标:<br>模板。参见:               | 月了相应的标准UPOV参考 |               |                                  |   |   |
| TGP/5/第2部分:国际植物制                      | 品种保护联盟品种权申请   |               |                                  |   |   |

4. 单击确认,即会出现缴费信息。

在上述例子中,申请费应直接向指定 PBR 主管机关缴纳。只需支付 UPOV PRISMA 费用。

可选择银行转帐或用信用卡支付。

有推广活动时,UPOV 会发布优惠代码,可用来折抵 UPOV PRISMA 费用的折扣。如果折扣是 100%,您就不会被重新转到世界知识产权组织缴费入口。

| Payment Details                                                                                            |                        |                          |
|----------------------------------------------------------------------------------------------------|------------------------|--------------------------|
| ou are applying for Soya Bean,Soybean in AUSTRALIA                                                         |                        |                          |
| ease note that only UPOV PRISMA Fees are requeste<br>ou should pay the application fees directly to AUSTRA | d at UPOV F<br>LIA     | PRISMA leve              |
| ease add the international Reference Number (IRN) fo<br>ference when making the payment through            | r the applic           | ation as the             |
| anning a                                                                                                   |                        |                          |
| services<br>Fees                                                                                           | Currency               | Amount                   |
| services<br>Fees<br>UPOV PRISMA Fees                                                                       | Currency<br>CHF        | Amount<br>150.0          |
| services<br>Fees<br>UPOV PRISMA Fees<br>Discount                                                           | Currency<br>CHF<br>CHF | Amount<br>150.0<br>150.0 |

## 用户指南

|                        |      | 缴费信 Confirm Dialog        |             | ×       |        |               |  |
|------------------------|------|---------------------------|-------------|---------|--------|---------------|--|
|                        |      | 您正在将Lac ② 即将跳转到<br>请注意 本系 | 世界知识产权组织缴费入 | 🗆 , 是否继 | TRALIA |               |  |
|                        |      | P. J. Landar, J. T. M.    | 確認取消        |         |        | ▶<br>■ 预览     |  |
|                        |      | 支付时请在"                    | HEAD DOLD   |         |        | 12 初告         |  |
|                        |      | e-services                |             |         | _      |               |  |
|                        |      |                           |             |         |        |               |  |
|                        |      | 费用                        |             | 币种      | 数量     | ▶ <b>○</b> 預览 |  |
|                        |      | 电子申请系统使用费                 |             | CHF     | 150.0  | ▶<br>■ 预览     |  |
|                        |      |                           | 总计          |         | 150.0  |               |  |
|                        |      |                           |             |         |        |               |  |
|                        |      |                           |             |         |        |               |  |
|                        |      | 选择文付方法                    | 式 银行转账      |         | -      |               |  |
|                        |      |                           |             |         |        |               |  |
| <b>▶</b> 早出            | 1 保存 | ~                         | ✔继续 ¥ 取消    |         |        |               |  |
| ✔提交                    | ★ 取消 |                           |             |         |        |               |  |
|                        |      |                           |             |         |        |               |  |
|                        |      |                           |             |         |        |               |  |
|                        |      |                           |             |         |        |               |  |
|                        |      |                           |             |         |        |               |  |
|                        |      |                           |             |         |        |               |  |
| 每个问题旁边的灰色文本标<br>模板。参见: |      |                           |             |         |        |               |  |
|                        |      |                           |             |         |        |               |  |

6. 您会被重新转到世界知识产权组织缴费入口。单击确认。

| WIPO<br>WORLD INTELLECTUAL PROPERTY ORGANIZATION | Contact Us   My /                          | Account   Eng |
|--------------------------------------------------|--------------------------------------------|---------------|
| Home IP Services Payment External Acceptance     |                                            |               |
| Invoice                                          |                                            |               |
| Amount                                           | 150.00 CHF                                 |               |
| Payment number                                   | EPAY-R956W7WppA7qSg                        |               |
| Reference                                        | XU_30201600004982_BO                       |               |
| Payment subject                                  | Fee for UPOV electronic application form   |               |
| Payment method                                   | Bank transfer                              |               |
| Beneficiary                                      | WIPO/OMPI                                  |               |
| IBAN                                             | CH51 CHF0 0000 0000 0000 0                 |               |
| Swift/BIC                                        | CRESCHZZ80A                                |               |
| Bank                                             | Credit Suisse, 1211 Geneva 70, Switzerland |               |

7. 获取缴费信息请单击"发送(Send)"。

| Invoice                                        |                                            |
|------------------------------------------------|--------------------------------------------|
| You will shortly receive the invoice by e-mail |                                            |
| Amount                                         | 150.00 CHF                                 |
| Payment number                                 | EPAY-R956W7WppA7qSg                        |
| Reference                                      | XU_30201600004982_BO                       |
| Payment subject                                | Fee for UPOV electronic application form   |
| Payment method                                 | Bank transfer                              |
| Beneficiary                                    | WIPO/OMPI                                  |
| IBAN                                           | CH51 CHF0 0000 0000 0000 0                 |
| Swift/BIC                                      | CRESCHZZ80A                                |
| Bank                                           | Credit Suisse, 1211 Geneva 70, Switzerland |
|                                                | · · · ·                                    |

#### 8. 查看邮箱

| From: Create annual To: To: To: To: To: To: To: To: To: To:                                                                                                    |
|----------------------------------------------------------------------------------------------------|
|                                                                                                    |
|                                                                                                    |
| Ca                                                                                                    |
| Subject: A new invoice XU_30201700016599_TR is attached                                                                                                    |
| Message 🔁 XU_30201700016599_TR.pdf (9 KB)                                                                                                    |
| Please find attached invoice XU_30201700016599_TR<br>For any query concerning this invoice, please send an e-mail to <u>Finance.infoline@upov.int</u><br>An overview of the payment status of all invoices is provided on the EAF dashboard<br>International Union for the Protection of New Varieties of Plants<br>Income Section<br>34, chemin des colombettes<br>1211 Geneva, Switzerland<br>T. +41 22 338 77 44 (10h-12h / 14h-16h GMT +1)<br>F. +41 22 338 89 10 |

邮件中还包括发票,含银行详细信息。

# **UPOV**

| FACTURE / INVO                                    | ICE                                                                               |                             |                                       |                                      |                   |
|---------------------------------------------------|-----------------------------------------------------------------------------------|-----------------------------|---------------------------------------|--------------------------------------|-------------------|
| Invoice No.:<br>Our reference:<br>Your reference: | XU_30201700016599_TR<br>EPAY-X7edE126RGUKxQ<br>TR-Potato - Erika EN (Potato) (TR) |                             | UPOV<br>Hend Ma<br>Chemin o<br>Geneve | dhour<br>les colombettes, 34<br>1211 |                   |
| Client No:                                        | U000030                                                                           | Genève / Geneva 16 Jun 2017 |                                       |                                      |                   |
| Description                                       |                                                                                   | Qté<br>Qty                  | Devise<br>Currency                    | Px Unitaire<br>Unit Amt              | Montant<br>Amount |
| PBR Application F                                 | ees                                                                               | 1.00                        | EUR                                   | 500.00                               | 500.00            |
| UPOV EAF Fees                                     |                                                                                   | 1.00                        | EUR                                   | 140.00                               | 140.00            |
| Application data (<br>TURKEY submitte             | TR-Potato - Erika EN) for Potato in<br>ed on 15/06/2017                           |                             |                                       |                                      |                   |
|                                                   |                                                                                   |                             | Sou                                   | s total / Subtotal (EUR):            | 640.00            |
| Payment Ref: UV                                   | PMTFI-500001141                                                                   |                             | Déjà pay                              | é / Paid Amount (EUR):               | -640.00           |
|                                                   |                                                                                   | Total                       | à naver / To                          | tal amount due (EUD)                 | 0.00              |

Credit Suisse, CH-1211 Geneva 70, UPOV account - IBAN Nº CH98 0483 5243 6928 4200 2 - SWIFT/BIC:CRESCHZZ80A

When making your bank transfer please include the following : Invoice No.: XU 30201700016599  $\, {\rm TR}$ 

9. 要回到 UPOV PRISMA 在线申请信息页面,请单击"返回"。

#### 10. 在控制面板上,可以看到您的申请已提交。

| ╋ 开始新申请               | 1 复制申      | 请文件 🕑      | 批量上传       | ▲ 用户管理 | ▲ 编辑用户配置                        | 这件    |        |      |     |          |    |
|-----------------------|------------|------------|------------|--------|---------------------------------|-------|--------|------|-----|----------|----|
| 您的申请<br>▼             |            |            |            | •      |                                 |       |        |      |     | 费用正在确认 ▼ | ]  |
| 国际编号                  | 创建日期       | 修改日期       | 提交日期       | 作物种类   | 品种暂定名称                          | 育种者编号 | 提交者自编号 | 审批机关 | 状态  | 申请人缴费情况  | 开始 |
| XU_3020160<br>0007001 | 30/09/2016 | 22/11/2016 | 22/11/2016 | 月季     | PROPOSED NAME<br>ROSE AUSTRALIA |       |        | 澳大利亚 | 已提交 | 费用正在确认   | 预览 |

#### 11. 请查看邮箱。

Madam, Sir.

Please be notified that the applicant Hend Madhour has submitted an application for Lactuca sativa L. to NETHERLANDS as following:

| International Reference Number      | XU_30201600011846           |
|-------------------------------------|-----------------------------|
| Proposed Denomination               |                             |
| Breeder's reference (if applicable) | NL Lettuce application data |
| Date of Submission                  | 24/11/2016                  |

 $Please find the application data at: \underline{https://webaccess.wipo.int/eaf/getApplication.zul?ApplicationId=11765$ 

Best Regards,

UPOV PRISMA Team

如提出要求,会向 PBR 主管机关发送电子邮件通知。否则,只会向申请信息的"提交人"发送电子邮件通知。在提供的链接中,只有 PBR 主管机关和申请人可以在经认证后安全下载申请信息。

**注:** "提交人"指提交申请信息的人。提交人的角色应为"授权签字人"、"共同育种者管理员"或"育种者管理员"之一。

还将向填写申请信息涉及的所有用户另行发送电子邮件通知,其中包含所选主管机关和作物的下一步信息。

提供的 PDF 文件中包含一些问题,所用语言是育种者在设置页(§6.3)设置的可接受答复语言。

#### Søknad (XU\_30201600007845)

| Art:              | Salat |
|-------------------|-------|
| Land / myndighet: | NO    |

Teksten i grått bak hvert spørsmål angir korresponderende standard UPOV referanse slik den er definert i: TGP/5/Section 2: UPOV Model Form for the Application for Plant Breeder's Rights

#### Søknadsskjema

Søker (sortseier)

| Navn 1(a)(I)      | Hend Madhour          |
|-------------------|-----------------------|
| Adresse 1(a)(II)  | Chemin de Foilieu, 12 |
| Postnummer        | 1020                  |
| Land              | SWITZERLAND           |
| E-post 1(a)(v)    | hend.madhour@upov.int |
| Telefon 1(a)(III) |                       |
| Fax 1(a)(lv)      | (41-22) 733 0336      |

Fullmektig

| Navn    | REPRESENTATIVE NAME    |
|---------|------------------------|
| Adresse | REPRESENTATIVE ADDRESS |
| E-post  | hend.madhour@upov.int  |
| Telefon |                        |
| Fax     |                        |

Foredler

| I hvilket land er sorten foredlet 5(d)              | ARGENTINA |  |     |   |  |  |  |  |
|-----------------------------------------------------|-----------|--|-----|---|--|--|--|--|
| Sortseler(ne) er foredler: Ja/Nel 5(a)(l), 5(a)(ll) | Ja        |  | Nel | ✓ |  |  |  |  |
| Hvis nei, oppgi hvem som er foredler                |           |  |     |   |  |  |  |  |
| Navn 5(a)(III)                                      |           |  |     |   |  |  |  |  |
| Adresse                                             |           |  |     |   |  |  |  |  |
| Postnummer                                          |           |  |     |   |  |  |  |  |
| Land                                                |           |  |     |   |  |  |  |  |
| Sorten                                              |           |  |     |   |  |  |  |  |

| Betegnelse på foredlingen/foredlingsnummer 4(b) | TEST NO LETTUCE |
|-------------------------------------------------|-----------------|
| Forslag til sortsnavn 4(a)                      | DENOMINATION    |

Tidligere søknader i land utenom Norge

Har sorten tidligere vært søkt rettsbeskyttet eller tatt opp på offisiell sortsliste? Ja/Nel

Nel

Ja

√

#### 6.9 复制申请文件

"填写人"、"共同育种者管理员"或"育种者管理员"可复制申请文件,

#### 6.9.1 使用"复制申请文件"按钮

1. 单击"复制申请文件"

#### 复制申请设置

|            | 作物/种*    |          | ● 此前申请的作物/种                                                                                                    |                     |           |  |
|------------|----------|----------|----------------------------------------------------------------------------------------------------|---------------------|-----------|--|
|            |          |          | ○选择所有作物/种                                                                                                    |                     |           |  |
|            |          |          |                                                                                                    | ¥                   |           |  |
|            | 选择审批机关*  | [        | Actinidia deliciosa (A. Chev.) C. F. Liang & A<br>Agrostis L.<br>Allium cepa L. var. aggregatum G. Don           | . R. Ferguson       |           |  |
|            | 提交者编号    | [        | Allium fistulosum L.<br>Allium sativum L.                                                                        |                     |           |  |
|            | 请选择回答的语言 |          | Amaranthus L.<br>Ananas comosus (L.) Merr.                                                                       |                     |           |  |
|            | 申请表格*    | [        | Avena sativa L.<br>Berberis L.                                                                                   |                     |           |  |
|            | 技术问卷*    | [        | Beta vulgaris L. ssp. vulgaris var. alba DC.<br>Brassica rapa L. Emend. Metzg. ssp. pekine<br>Capsicum annuum L. | nsis (Lour.) Hanelt |           |  |
|            |          |          | Carica papaya L.<br>Castanea sativa Mill.<br>Catharanthus roseus (L.) G. Don                                     |                     |           |  |
|            |          | ₩ 参见建议   | Cichorium intybus L.<br>Cordyline australis (G. Forst.) Endl.                                                    |                     |           |  |
|            |          |          | Cucumis melo L.<br>Cucumis sativus L.                                                                            | •                   |           |  |
|            |          |          |                                                                                                    |                     |           |  |
|            |          |          |                                                                                                    |                     |           |  |
|            |          |          |                                                                                                    |                     |           |  |
|            |          |          |                                                                                                    |                     |           |  |
|            |          |          |                                                                                                    |                     |           |  |
|            |          | _        |                                                                                                    |                     |           |  |
| <b>+</b> 7 | 刊始新申请    | 1 复制申请文件 |                                                                                                    | 用户配置文件              | 3 申请人参考信息 |  |
|            |          |          |                                                                                                    |                     |           |  |

检索所有作物/种:如果需要,您可以选择其他植物。

3. 单击"建议"。

| 复制申请设置                                                                                            |                |                          |                     |              |      |       |  |  |  |  |  |
|---------------------------------------------------------------------------------------------------|----------------|--------------------------|---------------------|--------------|------|-------|--|--|--|--|--|
| 选择植物种类                                                                                            | *              | 大豆 (Glycine m            | nax (L.) Merrill)   | •            |      |       |  |  |  |  |  |
| 选择审批机关                                                                                            | *              | 阿根廷                      |                     | •            |      |       |  |  |  |  |  |
| 提交者编号                                                                                             |                |                          |                     |              |      |       |  |  |  |  |  |
| 请选择回答的                                                                                            | 语言             | I                        |                     |              |      |       |  |  |  |  |  |
| 申请表格*                                                                                             |                | 西班牙语                     |                     | •            |      |       |  |  |  |  |  |
| 技术问卷*                                                                                             |                | 西班牙语                     | 而将守海                |              |      |       |  |  |  |  |  |
| <u>またした</u><br>建設した<br>建設した<br>に<br>、<br>、<br>、<br>、<br>、<br>、<br>、<br>、<br>、<br>、<br>、<br>、<br>、 |                |                          |                     |              |      |       |  |  |  |  |  |
| "共同"是指共同的申请信息(                                                                                    | 申请表和技术问卷),汇总了您 | 所提供某品种的全部信息(基本           | 问题和某国的专门问题),且都      | 最新信息覆盖原信息。   |      |       |  |  |  |  |  |
|                                                                                                   |                |                          |                     |              | -    |       |  |  |  |  |  |
| 国际编号                                                                                              | 作物种类           | 品种暂定名称                   | 育种者编号               | 提交者自编号       | 审批机关 | 开始    |  |  |  |  |  |
| XU_30201600006466                                                                                 | 大豆             | Soya-2                   |                     | MY REFERENCE | 共同   | 复制 删除 |  |  |  |  |  |
| XU_30201600006542                                                                                 | 大豆             | Soya-2                   |                     |              | 共同   | 复制 删除 |  |  |  |  |  |
| XU_30201600006642                                                                                 | 大豆             | Soya-2                   |                     |              | 共同   | 复制 删除 |  |  |  |  |  |
| XU_30201600007483                                                                                 | 大豆             | PROPOSED<br>DENOMINATION | Soya Bean - Tunisia |              | 共同   | 复制 删除 |  |  |  |  |  |
| XU_30201600008402                                                                                 | 大豆             | SoyVar                   | SoyVar              | SoyVar       | 共同   | 复制 删除 |  |  |  |  |  |
| XU_30201600010643                                                                                 | 大豆             | DEN Soyabean NO ARIANE   | Soyabean NO ARIANE  |              | 共同   | 复制 删除 |  |  |  |  |  |

4. 单击"复制"

如果原来的申请和新申请为:

同一审批主管机关/同一种植物/同一申请类型(PBR 或国家清单): 会显示弹出窗口,请用户选择是否仍然使用相同的育种者编号(并因此覆盖原来的申请信息)。用户会被告知,如果使用相同的育种者编号,原来的申请信息将从数据库中移除。新的申请信息使用相同的国际编号。

| 复制由法设置   | 警告                                                        | X                                                                                                    |
|----------|-----------------------------------------------------------|----------------------------------------------------------------------------------------------------|
| 选择植物种类。  | 忽将要向同一审批机关复制同一种植物的申请文     件。请注意,如果相同的育种者编号和或提交者           | さ おおお しょうしょう ひょうしん むまん ひょうしん むまん むまん むまん むまん ひょうしん ひょうしん ひょう ひょうしん ひょうしん ひょう ひょう ひょう ひょう ひょう ひょう ひょう ひょう ひょう ひょう |
| 选择审批机关*  | 目編号已使用,原来的申请信息将从数据库中移<br>除。您仍然要使用相同的育种者编号和/或提交者<br>自使号码。2 | 者                                                                                                    |
| 提交者编号    | 是否                                                        |                                                                                                    |
| 请选择回答的语言 |                                                           |                                                                                                    |
| 申请表格*    | 英语                                                        |                                                                                                    |
| 技术问卷*    | <b>英语</b> •                                               |                                                                                                    |
| Z 争いソ    |                                                           |                                                                                                    |

 不同 PBR 审批机关/同一种作物:会显示弹出窗口,请用户选择是否仍然使用相同的育种 者编号(并因此保留相同的国际编号)。如果使用不同的育种者编号,会给新的申请信息 分配新的国际编号。

| <b>复制申请设置</b><br>选择植物种线<br>选择审批机。<br>提交者编号 | ₩*<br>关*    | 警告<br>②  総将复制<br>使用相同<br>新申请将<br>种使用相同<br>便通过相同<br>使通过相同<br>同的育种社 | 司一种作物的申请文件。请注意,如果<br>的育种者编号和或提交者自编号,那么<br>费用相同的国际编号。强烈建议每行品<br>动门育种者编号和或提交者自编号,以<br>到国际编号进行处理。您仍然要使用相<br>實编号和或提交者自编号吗?<br>是 否 | ×               |       |  |
|--------------------------------------------|-------------|-------------------------------------------------------------------|----------------------------------------------------------------------------------------------------|-----------------|-------|--|
| 间远洋凹合的<br>申请表格*                            | 까요즘         | 英语                                                                | •                                                                                                    |                 |       |  |
| 技术问卷*                                      |             | 英语                                                                | ~                                                                                                    |                 |       |  |
| 建议                                         |             |                                                                   |                                                                                                    |                 |       |  |
| 共同"是指共同的申请信息                               | (申请表和技术问卷), | 汇总了您所提供某品种的全部信息(基本问题                                              | 和某国的专门问题),且最新信息覆盖                                                                                                    | 源信息。            |       |  |
|                                            |             |                                                                   |                                                                                                    | 挪威              | -     |  |
| 国际编号                                       | 作物种类        | 品种暂定名称 育                                                          | 种者编号 提交者自知                                                                                                    | <b>计学 计小学 计</b> |       |  |
| XU_30201600001742                          | 莴苣/生菜       |                                                                   | RIETY_TEST_NO                                                                                                    | 挪威              | 复制 删除 |  |

- **同一 PBR 审批机关/不同作物:**新的申请信息会有不同的国际编号。
- **不同 PBR 审批机关/不同作物:**新的申请信息会有不同的国际编号。

5. 单击"是",就会生成申请表格,其中包括预先填好的信息。

| 申请表格                                | 3              | 培育人               |                              |
|-------------------------------------|----------------|-------------------|------------------------------|
| <ul> <li>培育人</li> <li>其他</li> </ul> |                | 全名: 1(a)(i) *     | Titus T. de Vries            |
|                                     |                | 税务/社会保险/身份证号码:*   |                              |
| 1. 优先权声明                            |                | 地址: 1(a)(ii) *    |                              |
| 日种销售情况                              |                | 邮政编码: 1(a)(ii) *  |                              |
|                                     |                | 市: 1(a)(ii) *     |                              |
| 及木미卷<br>回 音种讨程                      |                | 省: 1(a)(ii) *     |                              |
| 日和特征特性                              |                | 电话号码: 1(a)(iii) * | tel-applicant                |
|                                     |                | 电子邮件地址: 1(a)(v) * | Titus-de.Vries@Limagrain.com |
|                                     |                |                   |                              |
| 目 GMU信息<br>富田和 答字                   |                |                   |                              |
|                                     |                |                   |                              |
| 1 附件                                |                |                   |                              |
| ▶ 寻出                                | ▲ 保存           |                   |                              |
| ✔ 提交                                | ★ 取消           |                   |                              |
| ✓ 本部分所有必填项已填填                       | 5              |                   |                              |
| \rm 本部分仍有尚未填写的。                     | 必填项            |                   |                              |
| * 必填项                               |                |                   |                              |
| ** 特别规定:查看详情,读                      | <b>点击相应的链接</b> |                   |                              |
| 每个问题旁边的灰色文本标明了相应的标准UPOV参考<br>模板。参见: |                |                   |                              |
| TGP/5/第2部分:国际植物<br>文件模板             | 所品种保护联盟品种权申请   |                   |                              |

6. 可以和新的申请信息以同样的方式编辑、保存、提交复制的申请信息。

## 6.9.2 使用控制面板中的"复制"链接

- 1. 可以复制满足以下要求的任何申请文件:
- 您是这份申请文件的所有人;

应将这份申请文件导入、提交或合并。

| 侍姓]<br>〒 | 11 日母入 日提的       | 2 共同             | •          |                                          |                       |                       |                   |            | ¥  |
|----------|------------------|------------------|------------|------------------------------------------|-----------------------|-----------------------|-------------------|------------|----|
| P        | 际编号              | 申请               | 修改日期       | 作物种类                                     | 品种粒合称                 | 育种者编号                 | 提交者自编号            | 审批机关       | 开始 |
| x        | J_30201900000353 | 植物育种者权利<br>(PBR) | 28/05/2019 | Vaccinium virgatum Alton                 | TEST SERBIA BLUEBERRY | TEST SERBIA BLUEBERRY |                   | <b>友</b> 利 |    |
| ×        | J_30201900000351 | 植物育种者权利<br>(PBR) | 27/05/2019 | Allium cepa L. var. aggregatum G.<br>Don | TEST OIGON MAROC      |                       | TEST oignon maroc | 共同         |    |
| 2.       | È                | 单击"复             | 〔制"。       |                                          |                       |                       |                   |            |    |

用户指南

3. 植物信息预填完成。

#### 复制申请设置

| 您正在复制以下申请: IRN:XU_30201800000075,用于 | 共同中的Actinidia deliciosa (A. Chev.) C. F. Liang    | & A. R. Ferguson |
|-------------------------------------|---------------------------------------------------|------------------|
| 作物种                                 | ● 此前申请的作物种                                        |                  |
|                                     | ○ 选择所有作物/种                                        |                  |
|                                     | 美味狝猴桃                                             |                  |
|                                     | Actinidia deliciosa (A. Chev.) C. F. Liang & A. 🗸 |                  |
| 选择审批机关。                             | 非洲知识产权组织                                          |                  |
| 提交者编号                               |                                                   |                  |
| 请选择回答的语言                            |                                                   |                  |
| 申请表格。                               | 英语 ~                                              |                  |
| 技术问卷                                | 英语 ~                                              |                  |
|                                     |                                                   |                  |

■ 复制 🗶 取消

4. 选择审批机关,如有需要,填入其他信息,然后单击"复制"。

## 6.10 预览

分别以回复已提交申请信息需用语言和待处理申请信息提问需用语言生成 PDF 格式问题。

| J.    | 🔁 🖉 🖓 🗒 🤻                                                                    | ∍ ⊠   🕥 🤅                                                                         | 1 / 13                             | 83.1% 🔻                        | <b>₽</b>                             | Tools                                 | Sign                 | Commer      |
|-------|------------------------------------------------------------------------------|-----------------------------------------------------------------------------------|------------------------------------|--------------------------------|--------------------------------------|---------------------------------------|----------------------|-------------|
|       |                                                                              |                                                                                   |                                    |                                |                                      |                                       |                      |             |
|       |                                                                              |                                                                                   |                                    |                                |                                      |                                       |                      |             |
|       |                                                                              | Inform                                                                            | ación de solicit                   | ud (XU_30                      | 020160000326                         | 1)                                    |                      |             |
| Ø     |                                                                              |                                                                                   |                                    |                                |                                      |                                       |                      |             |
|       | Cultivo:                                                                     | Glycine ma                                                                        | ix (L.)                            |                                |                                      |                                       |                      |             |
| Leff. |                                                                              | Merrill                                                                           |                                    |                                |                                      |                                       |                      |             |
|       | Autoridad:                                                                   | AR                                                                                |                                    |                                |                                      |                                       |                      |             |
|       | El texto en gri<br>tal como se d<br><u>solicitud de dere</u><br>Formulario d | s junto a cada pre<br>efine en el docum<br><u>cho de obtentor</u><br>le solicitud | egunta indica la<br>ento TGP/5/Sec | correspor<br>cción 2 <u>TG</u> | idiente referen<br>P/5/Sección: Forr | cia estándar de<br>nulario tipo de la | e la UPC<br>UPOV par | )V,<br>rala |
|       | DATOS DEL SC                                                                 |                                                                                   |                                    |                                |                                      |                                       |                      |             |
|       | Número de inscrip                                                            | ción en el RNCyFS del IN                                                          | IASE (sólo para RNC):              | 0123456                        |                                      |                                       |                      |             |
|       | Nombre completo:                                                             | 1(a)(i)                                                                           |                                    | Titus T. de                    | Vries                                |                                       |                      |             |
|       | CUIT/CUIL/CDI:                                                               |                                                                                   |                                    | 0123456                        |                                      |                                       |                      |             |
|       | Domicilio: 1(a)(ii)                                                          |                                                                                   |                                    | adress app                     | blicant                              |                                       |                      |             |
|       | C.P: 1(a)(ii)                                                                |                                                                                   |                                    | zip applica                    | nt                                   |                                       |                      |             |
|       | Localidad: 1(a)(ii)                                                          |                                                                                   |                                    | city applica                   | ant                                  |                                       |                      |             |
|       | Provincia: 1(a)(ii)                                                          |                                                                                   |                                    | province a                     | pplicant                             |                                       |                      |             |
|       | <b>TE</b> : 1(a)(iii)                                                        |                                                                                   |                                    | tel-applica                    | nt                                   |                                       |                      |             |
|       | Correo electrónico                                                           | c 1(a)(v)                                                                         |                                    | Titus-de.V                     | ries@Limagrain.com                   |                                       |                      |             |
|       | Número de inscrip                                                            | ción en el RNCyFS del IN                                                          | IASE (sólo para RNC):              | 123456                         |                                      |                                       |                      |             |
|       | Nombre completo:                                                             | 1(a)(i)                                                                           |                                    | second ap                      | p                                    |                                       |                      |             |
|       | CUIT/CUIL/CDI:                                                               |                                                                                   |                                    | 123456                         |                                      |                                       |                      |             |
|       | Domicilio: 1(a)(ii)                                                          |                                                                                   |                                    | adress 2nd                     | i app                                |                                       |                      |             |
|       | C P: 1(a)(ii)                                                                |                                                                                   |                                    | zip 2nd ap                     | p.                                   |                                       |                      |             |

出于安全原因,生成的待处理申请信息 PDF 文件含有水印("未经授权")。 第 69 页,共 75 页

#### APPLICATION DATA (XU\_30201600007722) PBR/00/001 (0714)

| Crop/Species: |   |   |   |   |  |          |
|---------------|---|---|---|---|--|----------|
| Crop/Species: | - |   |   |   |  |          |
| Crop/opecies. |   |   |   |   |  |          |
|               |   |   |   |   |  |          |
|               |   | ~ | - | - |  | <u> </u> |

Lactuca sativa L.

Authority:

AU

The text in grey next to each question denotes the corresponding standard UPOV reference as defined in TGP/5/Section 2: UPOV Model Form for the Application for Plant Breeder's Rights

| Application Form<br>APPLICANT(S)                                 |                   |                      | $\bigcirc$         |                  |
|------------------------------------------------------------------|-------------------|----------------------|--------------------|------------------|
| Name of Applicant 1(a)(i)                                        | Entity Name       |                      |                    |                  |
| Contact Name 1(a)(i)                                             | Hend Madhour      | $\overline{\Lambda}$ |                    |                  |
| Street Address 1(a)(ii)                                          | Chemin de Folher  |                      |                    |                  |
| (a second line) 1(a)(ii)                                         | 12                | V                    |                    |                  |
| Postal Code                                                      | 1020              |                      |                    |                  |
| State                                                            | Vaud              |                      |                    |                  |
| Country                                                          | SWITZERLAND       |                      |                    |                  |
| Telephone (include area code) 1(a)(iii)                          | (41-21) 635 02 02 |                      |                    |                  |
| Mobile (include area code)                                       | (41-78) 445 45 42 | !                    |                    |                  |
| Fax (include area code) 1(a)(iv)                                 | (41-22) 733 0336  |                      |                    |                  |
| E-mail address 1(a)(v)                                           | hend.madhour@u    | ipov.int             |                    |                  |
| ACN/ARBN (if applicable)                                         | 12454787878-AC    | N                    |                    |                  |
| REPRESENTATIVE(S)/AGENT(S)                                       |                   |                      |                    |                  |
| Agent appointed to act on behalf of the applicant 2 (b) (ii)     | Yes               |                      | No                 | ~                |
| BREEDER(S)                                                       |                   |                      |                    |                  |
|                                                                  | Breeder is the ap | plicant 5(a)(i)      |                    |                  |
|                                                                  | Breeder is an em  | ployee or memb       | er of an organisat | ion which is the |
|                                                                  | applicant         |                      |                    |                  |
| <b>v</b>                                                         | Breeder is not th | e applicant.         |                    |                  |
| Name of original breeder(s) who conducted or directed the work 5 | BREEDER NAME      |                      |                    |                  |
| Employer (if applicable)                                         | BREEDER EMPL      | OYER                 |                    |                  |

#### 6.11 编辑

在控制面板上,待处理状态的申请信息在操作栏上有"编辑"链接。

**注**:保存后,申请信息在控制面板上呈现为"待处理"状态。如果您在该申请信息中被指定为 "共同填写人",即使还没有开始申请也可以在您的控制面板上看到"待处理"状态。

继续填写申请信息需要:

- 1. 单击"编辑"链接。
- 2. 表格会被上传并包含已提供的答案。
- 3. 根据不同角色,您可以编辑全部或部分问题:
  - a. 如果您是<u>填写人</u>,则不能编辑"声明和签字"板块

## 用户指南

| <ul> <li>申请表格</li> <li>① 申请人代表/代理机/</li> <li>① 申请人代表/代理机/</li> <li>① 指育人</li> <li>① 通信地址</li> <li>① 品种名称</li> <li>① 其他申请</li> <li>① 优先反声明</li> <li>① 品种销售情况</li> <li>① 技大问卷</li> <li>① 一般信息</li> </ul> | ģ           | <b>声明和签字</b><br>品种权申请中关于全部信息真实准确<br>的,在申请人权利得到保证的前提下<br>试或其他科学目的的需要,在该品种<br>之前,将宽强体料进行发放,声明本<br>以6个月监禁。<br>申请声明<br>我*<br>是申请人代理人或签名人,我声明各 | 的声明:我(我们)申请本申请文件中<br>,与其他国家植物新品种保护审批机分<br>繁殖材料不用于其他目的且试验结束后<br>申请文件的所有附件信息真实准确。可<br>方同意上述条款和条件。 |
|----------------------------------------------------------------------------------------------------|-------------|----------------------------------------------------------------------------------------------------|-------------------------------------------------------------------------------------------------|
|                                                                                                    |             | 在小词入门在大线运行大,32249日<br>在公司/部门中的职务<br>公司/部门名称                                                                                               |                                                                                                 |
| <ul> <li>         ・ 声明和签字         ・         ・         ・</li></ul>                                                                                                    | <b>土</b> 保存 |                                                                                                    |                                                                                                 |
| <ul> <li>★ 取消</li> <li>◆ 本部分所有必填项已填</li> <li>● 本部分仍有尚未填写的</li> </ul>                                                                                                    | 写           |                                                                                                    |                                                                                                 |
| <ul> <li>必填页</li> <li>参填页</li> <li>特别规定:查看详情,请点击相应的链接</li> <li>每个问题旁边的灰色文本标明了相应的标准UPOV参考模板。参见:</li> <li>TGP/5/第2部分:国际植物新品种保护联盟品种权申请<br/>文件模板。</li> </ul>                                               |             |                                                                                                    |                                                                                                 |

完成声明和签字板块需要:

- 1. 指定授权签字人之一作为您申请信息上的"申请信息签字人",或
- 2. 指定育种者管理员或共同育种者管理员为"共同填写人"。
- b. 如果您是**育种者管理员或共同育种者管理员**,则可以编辑全部板块。

| 申请表格                                                                           |              | 声明和签字                                                                                      |   |  |  |  |
|--------------------------------------------------------------------------------|--------------|--------------------------------------------------------------------------------------------|---|--|--|--|
| 日 申请人代表/代理机构     日 培育人     日 培育人     日 培育人     日    日    日    日    日    日    日 |              | 特此允许植物新品种保护办公室依据品种权(保护法律)与其他植物新品种保护审批机关交换与本申请品种相关的信息和材料。<br>签字人特此申请品种权保护并声明,尽其所知,上述信息完整准确。 |   |  |  |  |
| . 其他申请                                                                         |              | 地点 11(b)*                                                                                  |   |  |  |  |
| 🚺 优先权声明                                                                        |              | 签字 11(d) * 降预览                                                                             |   |  |  |  |
|                                                                                |              | 日期 11(0)* 23/06/2017                                                                       | Ê |  |  |  |
| 技术问卷                                                                           |              |                                                                                            |   |  |  |  |
| 日本市法                                                                           |              |                                                                                            |   |  |  |  |
| 1 附加信息                                                                         |              |                                                                                            |   |  |  |  |
| 声明和签字                                                                          |              |                                                                                            |   |  |  |  |
| Ⅰ 声明和签字                                                                        |              |                                                                                            |   |  |  |  |
| []] 附件                                                                         |              |                                                                                            |   |  |  |  |
| ▶ 寻出                                                                           | ▲ 保存         |                                                                                            |   |  |  |  |
| ✔ 提交                                                                           | ¥ 取消         |                                                                                            |   |  |  |  |
| ✓ 本部分所有必填项已填留                                                                  | 5            |                                                                                            |   |  |  |  |
| 🚺 本部分仍有尚未填写的。                                                                  | 必填项          |                                                                                            |   |  |  |  |
| * 必填项                                                                          |              |                                                                                            |   |  |  |  |
| ** 特别规定:查看详情,请                                                                 | 点击相应的链接      |                                                                                            |   |  |  |  |
| 每个问题旁边的灰色文本标明了相应的标准UPOV参<br>考模板。参见:                                            |              |                                                                                            |   |  |  |  |
| TGP/5/第2部分:国际植物第<br>文件模板                                                       | 新品种保护联盟品种权申请 |                                                                                            |   |  |  |  |
|                                                                                |              |                                                                                            |   |  |  |  |

# 6.12 签字

签字后,授权签字人即可完成"声明和签字"板块。

注:本板块不能由填写人填写。

授权签字人单击"签字"后,不能再编辑其他板块。

第71页,共75页

| 申请表格<br>《 申请人                                   |               | 申请人                  |    |  |  |  |  |  |
|-------------------------------------------------|---------------|----------------------|----|--|--|--|--|--|
| <ul> <li>✓ 申请人代表/代理机构</li> <li>✓ 培育人</li> </ul> |               | 申请人名称和联系方式**         |    |  |  |  |  |  |
| ✓ 通信地址                                          |               | 申请人姓名 1(a)(i) *      |    |  |  |  |  |  |
| ✓ 山和市山小                                         |               | 联系人姓名 1(a)(i)        |    |  |  |  |  |  |
| 🚹 优先权声明                                         |               | 地址 1(a)(ii) **       |    |  |  |  |  |  |
| 日 品种销售情况                                        |               | (第二行) 1(a)(ii) **    |    |  |  |  |  |  |
| ☆不回を                                            |               | 邮政编码 **              |    |  |  |  |  |  |
|                                                 |               | 州 **                 |    |  |  |  |  |  |
| 1 品种对比                                          |               | 国家 **                | 瑞士 |  |  |  |  |  |
| 1. 附加信息                                         |               | 电话号码(包括区号) 1(a)(iii) |    |  |  |  |  |  |
| 声明和签字                                           |               | 手机号码 ( 包括区号 )        |    |  |  |  |  |  |
| ✓ 附件                                            |               | 传真号码(包括区号) 1(a)(iv)  |    |  |  |  |  |  |
| ▶ 导出                                            | ▲ 保存          | 电子邮件地址 1(a)(v) **    |    |  |  |  |  |  |
| ✔ 提交                                            | ★ 取消          | ACN/ARBN (如适用)       |    |  |  |  |  |  |
| ✓ 本部分所有必填项已填写                                   | 1             | THIMPHIL             |    |  |  |  |  |  |
| 本部分仍有尚未填写的必                                     | 5填项           |                      |    |  |  |  |  |  |
| * 必埴项                                           |               |                      |    |  |  |  |  |  |
| ** 特别规定:查看详情,请                                  | 点击相应的链接       |                      |    |  |  |  |  |  |
| 每个问题旁边的灰色文本标时<br>模板。参见:                         | 月了相应的标准UPOV参考 |                      |    |  |  |  |  |  |
| TGP/5/購2部分:国际植物新品种保护联盟品种权申请<br>文件模板             |               |                      |    |  |  |  |  |  |

# 6.13 缴费

原则上,提交后即直接缴费。也可以通过单击控制面板上的链接,以后再缴费。比如,在支付程序出现问题时,即可如此操作。

1. 单击"支付"。

| ╋ 开始新申请   | 1 复制申请文件 | ● 批量上传  | ▲ 用户管理 | ▲ 编辑用户配置文件 |       |        |      |    |         |    |
|-----------|----------|---------|--------|------------|-------|--------|------|----|---------|----|
| 您的申请<br>▼ |          |         |        | •          |       |        | ¥    |    |         |    |
| 国际编号      | 创建日期修    | 改日期 提交日 | 調 作物种类 | 品种暂定名称     | 育种者编号 | 提交者自编号 | 审批机关 | 状态 | 申请人缴费情况 | 开始 |
|           |          |         |        |            |       |        |      |    |         |    |

2. 显示缴费信息窗口。该窗口展示需支付数额。选择您的支付方式并单击继续。
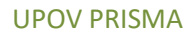

## 用户指南

| <ul> <li>申请表格</li> <li>✓ 申请人</li> <li>✓ 申请人代悪/代理机构</li> <li>✓ 培育人</li> <li>✓ 通信地址</li> <li>✓ 通信地址</li> <li>✓ 品种名称</li> <li>✓ 現他申请</li> <li>✓ 优化元和再明</li> <li>✓ 品种省幣/</li> </ul>                                                       | 鐵费信息     您正在將Lactuca sativa L中的信息用在 澳大利亚中     请注意,本系统仅要求支付本系统的使用费。多将直接缴纳品种权申请要至     支付时请在"参照号"中填写申请的国际编号(IRN)     e-services | 降预览<br>降预览<br>降预览 |      |  |
|----------------------------------------------------------------------------------------------------|----------------------------------------------------------------------------------------------------|-------------------|------|--|
| 技术问卷                                                                                                    | 费用 币种                                                                                                    | 数量                | ▶ 预览 |  |
|                                                                                                    | 电子申请系统使用费 CHF                                                                                                    | 150.0             | ▶ 预览 |  |
| ✓ 品种对比                                                                                                    | 总计 CHF                                                                                                    | 150.0             | ▶ 预览 |  |
| 声明和滋字<br>  ◇ 声明和滋字<br>  ◇ 附件<br>  ■ ■ ▲ 保存                                                                                                    | 选择支付方式 值用卡                                                                                                    | •                 |      |  |
|                                                                                                    |                                                                                                    |                   |      |  |
| <ul> <li>▶ tex</li> <li>▲ 取用</li> <li>◆ 本部分仍有尚未填写的必填项</li> <li>▲ 必填项</li> <li>▲ 必填项</li> <li>▲ 約項</li> <li>▲ 特别规定:查看详情,请点击相应的链接</li> <li>每个问题旁边的庆色文本标明了相应的标准UPOV参考<br/>模板,参见:</li> <li>TGP/5備2部分:国际植物新品种保护联盟品种权申销<br/>文件模板</li> </ul> |                                                                                                    |                   |      |  |

## 3. 会出现弹出窗口,请您转到世界知识产权组织缴费入口。

|             |      |                           |               |        | -      |                                           |
|-------------|------|---------------------------|---------------|--------|--------|-------------------------------------------|
|             |      | <b>缴费信</b> Confirm Dialog |               | ×      |        |                                           |
|             |      |                           |               |        |        |                                           |
|             |      | 您正在将Lac 📀 即將              | 跳转到世界知识产权组织缴费 | 入口,是否继 |        |                                           |
|             |      | 请注意,本系 竦?                 |               |        | TRALIA |                                           |
|             |      |                           | 確認取消          |        |        | ▶ 预览                                      |
|             |      | 支付时请在"                    |               |        |        | ▶ 预览                                      |
|             |      | e-services                |               |        |        |                                           |
|             |      |                           |               |        |        |                                           |
|             |      | 费用                        |               | 币种     | 数量     | ▶ 预览                                      |
|             |      | 电子申请系统使用费                 |               | CHF    | 150.0  | ▶<br>■<br>■<br>一<br>一<br>一<br>一<br>一<br>一 |
|             |      |                           | 总计            |        | 150.0  |                                           |
|             |      |                           |               |        |        |                                           |
|             |      |                           |               |        |        |                                           |
|             |      | 选择注                       | 支付方式 银行转账     |        | -      |                                           |
|             |      |                           |               |        |        |                                           |
| <b>片</b> 导出 | ▲ 保存 |                           | ✔继续 ¥取消       |        |        |                                           |
| ✔ 提交        | ★ 取消 |                           |               |        |        |                                           |
|             |      |                           |               |        |        |                                           |
|             |      |                           |               |        |        |                                           |
|             |      |                           |               |        |        |                                           |
|             |      |                           |               |        |        |                                           |
|             |      |                           |               |        |        |                                           |
| 模板。参见:      |      |                           |               |        |        |                                           |
|             |      |                           |               |        |        |                                           |
|             |      |                           |               |        |        |                                           |

4. 单击确认,即显示发票(Invoice)信息。

| Home IP Services Payment External Acceptance |                                            |
|----------------------------------------------|--------------------------------------------|
| Invoice                                      |                                            |
| Amount                                       | 2,775.00 NOK                               |
| Payment number                               | EPAY-F7z8q0RnczMU9J                        |
| Reference                                    | XU_30201600001742_NO                       |
| Payment subject                              | Fee for UPOV electronic application form   |
| Payment method                               | Bank transfer                              |
| Beneficiary                                  | WIPO/OMPI                                  |
| IBAN                                         | CH51 NOK0 0000 0000 0000 0                 |
| Swift/BIC                                    | CRESCHZZ80A                                |
| Bank                                         | Credit Suisse, 1211 Geneva 70, Switzerland |
|                                              |                                            |

5. 要通过邮件收到发票信息,请单击"发送"(Send)。

|                       | , .            |                |                                            |
|-----------------------|----------------|----------------|--------------------------------------------|
| nvoice                |                |                |                                            |
| You will shortly rece | ive the invoi  | ice hy e-mail  |                                            |
| rou init shorty rece  | inte une invol | iee of e mail. |                                            |
| Amount                |                |                | 2,775.00 NOK                               |
| Payment number        |                |                | EPAY-F7z8q0RnczMU9J                        |
| Reference             |                |                | XU_30201600001742_NO                       |
| Payment subject       |                |                | Fee for UPOV electronic application form   |
| Payment method        |                |                | Bank transfer                              |
| Beneficiary           |                |                | WIPO/OMPI                                  |
| IBAN                  |                |                | CH51 NOK0 0000 0000 0000 0                 |
| Swift/BIC             |                |                | CRESCHZZ80A                                |
| Bank                  |                |                | Credit Suisse, 1211 Geneva 70, Switzerland |
|                       |                |                |                                            |

6. 要回到 UPOV PRISMA 控制面板页面,请单击"后退"。申请人缴费情况更新为"费用正在确认"。

| 开始新申请                 | 1 复制申      | 申请文件 (     | 批量上传       | ▲ 用户管 | 理 1 编辑用户配置文件                    |                        |                     |            |    |
|-----------------------|------------|------------|------------|-------|---------------------------------|------------------------|---------------------|------------|----|
| 的申请                   |            |            |            |       |                                 |                        |                     | ♥用正在确认     | •  |
| 国际编号                  | 创建日期       | 修改日期       | 提交日期       | 作物种类  | 品种暂定名称 育种                       | 者编号 提交者自编 <sup>。</sup> | <b>子 审批机关 将</b>     | 状态 申请人缴费情  | 况开 |
| XU_3020160<br>0007001 | 30/09/2016 | 22/11/2016 | 22/11/2016 | 月季    | PROPOSED NAME<br>ROSE AUSTRALIA |                        | 澳 <del>大</del> 利亚 E | 3提交 费用正在确认 | 预览 |

注:向PBR主管机关转账付费会尽快生效,但用户缴费成功到PBR主管机关收到费用可能需要几天时间。

用户指南

## 6.14 删除

删除未结案申请,需要单击"删除"链接。

会出现提示被删除申请信息的弹出窗口:

| + 开始新申请               | 1 复制:      | 申请文件       | ① 批量上传 | ▲ 用F  | Confirm Dialog                                             |                         | ×             |    |     |          |                         |
|-----------------------|------------|------------|--------|-------|------------------------------------------------------------|-------------------------|---------------|----|-----|----------|-------------------------|
| 您的申请<br>▼             |            |            |        |       | 您确定要删     IRN: XU_30     ///////////////////////////////// | 余下面一行吗?<br>201700016544 |               |    |     | <b>v</b> |                         |
| 国际编号                  |            |            |        | 作物种类  | 审批机关:珠                                                     | a⊃土来<br>注<br>確認<br>取消   | 7             |    |     |          | 开始                      |
| XU_302017<br>00016544 | 06/06/2017 | 06/06/2017 | NA     | 莴苣/生菜 | 生菜1号                                                       | CN Lac Swiss            | CN Lac Swiss  | 瑞士 | 待处理 | 不适用      | 预览 编辑 删除<br>共同填写人管理     |
| XU_302017<br>00016529 | 06/06/2017 | 19/06/2017 | NA     | 莴苣/生菜 | 生菜1号                                                       | CN Lac France           | CN Lac France | 法国 | 待处理 | 不适用      | 预览 编辑 删除<br>共同填写人管理     |
| XU_302017<br>00016576 | 02/06/2017 | 23/06/2017 | NA     | 莴苣/生菜 | 生菜1号                                                       |                         | lettuce CN2   | 中国 | 待处理 | 不适用      | 预览   编辑   删除<br>共同填写人管理 |